# 西门子 S7-1500T 通过 Profinet 控制 CMMT 插补

LkinCtrl 库(G\_Code)篇

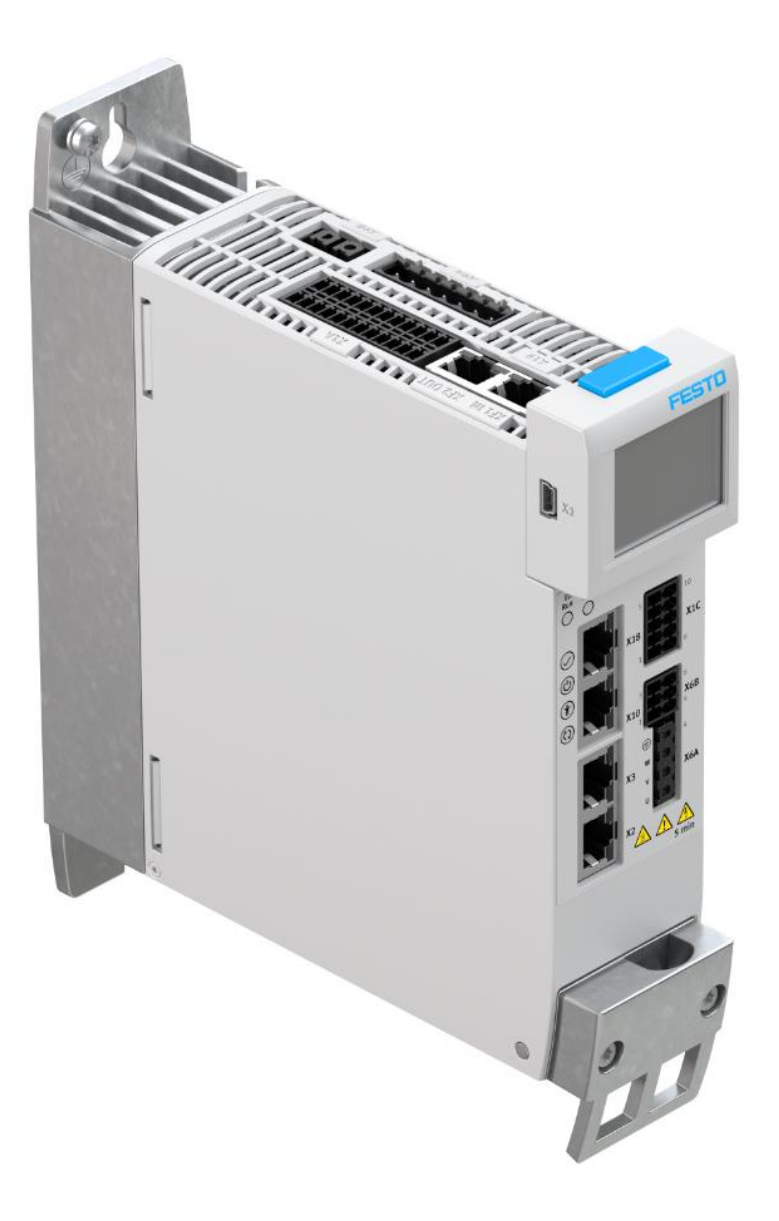

王金亮 Festo 技术支持 2020 年 4 月 23 日

## 关键词:

插补,LkinCtrl 库,CMMT-PN,Profinet,1500T, Kinematics,G\_Code

#### 摘要:

本文介绍了使用西门子 S7-1500T PLC 通过 Kinematics 工艺对象控制 Festo CMMT 控制器实现插补的实例,通讯协议 为 Profinet, PLC 编程软件为 TIA Portal。文档主要内容包括 CMMT 在 FAS 中的基本配置、CMMT 在 TIA Portal 中的组态、 工艺对象中的调试,G 代码导入和 DB 块编辑,LkinCtrl 库使用等。

#### 目标群体:

本文仅针对有一定自动化设备调试基础的工程师,需要对 Festo CMMT 伺服以及西门子运动控制器 1500T 有一定了解。

#### 声明:

本文档为技术工程师根据官方资料和测试结果编写,旨在指导用户快速上手使用 Festo 产品,如果发现描述与官方 正式出版物冲突,请以正式出版物为准。

我们尽量罗列了实验室测试的软、硬件环境,但现场设备型号可能不同,软件/固件版本可能有差异,请务必在理 解文档内容和确保安全的前提下执行测试。

我们会持续更正和更新文档内容, 恕不另行通知。

| 1  | 相           | 既述                                                                                                    | 4        |
|----|-------------|----------------------------------------------------------------------------------------------------|----------|
| 2  | 这           | 运动机构工艺对象的基本工作原理                                                                                                    | 4        |
| 3  | L           | kinCtrl 库简介及应用原理                                                                                                    | 5        |
|    | 3.1         | 简介                                                                                                    | 5        |
|    | 3.2         | LKinCtrl 库的应用流程和原理                                                                                                    | 5        |
| 4  | 玄           | 尔/硬件环境                                                                                                    | 6        |
| 5  | Ē           | (A) 中的关键设置                                                                                                    | 7        |
| -  | 5.1         | 报文设置                                                                                                    | 7        |
|    | 5.2         | AC4 相关参数                                                                                                    | 7        |
|    | 53          | Y □ □ □ □ □ □ □ □ □ □ □ □ □ □ □ □ □ □ □                                                                                    | 8        |
|    | 5.4         | FAS 基太测试                                                                                                    | 8        |
| 6  | л. т<br>Т   | TIO 空中協成                                                                                                    | 8        |
| Ŭ  | 61          | 释放样例程序                                                                                                    | 8        |
|    | 6.2         | 修改硬件组态                                                                                                    |          |
|    | 6.3         | 修改现什么心。                                                                                                    | 11       |
|    | 6.0         | ◎ 以 <u>11 ◎ 12 ○ 1</u> 3 ◎                                                                                                 | 11       |
|    | 6           | (3)                                                                                                    | 16       |
|    | 6 /L        | 设置 OB01 的循环时间                                                                                                    | 20       |
| 7  | 0.4<br>T    | © 0007 町間//町両<br>Г                                                                                                    | 20       |
| '  | <br>7 1     | 上〇田仮 阿风                                                                                                    | 20       |
|    | 7.1         | 半福妈KLGW、1000000000000000000000000000000000000                                                                              | 20       |
|    | 7.2         | 平和仍心及取降面板                                                                                                    | 21       |
|    | 7.5         | 运动机时两两面板                                                                                                    | 21       |
|    | 7.4         | 运动机构状态及取摩面板                                                                                                    | 22       |
| 0  | ر. ر<br>اته |                                                                                                    | 22       |
| 0  | ブ<br>01     | 大闪伊小                                                                                                    | 22       |
|    | 0.1         | UXI 文什 程成 UD 文件                                                                                                    | 25       |
|    | 0.2         | 村 uD 文什守八语述开主版 DD 数始块                                                                                                    | 20       |
|    | 0.)         | FdlIDdld                                                                                                    | 27       |
|    | 8.4<br>ог   | 里利旺汝州的 PdlIDdld                                                                                                    | 28       |
|    | 8.5<br>0.7  | 你加休放拴刺柱户(杆例柱户中L-你加力                                                                                                    | 29       |
|    | 8.6<br>0.7  | 22.利测试                                                                                                    | 30       |
| ~  | ð./         | 运动机构机 <u>处</u> 量拴中量拴机 <sub>建</sub>                                                                                         | 21       |
| 9  | لا<br>1 م   |                                                                                                    | 32       |
|    | 9.1         | G 化屿转换为路径 DB 块的弧柱                                                                                                    | 32       |
|    | 9.2         | PdlIDdld 细构体                                                                                                    | 26       |
|    | ر.و<br>0    | LNINCII 库的运行                                                                                                    | 24<br>24 |
|    | 9           | 7.5.1 币用功能失计组                                                                                                    | 24       |
|    | 9           | ∧.).2 币用功能                                                                                                    | )<br>20  |
|    | 9           | 7.5.5 四门 侯氏                                                                                                    | 30       |
|    | 9.4<br>Q    | Tidgs                                                                                                    | 30       |
|    | 2<br>0      | ·                                                                                                    | 10       |
|    | 7<br>0 5    | 2+105 医环境 $105$ 医内侧周周 $105$ 医子科 $105$ 医子科 $105$ 医子科 $105$ 医子科 $105$ 化 $105$ 化 $105$ 和 法 和 物 松 标 至 $1005$ 化 $1005$ 化 $1005$ | 40       |
|    | 9.J<br>Q 6  | 八小孙〈上门〉王你亦〈UCJ〉神色幼仙将王你亦〈NCJ〉 圃汐作伝                                                                                          | 47       |
|    | 9.0<br>0.7  | ¬тильх<br>FlaσOnly 指令                                                                                                    | 44       |
|    | 9.0<br>9.2  | 1850/119 1日 4                                                                                                    | 45       |
| 10 | ).U         |                                                                                                    | 47       |
| τ¢ | ,           | []] 水 / 1 月 / 人 工                                                                                                    | 4/       |

# 1 概述

本测试使用西门子 S7-1500T PLC 通过 Kinematics 工艺对象控制 Festo CMMT 控制器实现运动控制。基于 PROFINET,通过 105 报文使用 LKinCtrl 库控制 CMMT 实现 AC4 的插补应用。

## 2 运动机构工艺对象的基本工作原理

运动机构工艺对象通过预定义的类型结构,按用户指定的机械尺寸提供运动机构的正逆变换,即运动机构工艺对象根据 程序命令中设置的指定目标位置,计算运动机构工具中心点(TCP)的运动设定值及运动机构各个轴的运动设定值。在 博途中,可以创建"定位轴"或"同步轴"工艺对象用于与运动机构工艺对象互连,运动机构将计算出的各个轴的运动 设定值传递给相应的定位轴或同步轴,

运动机构工艺对象的基本工作原理如下图所示:

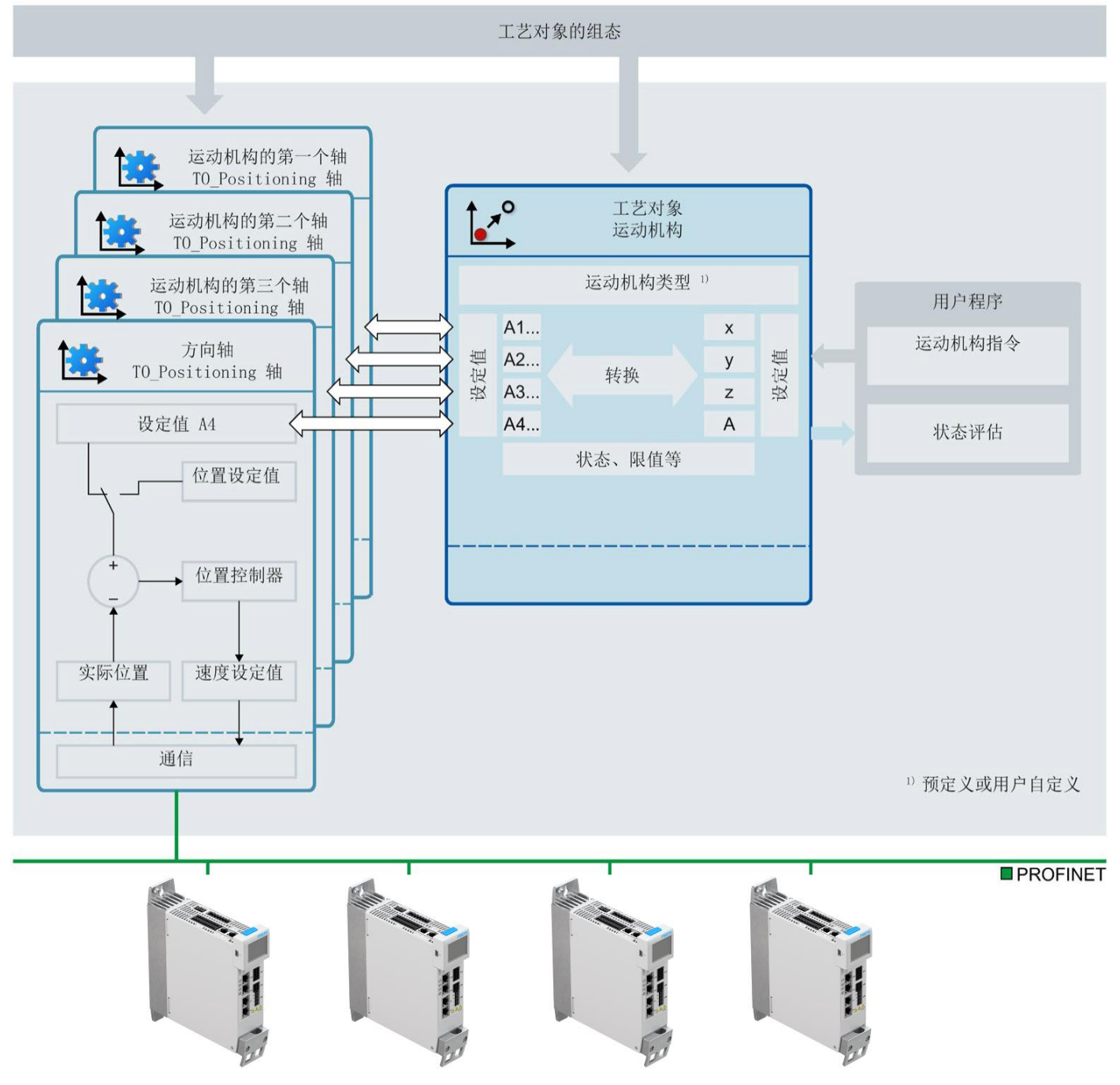

# 3 LkinCtrl 库简介及应用原理

## 3.1 简介

LKinCtrl 库为运动机构工艺对象提供了简单的编程和控制方式,它用指令列表的形式合成了多个单独的路径运动。它是由西门子提供,下载链接:

https://support.industry.siemens.com/cs/document/109755891/simatic-s7-1500t-kinematics-control?dti=0&lc=en-WW

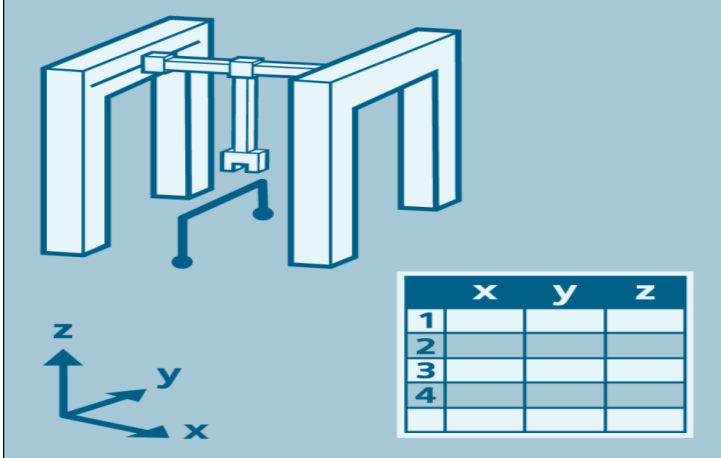

#### MC\_MovePath 指令

运动机构控制库使得用户能够轻易地通过运动机构工艺对象控制运动机构运行一个预定义好的路径运动。相比之前需要 分别运行和处理单条运动指令的用户程序,现在仅需要一个核心功能块来控制运动机构工艺对象。路径轨迹信息由一个 指令列表提供。支持的指令类型包括直线、圆弧的绝对或者相对插补运动等。通过输入参数,可中断、停止和恢复路径 运动。该块还能提供路径运行过程中的状态和错误诊断等详细信息。

#### MC\_JogFrame 指令

MC\_JogFrame 功能块能够通过连续的、增量式的或者直接设定目标位置的方式,在笛卡尔坐标系中的 X, Y, Z 和旋转方向上点动运动机构。

#### GCode2MovePath 工具

另外 Windows 环境下的工具 GCode2MovePath 能够将已有的 G 代码转换成 MC\_MovePath 直接运行的指令列表。

该库可以在 2.5 及以上固件版本的所有 1500T CPU 上运行。

## 3.2 LKinCtrl 库的应用流程和原理

下图展示了应用的流程和原理。

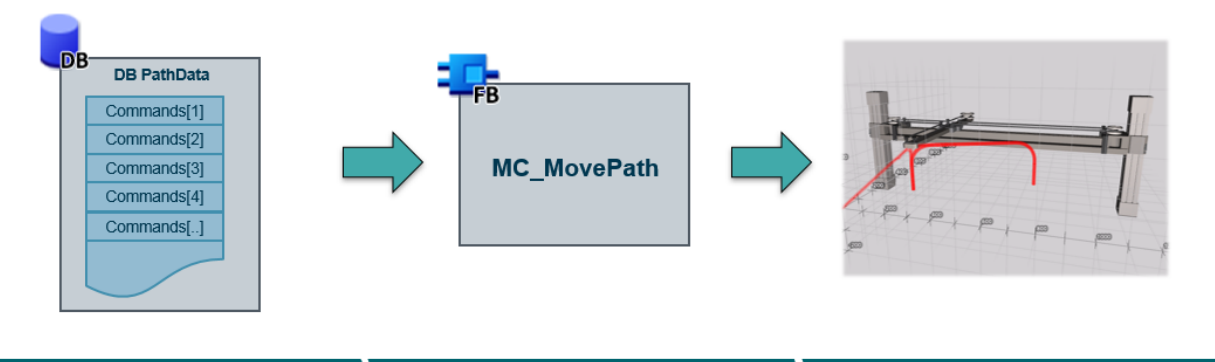

user defined path motion in commandList PLCopen conform FB controls TO\_Kinematics

easily run a kinematics with a minimum of programming

路径运动通过一个可参数化的指令列表来定义,这个指令列表就叫做 PathData,它有几种不同等级的内部数据,已经作为库的标准数据类型供直接使用。PathData 结构的参数化遵循系统功能包括运动机构工艺对象支持的系统运控控制指令。PathData 里的指令数量可以根据需要通过库的内部用户常量来做调整。

路径数据是核心功能块 LKinCtrl\_MC\_MovePath 的 InOut 参数。该功能块负责控制运动机构工艺对象并在内部执行 PathData 中定义的运动指令。而且,该功能块能够通过接口参数中断,恢复和停止路径运动,还能给出详细的诊断信息。

该功能块还能控制下发给工艺对象的指令数量和队列,保证它们有序运行并且不会溢出。因此,能最大化的进行路径动态规划。

# 4 软/硬件环境

| 软/硬件                | 版本                                                |
|---------------------|---------------------------------------------------|
| CMMT-AS-C4-3A-PN-S1 | V17.0.8.48                                        |
| S7-1511T-1PN        | V2.6                                              |
| Automation Suite    | V1.3.2.4                                          |
| CMMT-AS Plug-in     | V1.3.1.9                                          |
| TIA Portal          | V15.1                                             |
| CMMT_GSDML          | GSDML-V2.34-Festo-CMMT-AS-20191201                |
| LKinCtrl 库          | 109755891_LKinCtrl_LIB_V2_1_4_V15.1.zip***        |
| LKinCtrl 原样例项目      | 109755891_LKinCtrl_PRJ_v2_1_4_V15.1.zip           |
| LKinCtrl 修改样例项目     | CMMT_LKinCtrl_G_Code_ExampleProject_V15.1.zap15_1 |
| LKinCtrl 手册         | 109755891_LKinCtrl_DOC_v2_1_0_en.pdf              |

\*\*\*建议用博途 V15.1 和 V16 版本, V15 版本下编译报错。

## 实验拓扑结构:

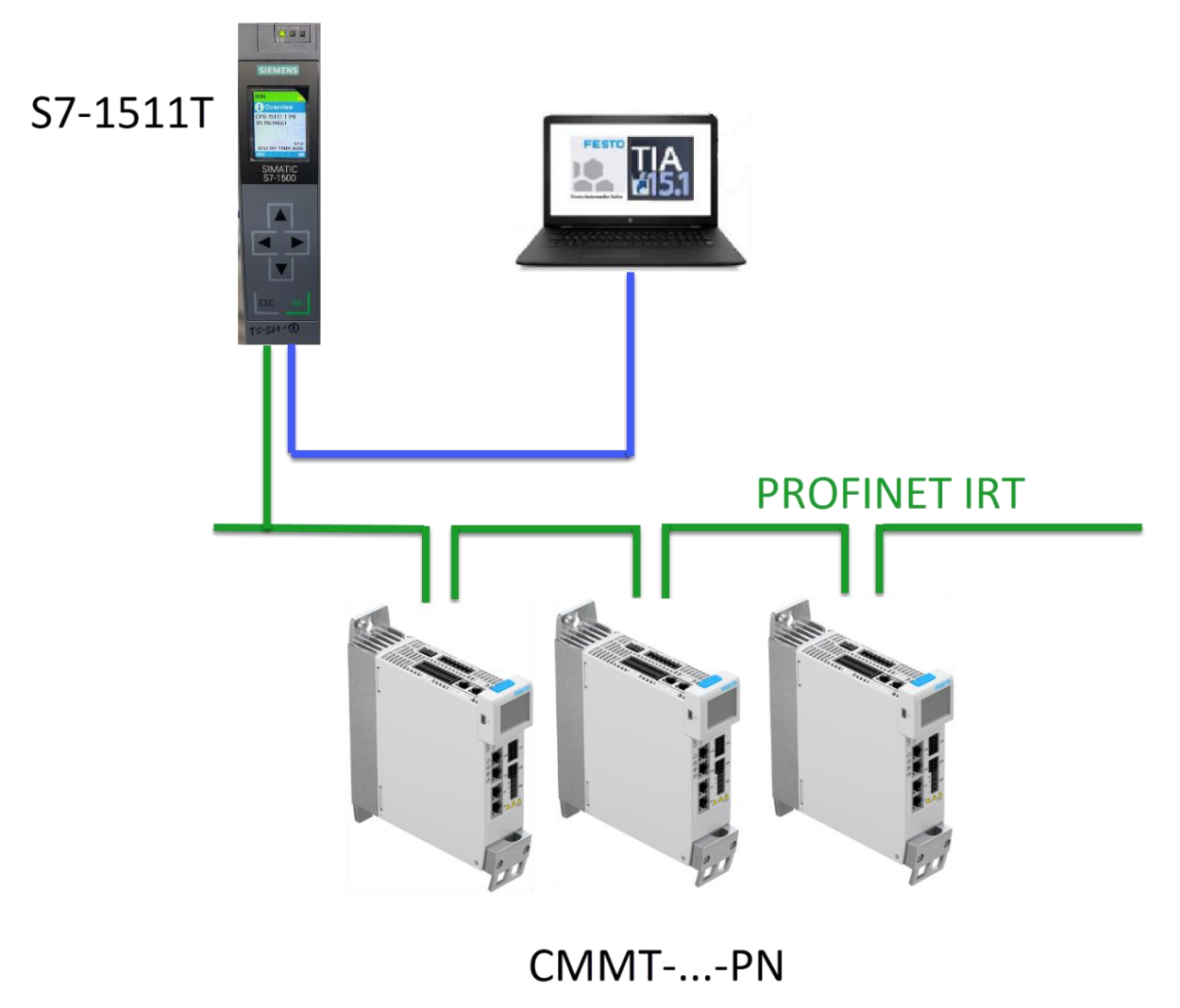

# 5 FAS 中的关键设置

三个轴都可参考以下设置:

## 5.1 报文设置

## 将报文设置为105

| CMMT-AS-C4-3A-PN-<br>Path: 192.168.0.102<br>Connected | -S1 Disconnect | Plug-in<br>PLC<br>Control | Enabled<br>Disabled<br>Powerstage | <b>Stop</b> | Acknowledge all         | <b>:</b> | Store on<br>Load fact |
|-------------------------------------------------------|----------------|---------------------------|-----------------------------------|-------------|-------------------------|----------|-----------------------|
| Parameter pages <                                     | Fieldbus       |                           |                                   |             |                         |          |                       |
| Drive configuration                                   |                |                           |                                   |             |                         |          |                       |
| Device settings                                       |                | -<br>-                    | connection properties             |             |                         |          |                       |
| Fieldbus 1                                            |                | Р                         | ZD telegram selection             |             | Telegram (105) 🔹 🔻      |          | -                     |
| Digital I/O                                           |                | c                         | Current application class         |             | Application class 4 (4) |          |                       |
| Analogue I/O                                          |                |                           |                                   |             |                         |          |                       |
| Encoder interface                                     |                |                           |                                   |             |                         |          |                       |

# 5.2 AC4 相关参数

# 下图参数(可以保持默认)需要和工艺对象中组态保持一致

| X<br>CMMT-AS-C4-3A-PN-           | S1 Plug-i | in Enabled                                            |   | :=\$                    | 2                | Store on device       | $\bigcirc$ | Reinitiali | ize    |      |
|----------------------------------|-----------|-------------------------------------------------------|---|-------------------------|------------------|-----------------------|------------|------------|--------|------|
| Path: 192.168.0.102<br>Connected | Control   | Powerstage Sto                                        | р | Acknowledge all         | Ċ                | Load factory settings | C          | Restart o  | levice | Star |
| Parameter pages <                | Fieldbus  |                                                       |   |                         |                  |                       |            |            |        |      |
| Drive configuration              |           | Position                                              | 0 | -6                      |                  |                       |            |            |        |      |
| Device settings                  |           | Velocity                                              | 0 | -3                      |                  |                       |            |            |        |      |
| Fieldbus                         |           | Acceleration                                          | 0 | -3                      |                  |                       |            |            |        |      |
| Digital I/O                      |           |                                                       |   |                         |                  |                       |            |            |        |      |
| Analogue I/O                     |           | Jerk                                                  | 0 | -3                      |                  |                       |            |            |        |      |
| Encoder interface                |           |                                                       |   |                         |                  |                       |            |            |        |      |
| ▼ Axis 1 12                      |           | Reference values                                      |   |                         |                  |                       |            |            |        |      |
| Motor                            |           |                                                       |   |                         |                  |                       |            |            |        |      |
| Gearbox                          |           | Base value velocity (user unit)                       | 0 | 0.50                    | m/s              |                       |            |            |        |      |
| Axis 10                          |           | Base value speed (controller)                         |   | 3000.00                 | rpm              |                       |            |            |        |      |
| Record list                      |           | Base value acceleration                               |   | 0.10                    | m/s <sup>2</sup> |                       |            |            |        |      |
| Monitoring functions 2           |           |                                                       |   | 0.10                    |                  | _                     |            |            |        |      |
| Closed loop                      |           | Base value deceleration                               |   | 0.10                    | m/s <sup>2</sup> | -                     |            |            |        |      |
| Parameter pages <                | Fieldbus  |                                                       |   |                         |                  |                       |            |            |        | X    |
| Drive configuration              |           |                                                       |   |                         |                  |                       |            |            |        |      |
| Device settings                  |           | AC4                                                   |   |                         |                  |                       |            |            |        |      |
| Fieldbus 1                       |           | Maximum                                               |   | 10000.00                | rom              |                       |            |            |        |      |
| Digital I/O                      |           | Maximum motor or convo drivo                          | L | 10000.00                | ipin             |                       |            |            |        |      |
| Analogue I/O                     |           | torque                                                |   | 3.235                   | Nm               | -                     |            |            |        |      |
| Encoder interface                |           | Bus cycle time (KPC)                                  |   | 0.00                    | s                |                       |            |            |        |      |
|                                  |           | Amplification factor Position contro<br>(without DSC) |   | 15.10752                |                  |                       |            |            |        |      |
| Gearbox                          |           | Amplification factor Position contro<br>(with DSC)    |   | 15.10752                |                  |                       |            |            |        |      |
| Axis 10                          |           | Resolution per revolution for<br>Gn XIST              | 0 | Resolution per revolu 🔹 |                  |                       |            |            |        |      |
| Record list                      |           | -<br>Number of revolution                             |   | 16384                   |                  |                       |            |            |        |      |
| Monitoring functions 2           |           |                                                       |   |                         |                  |                       |            |            |        |      |
| Closed loop                      |           | Bits in Gn_XIS11                                      |   | 0                       |                  |                       |            |            |        |      |
| Auto tuning                      |           | Bits in Gn_XIST2                                      |   | 0                       |                  | -                     |            |            |        |      |
| Vibration compensation           |           | Numerator                                             | 0 | 1                       |                  | -                     |            |            |        |      |
| Feed forward control             |           | Denominator                                           | 0 | 1                       |                  |                       |            |            |        |      |
| Cam controller                   |           | benominator                                           | 0 |                         |                  | _                     |            |            |        |      |
| Touch prohe                      |           | Encoder interface 1                                   |   | 10.00                   | mm/r             | -                     |            |            |        |      |

## 5.3 软限位设置

由于在博途轴工艺对象中的坐标系统和 FAS 中没有相关性,所以请取消 FAS 中的软限位,可在工艺对象中设置软限位。

| <ul> <li>Axis 1</li> <li>Motor</li> </ul> | Axis configuration                  |                            |        |    |   |
|-------------------------------------------|-------------------------------------|----------------------------|--------|----|---|
| Gearbox                                   | Reversing the direction of rotation | <ul> <li>Active</li> </ul> |        |    | 1 |
| Axis 1                                    | Axis zero point offset              |                            | 3.00   | mm |   |
| Monitoring functions                      | Software limit positions active     | Active                     |        |    | 1 |
| Closed loop                               | · Negative software limit position  |                            | -3.00  | mm |   |
| Auto tuning                               | + Positive software limit position  |                            | 397.00 | mm |   |
|                                           |                                     |                            |        |    |   |

#### 5.4 FAS 基本测试

以上设置完成后,可以使用 FAS 进行寻零,点动,定位测试。确认本地基本控制都没有问题后,取消 FAS 控制权。

| PARAMETERISATION                                             | CONTROL    | DIAGNOSIS                 |                                   |           |                 |                 |              |                |
|--------------------------------------------------------------|------------|---------------------------|-----------------------------------|-----------|-----------------|-----------------|--------------|----------------|
| X<br>CMMT-AS-C4-3A-PN-S1<br>Path: 192.168.0.102<br>Connected | Disconnect | Plug-in<br>PLC<br>Control | Enabled<br>Disabled<br>Powerstage | (<br>Stop | Acknowledge all | Store on device | Reinitialize | Restart device |

# 6 TIA Portal 中的配置

为了方便大家调试,针对于 CMMT,我们在西门子样例程序的基础上已对其进行了修改并归档,可向 Festo 技术支持获 取该样例程序。

## 6.1 释放样例程序

| 3 Siemens                  |                    |              |                      |                    |         |                           |                                       |          |                 |                      |          |  |  |
|----------------------------|--------------------|--------------|----------------------|--------------------|---------|---------------------------|---------------------------------------|----------|-----------------|----------------------|----------|--|--|
| Project Edit View Ins      | ert Online Options | Tools Window | Help                 |                    |         |                           |                                       |          |                 |                      |          |  |  |
| 📑 New                      |                    | ) ± @ ± 🔚 🎚  |                      | 🛃 🚿 Go online      | S G     | o offline                 | 🔓 🖪 🖪 🗶 🚽 🔲 < Search in               | project> |                 |                      |          |  |  |
| - 📑 Open                   | Ctrl+O             |              |                      |                    | _       |                           |                                       |          |                 |                      |          |  |  |
| Migrate project            |                    |              |                      |                    |         |                           |                                       |          |                 |                      |          |  |  |
| Close                      | Ctrl+W             |              |                      |                    |         |                           |                                       |          |                 |                      |          |  |  |
| 📕 Save                     | Ctrl+S             | TA Pot       | iovo orchiv          | ad project         |         |                           |                                       |          |                 |                      |          |  |  |
| Save as                    | Ctrl+Shift+S       |              |                      | ed project         |         |                           |                                       |          |                 |                      |          |  |  |
| Delete project             |                    |              | ) <del>-</del> / / « | 本地磁盘 (C:) ▶        | 用户      | <ul> <li>Festo</li> </ul> | o ▶ 我的文档 ▶ Automation ▶ 新建文件          | 浃        | ▼ ◆             | 索新建文件夹               | <u>م</u> |  |  |
| Archive                    |                    | 1840         | ▼ ≇F3                | ▶文仕主               |         |                           |                                       |          |                 | a== 🔺                |          |  |  |
| Retrieve                   |                    |              | 97138                |                    | _       |                           | *                                     |          |                 | 0==                  |          |  |  |
| Multiuser                  | •                  | 1            | 最近访问日                | 的位置                | <u></u> | 名称                        |                                       |          | 修改日期            | 类型                   | 大小       |  |  |
| Tard Reader/USB memor      | y 🕨                |              | 桌面                   |                    |         |                           | CMMT LKinCtrl G Code ExampleProject \ | /15.1    | 08.07.2020 08:2 | 3 ZAP15 1 文件         | 5.C      |  |  |
| The Memory card file       | •                  |              |                      |                    |         |                           |                                       |          | -               |                      |          |  |  |
| Start basic integrity chec | k                  |              | 车                    |                    |         |                           |                                       |          |                 |                      |          |  |  |
| C:\\CMMT_LKinCtrl_Exan     | npleProject_v2_1   |              | 图片                   |                    |         |                           |                                       |          |                 | 746                  |          |  |  |
| C:\Users\Festo\Documen     | ts\Automati\项目2    | ▷ 📑          | ▶ 📑 文档               |                    |         |                           |                                       |          | 已制作好的<br>样例程序   |                      |          |  |  |
| C:\Users\Festo\Docume      | .\CMMT_Kinematics2 |              |                      |                    |         |                           |                                       |          |                 |                      |          |  |  |
| C:\Users\Festo\Do\CTEU     | _PN_TEST20200604   |              |                      |                    |         |                           |                                       |          |                 |                      |          |  |  |
| C:\Users\Festo\Docume      | .\CMMT_Kinematics1 |              |                      |                    |         |                           |                                       |          |                 |                      |          |  |  |
| C:IUsersIFestoIDoICTEU     | _PN_TEST20200526   |              |                      |                    |         |                           |                                       |          |                 |                      |          |  |  |
| C:lUsers/Festo/Documen     | ts\AutCMMT_Sync    | D 100 1      | ▷ 🔣 家庭组              |                    |         |                           |                                       |          |                 |                      |          |  |  |
| e la                       | all st             |              |                      |                    |         |                           |                                       |          |                 |                      |          |  |  |
| Exit                       | Alt+r4             | 4 🖳 i        | +算机                  |                    |         |                           |                                       |          |                 |                      |          |  |  |
|                            |                    | ⊳ 💒          | 本地磁盘                 | (C:)               |         |                           |                                       |          |                 |                      |          |  |  |
|                            |                    | Þ 🖵          | 共享文件教                | € (\\VBoxSvr) (Z:) | · ·     | •                         |                                       | III      |                 |                      | •        |  |  |
|                            |                    |              |                      | 文件名(N): 0          | MMT I   | l KinCtrl                 | G Code ExampleProject V15.1           |          | - TIA           | Portal project archi | Ve       |  |  |
|                            |                    |              |                      | ×11 H(1)/ C        |         | cranear                   | _o_code_cxampierroject_vio.r          |          |                 |                      |          |  |  |
|                            |                    |              |                      |                    |         |                           |                                       |          | 打               | 开(O) 🔻 耳             | 2消 1     |  |  |
| ✓ Details view             |                    |              |                      |                    |         |                           |                                       |          |                 |                      | .ai      |  |  |
| Details view               |                    |              |                      |                    |         |                           |                                       |          |                 |                      |          |  |  |
|                            |                    |              | u i i UU i           | 1001100110         |         | 00110                     |                                       |          |                 |                      | 200      |  |  |

## 6.2 修改硬件组态

#### • 双击进入 Devices&network,在 Network view 界面下根据实际情况(默认三轴)增减 CMMT 的数量。

| Project tree 🔲 🖣                                                                                                    | CMMT_LKinCtrl_ExampleProject_v2_1_4_V15.1_Modify → Devices & networks                          | _₽≣×                                                                                                    |
|----------------------------------------------------------------------------------------------------|------------------------------------------------------------------------------------------------|----------------------------------------------------------------------------------------------------|
| Devices                                                                                                    | 🛃 Topology view 🛛 🛔 Network                                                                    | view 🛿 Device view                                                                                                    |
| 11 III III III III III III III III III                                                                                                    | 💦 Network 🔢 Connections 🛛 HMI connection 🔍 🐯 🔛 🛄 🔍 ±                                           | Network overvi 4 🕨                                                                                                    |
| G CMMF_LKinCtrl_ExampleProject_v2_1_4_V15.1_M     Add new device     Devices & networks     Terrec.1 [CPU 151171 PN]     Device configuration     G Online & diagnostics     S Software units     S Software units     S Program blocks | PLC_1<br>CPU 15117-1 PN CMMT-AS V1 PESTO<br>PLC_1<br>PLC_1<br>PLC_1<br>PLC_1<br>PLC_1<br>PLC_1 | Device           \$71500/ET200           PLC_1           GSD device_4           x           GSD device_5           y           GSD device_6 |

| CMMT_Kinematics1 ► Ungrouped devices ► |                               |                 |                      | _∎≡×                | Hardware catalog                |          |            |
|----------------------------------------|-------------------------------|-----------------|----------------------|---------------------|---------------------------------|----------|------------|
|                                        |                               | 🚽 Topology view | hetwork view         | Device view         | Options                         |          |            |
| 🔐 🔽 🖼 🛄 🔍 ±                            | Device overview               |                 |                      |                     |                                 |          | Hard       |
|                                        | ▲ Module                      | Fail Rack Slo   | ot I address Q addre | ss Type             | ✓ Catalog                       |          | War        |
|                                        | -                             | 0 0             |                      | CMMT-AS V1          | <search></search>               | l init i | ő          |
|                                        | PN-IO Interface               | 0 0)            | X1                   | CMMT-AS             | Filter Profile: All>            |          | ata        |
| 4                                      | DO SERVO_1                    | 0 1             |                      | DO SERVO            | The Submodules                  |          | <u>l</u> 0 |
| T                                      | Module Access Point           | 0 1             | 1                    | Module Access Point | empty submodule                 |          |            |
|                                        |                               | 0 1:            | 2                    |                     | Eesto telegram 910. P7D-16/16   |          | n          |
|                                        | Siemens telegram 105, PZD-10/ | /10 1 1         | 3 1231 1231          | Siemens telegram    | Siemens telegram 102 PZD-6/10   |          |            |
|                                        | empty submodule               | 0 1-            | -                    | empty submodule     | Siemens telegram 103, PZD-7/15  |          | n.         |
| - FESTO                                |                               |                 |                      |                     | Siemens telegram 105, PZD-10/10 |          | ne         |
|                                        |                               |                 |                      |                     | Siemens telegram 106, PZD-11/15 |          | to         |
|                                        |                               |                 |                      |                     | Siemens telegram 111, P7D-12/12 | =        | s          |
|                                        |                               |                 |                      |                     | Standard telegram 1, PZD-2/2    |          |            |
|                                        |                               |                 |                      |                     | Standard telegram 2, PZD-4/4    |          |            |
|                                        |                               |                 |                      |                     | Standard telegram 3, PZD-5/9    |          | Ta         |
|                                        | T                             |                 |                      |                     | Standard telegram 4, PZD-6/14   |          | sks        |
|                                        |                               |                 |                      |                     | Standard telegram 5, PZD-9/9    |          |            |
|                                        |                               |                 |                      |                     | Standard telegram 6, PZD-10/14  |          |            |
|                                        |                               |                 |                      |                     | Standard telegram 7, PZD-2/2    | ~        | Ξ.         |
|                                        |                               |                 |                      |                     | ✓ Information                   |          | brar       |

• 在 Network view 界面下右击 CMMT-AS,选择 Assign Device Name,根据对应 CMMT 的 MAC 地址(CMMT 实物标签上 可以查看)来分配名称 X,Y,Z。

| CMMT_Kinematics1 > D   | evices & netwo    | rks                  |                                             |                          |                                         |               | _₽≣×                                |
|------------------------|-------------------|----------------------|---------------------------------------------|--------------------------|-----------------------------------------|---------------|-------------------------------------|
|                        |                   |                      |                                             |                          | 📲 Topology vi                           | ew 🚠 Netwo    | rk view                             |
| Network Connection     | HMI connectio     | n V                  | u 🗉 🗉 🔍                                     | Ł                        |                                         |               | Network overview                    |
| PLC_1                  | x                 | FESTO                | Y                                           | - FES                    | IO system: PLC_1.PROFINET IC       Z    | -System (100) |                                     |
| CPU 1511T-1 PN         | CMMT-AS V1 PLC_1  | Change of Write IO-D | onfiguration<br>levice<br>Device name to Mi | cro Memory Card          | CMMT-AS V1 PLC_1                        |               | GSD device_1     X     GSD device_2 |
|                        |                   | Start dev            | ice tool                                    |                          |                                         |               | ✓ GSD device_3                      |
|                        |                   | X Cut                |                                             | Ctrl+X                   |                                         | _             | ► Z                                 |
|                        |                   | Copy                 |                                             | Ctrl+C                   |                                         | _             |                                     |
|                        |                   |                      |                                             | Ctri+v                   |                                         |               |                                     |
|                        |                   | Rename               |                                             | Del<br>F2                |                                         |               | 4                                   |
|                        |                   | Assign to            | new DP master /                             | IO controller            |                                         |               |                                     |
|                        |                   | Highlight            | DP master system                            | n / IO system            |                                         | _             | ×                                   |
|                        |                   | E Go to top          | ologyview                                   |                          |                                         |               |                                     |
|                        |                   | Compile              |                                             |                          |                                         | _             |                                     |
|                        |                   | Downloa              | d to device                                 | •                        |                                         | _             |                                     |
|                        |                   | 💋 Go online          | 2                                           | Ctrl+K                   |                                         |               |                                     |
|                        |                   | Go offline           | diagnostics                                 | Ctrl+M                   |                                         | _             |                                     |
|                        |                   | Assign de            | evice name                                  | Cui+D                    |                                         | _             |                                     |
|                        |                   | Receive a            | larms                                       |                          |                                         | _             |                                     |
|                        |                   | Update a             | nd display forced                           | operands                 | N = M                                   | ちょうち ハ ボコ     |                                     |
| 例如,将X名称分               | 能给 MAC            | 地址万 00-01            | 2-F0-5D-/B                                  | -93 的 CMMT。              | 以 ( ) ( ) ( ) ( ) ( ) ( ) ( ) ( ) ( ) ( | 名称分能。         |                                     |
| Assign PROFINET device | name.             |                      |                                             |                          |                                         |               |                                     |
|                        |                   | Configured PRO       | FINET device                                |                          |                                         |               |                                     |
|                        |                   | PROFINET devic       | e name: X                                   |                          | <b>•</b>                                |               |                                     |
|                        |                   | Dev                  | ice type: CMN                               | IT-AS V1                 |                                         |               |                                     |
|                        |                   | Online access        |                                             |                          |                                         |               |                                     |
|                        |                   | Type of the PG/PC i  | nterface: 📃 P                               | N/IE                     | <b>•</b>                                |               |                                     |
|                        |                   | PG/PC i              | nterface: 🔝 Ir                              | itel(R) PRO/1000 MT Desk | ttop Adapter 💿 💿                        |               |                                     |
|                        |                   | Device filter        |                                             |                          |                                         |               |                                     |
|                        |                   | 🛃 Only show          | devices of the sar                          | me type                  |                                         |               |                                     |
|                        |                   | Only show            | devices with bad                            | parameter settings       |                                         |               |                                     |
|                        |                   | Only show            | devices without n                           | ames                     |                                         |               |                                     |
|                        | Accessible device | es in the network:   |                                             |                          |                                         |               |                                     |
|                        | IP address        | MAC address          | Device                                      | PROFINET device name     | e Status                                |               |                                     |
|                        | 192.1 2           | 00-0E-F0-5D-7B-93    | Festo CMMT-AS                               | x                        | V OK                                    |               |                                     |
|                        | 192.168.0.4       | 00-0E-F0-5D-36-89    | Festo CMMT-AS                               | y<br>z                   | Device name is different                |               |                                     |
|                        |                   |                      |                                             |                          |                                         |               |                                     |
| Elash LED              |                   |                      |                                             |                          |                                         |               |                                     |
|                        |                   |                      |                                             |                          |                                         |               |                                     |
|                        |                   |                      |                                             | Unda                     | te list 3 Assian name                   |               |                                     |
|                        |                   |                      |                                             | spuu                     |                                         |               |                                     |

再进入 Topology View 界面,根据网口实际的物理连接来修改拓扑连接,将 PLC 的网口和 3 台 CMMT 的 PROFINET 网口连接起来。(如果有用到交换机,请确保其支持 IRT 实时同步)

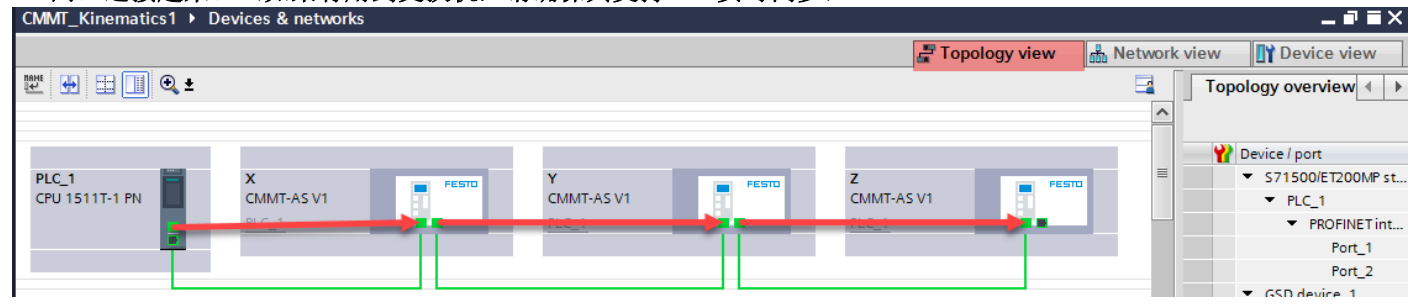

#### • 设置等时同步(程序中已设置好,可以修改)

闭环运动控制必须有很好的实时性,所以必须设置等时同步。

在 Network view 中用鼠标双击连接线 "PN/IE\_1"在下边的"属性"、"常规"页面内选择"同步域"、"Sync-Domain\_1",设置 "PLC\_1.PROFINET 接口\_1"的"同步角色"为"同步主站",设置 X,Y,Z 轴的的"RT 等级"为"IRT", "同步角色"为"同步从站"。

| 其中"发送时钟"起                                      | 赵小,                     | 采样周期越小,                  | 系统动态                              | 特性越                | 好,但带        | 来的负面                            | i影响是系:        | 统通讯负     | 荷增大。      | 这里选择                                                                   | ≩1ms。 |
|------------------------------------------------|-------------------------|--------------------------|-----------------------------------|--------------------|-------------|---------------------------------|---------------|----------|-----------|------------------------------------------------------------------------|-------|
| CMMT_Kinematics1 > Devic                       | es & ne                 | tworks                   |                                   |                    |             |                                 |               |          |           | _ 7                                                                    | iХ    |
|                                                |                         |                          |                                   |                    |             |                                 | Topology view | 📥 Networ | k view    | Y Device view                                                          |       |
| Network Connections                            | HMI conne               | ection 🔽 🔛               | 🗄 🛄 🔍 ±                           |                    |             |                                 |               | -        | Network   | overview 🔳                                                             | •     |
| PLC_1 X<br>CPU 1511T-1 PN CN<br>PL             | MMT-AS V<br><u>_C_1</u> |                          | Y<br>CMMT-AS V<br>PLC_1<br>PN/IE_ | 1                  | FESTO       | Z<br>CMMT-AS V1<br><u>PLC_1</u> |               | ESTD     |           | te<br>71500/ET200MP.<br>• PLC_1<br>iSD device_3<br>• Z<br>iSD device_2 |       |
| <                                              |                         |                          |                                   |                    | >           | 100%                            | <b>•</b>      |          | <         | ~ >                                                                    | •     |
| PN/IE_1 [Industrial Ethernet]                  |                         |                          |                                   |                    |             |                                 | Rroperties    | 🗓 Info 🔒 | 🛚 Diagnos | tics                                                                   | -     |
| General IO tags St                             | ystem c                 | onstants Texts           |                                   |                    |             |                                 |               |          |           |                                                                        |       |
| ✓ PROFINET Subnet                              | · · ·                   | Sync-Domain_1            |                                   |                    |             |                                 |               |          |           |                                                                        | ~     |
| General     Domain management                  |                         |                          |                                   |                    |             |                                 |               |          |           |                                                                        |       |
| <ul> <li>Sync domains</li> </ul>               |                         | Sync doma                | ain: Sync-Doma                    | in_1               |             |                                 |               |          |           |                                                                        |       |
| Sync-Domain_1                                  | -                       | Converted nar            | ne: sync-doma                     | inxb19998          |             |                                 |               |          |           |                                                                        |       |
| Details                                        |                         | Send clo                 | ck: 1.000                         |                    |             |                                 |               |          |           | ms 🔻                                                                   |       |
| <ul> <li>MRP domains</li> </ul>                |                         |                          | ✓ Default (                       | lomain             |             |                                 |               |          |           |                                                                        |       |
| mrpdomain-1<br>Overview is ochronous mode      |                         |                          | Make 'hi                          | gh performanc      | e' possible |                                 |               |          |           |                                                                        |       |
| <ul> <li>PLC_1.PROFINET IO-System (</li> </ul> |                         |                          | Allows t                          | ne use of 'fast fo | prwarding'  |                                 |               |          |           |                                                                        |       |
|                                                | · · ·                   | > Devices                |                                   |                    |             |                                 |               |          |           |                                                                        |       |
|                                                | . 10                    | 0 system                 |                                   |                    |             |                                 |               |          |           |                                                                        |       |
|                                                |                         |                          |                                   |                    |             |                                 |               |          |           |                                                                        |       |
|                                                | •                       | IO system                | (100)                             | Sync               | master      |                                 |               |          |           |                                                                        |       |
|                                                | -                       | PLC_1.PROFINE I IO-Syste | -m (100)                          | PLC_               | 1           |                                 |               |          |           |                                                                        |       |
|                                                |                         |                          |                                   |                    |             |                                 |               |          |           |                                                                        |       |
|                                                | -                       |                          |                                   |                    |             |                                 |               |          |           |                                                                        |       |
|                                                |                         |                          |                                   |                    |             |                                 |               |          |           |                                                                        |       |
|                                                | I                       | 0 devices                |                                   |                    |             |                                 |               |          |           |                                                                        |       |
|                                                | -                       |                          | · · · ·                           |                    | 1 0.50      |                                 |               |          |           |                                                                        |       |
| 1                                              |                         | plc 1 RT., Synchro       | nization role F                   | edundancy leve     | DFP group   | )                               |               |          |           |                                                                        |       |
|                                                | -                       | x IRT Sync sla           | ve I                              | lo redundancy      | 1           |                                 |               |          |           |                                                                        |       |
|                                                |                         | y IRT Sync sla           | ve I                              | No redundancy      | 1           |                                 |               |          |           |                                                                        |       |
| < III >                                        |                         | z IRT Syncisla           | ve I                              | lo redundancy      | 1           |                                 |               |          |           |                                                                        | ~     |

分别在 X,Y,Z 轴的设备视图中选择"属性"、"常规"、"等时同步模式"页面,然后勾选"等时同步模式",如下图 所示:

| CMMT_Kinematics1 → Devices                                  | & networks                                        |                    |                          |             |              | _                                                                                                    | ∎ ≡ ×             |
|-------------------------------------------------------------|---------------------------------------------------|--------------------|--------------------------|-------------|--------------|----------------------------------------------------------------------------------------------------|-------------------|
|                                                             |                                                   |                    | 🚝 To                     | pology view | ሐ Network vi | ew 🛛 🚺 Device 🗤                                                                                                    | /iew              |
| Network Connections HMI o                                   | connection 💌 🗮 🖽 🚺                                |                    |                          |             |              | Network overview                                                                                                    | • •               |
| PLC_1 X<br>CPU 1511T-1 PN CMMT<br>PLC_1                     | -AS V1                                            | MMT-AS V1          | z<br>CMMT-AS V1<br>PLC_1 | PESIT       |              | Y Device     ✓ S71500/ET20 <ul> <li>PLC_1</li> <li>GSD device_i</li> <li>Z</li> <li>GSD device_i</li> <li>Y</li> <li>GSD device_i</li> </ul> | OMP sta<br>3<br>2 |
| <                                                           |                                                   |                    | > 100%                   | <b>-</b>    | <b>1</b>     | < .                                                                                                    | >                 |
| X [CMMT-AS V1]                                              |                                                   |                    |                          | Properties  | 🗓 Info 🔒 関 I | Diagnostics                                                                                                    |                   |
| General IO tags Syste                                       | em constants Texts                                |                    |                          |             |              |                                                                                                    |                   |
| General     Catalog information     PROFINET interface [X1] | Isochronous mode  Isochronous mode for local mode | dulas              |                          |             |              |                                                                                                    | -                 |
| General                                                     | isochionous mode for local mod                    | uules              |                          |             |              |                                                                                                    |                   |
| Ethernet addresses                                          |                                                   | Isochronous mode   |                          |             |              |                                                                                                    |                   |
| <ul> <li>Advanced options</li> </ul>                        | Send clock: 1.                                    | .000               |                          |             |              | ms                                                                                                    | <b>×</b>          |
| Interface options                                           | Application cycle: 1                              | 000                |                          |             |              | ms                                                                                                    | -                 |
| Media redundancy                                            | Titte velves                                      | utomatic minimum   |                          |             |              |                                                                                                    | -                 |
| Isochronous mode                                            | Time T (and in success                            |                    |                          |             |              |                                                                                                    |                   |
| • Real time settings                                        | values): 0.                                       | .125 ms 🌲          |                          |             |              |                                                                                                    |                   |
| Synchronization                                             | Intervals: 0                                      | .025               |                          |             |              | n                                                                                                    | ns                |
|                                                             | Time To (output process                           |                    |                          |             |              |                                                                                                    |                   |
| General                                                     | values): 0.                                       | .15 ms 🌲           |                          |             |              |                                                                                                    |                   |
| Port interconnection                                        | Intervals: 0.                                     | .025               |                          |             |              | n                                                                                                    | ns                |
| Port options                                                |                                                   |                    |                          |             |              |                                                                                                    |                   |
| <ul> <li>Port 2 [X1 P2 R]</li> </ul>                        | Detail overview                                   |                    |                          |             |              |                                                                                                    |                   |
| General                                                     |                                                   |                    |                          |             |              |                                                                                                    |                   |
| Port interconnection                                        | Name                                              | Slot/subslo        | t Isochronous mode       |             |              |                                                                                                    |                   |
| Port options                                                | DO SERVO_1/Module Access Poi                      | int 1/1            |                          |             |              |                                                                                                    |                   |
| Identification & Maintenance                                | DO SERVO_1/Siemens telegram                       | 105, PZD-10/10 1/3 |                          |             |              |                                                                                                    |                   |
| Module parameters                                           | DO SERVO_1/empty submodule                        | 1/4                |                          |             |              |                                                                                                    |                   |
| Shared Device                                               |                                                   |                    |                          |             |              |                                                                                                    |                   |

#### 6.3 修改组态工艺对象

#### 6.3.1 修改 X,Y,Z 定位轴工艺对象组态

#### 6.3.1.1 根据 X 轴实际配置来修改 X 定位轴组态

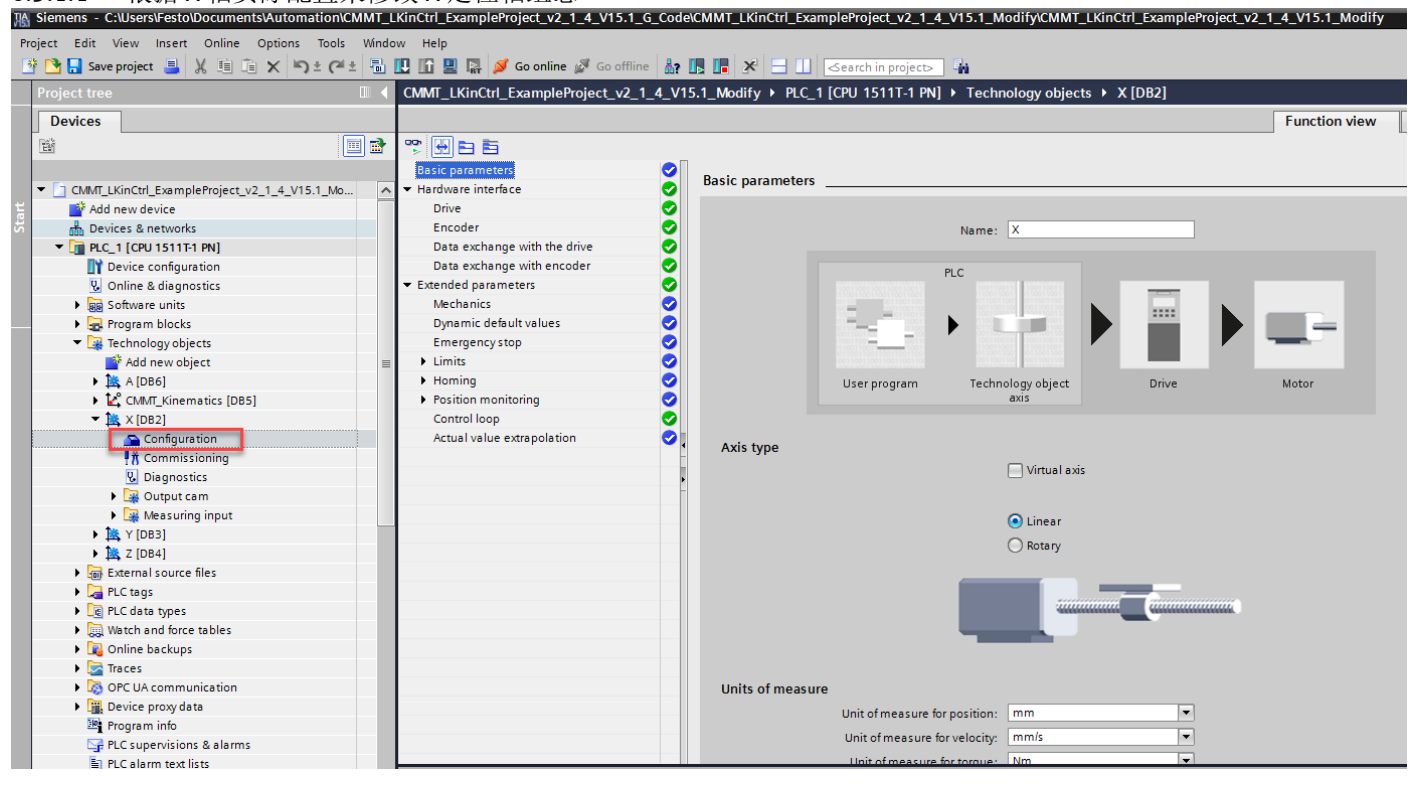

## 6.3.1.2 基本参数配置

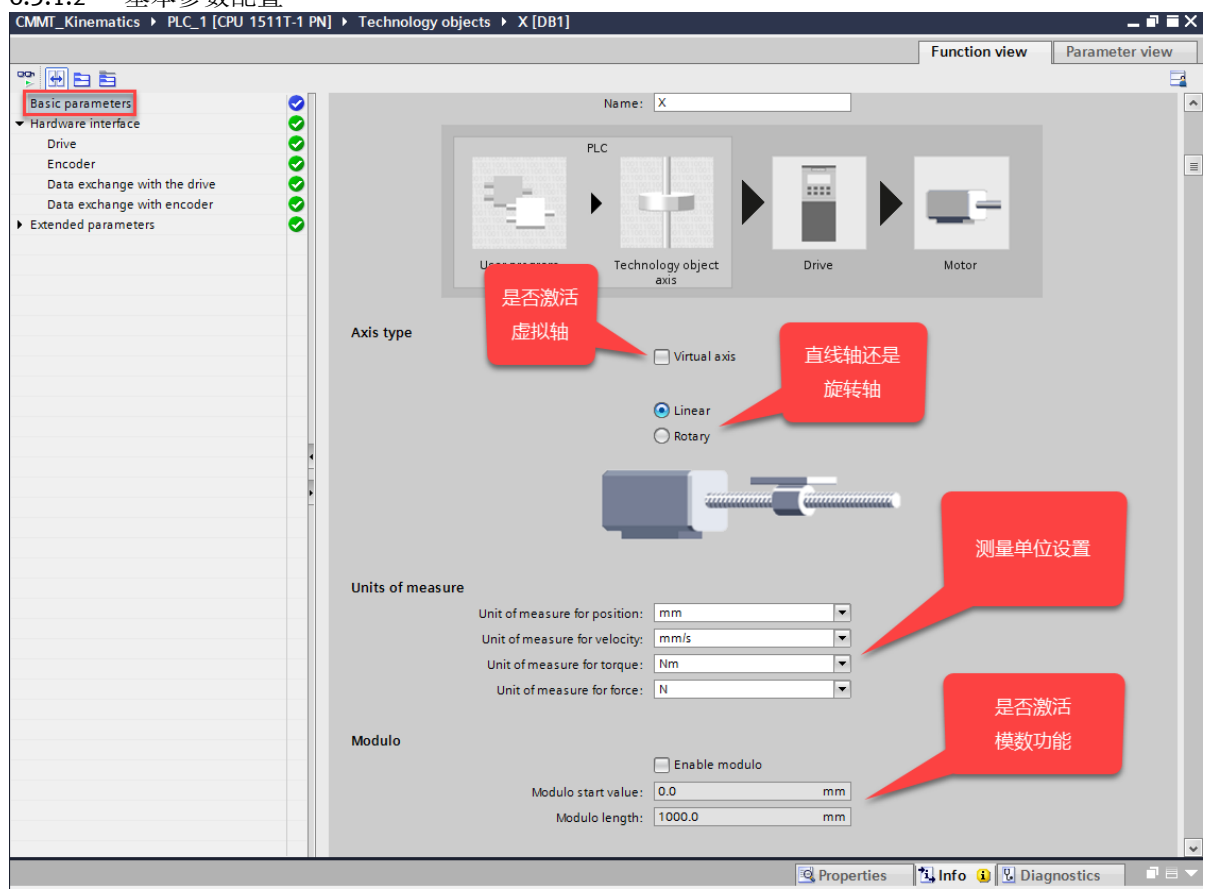

#### 6.3.1.3 硬件接口-驱动配置

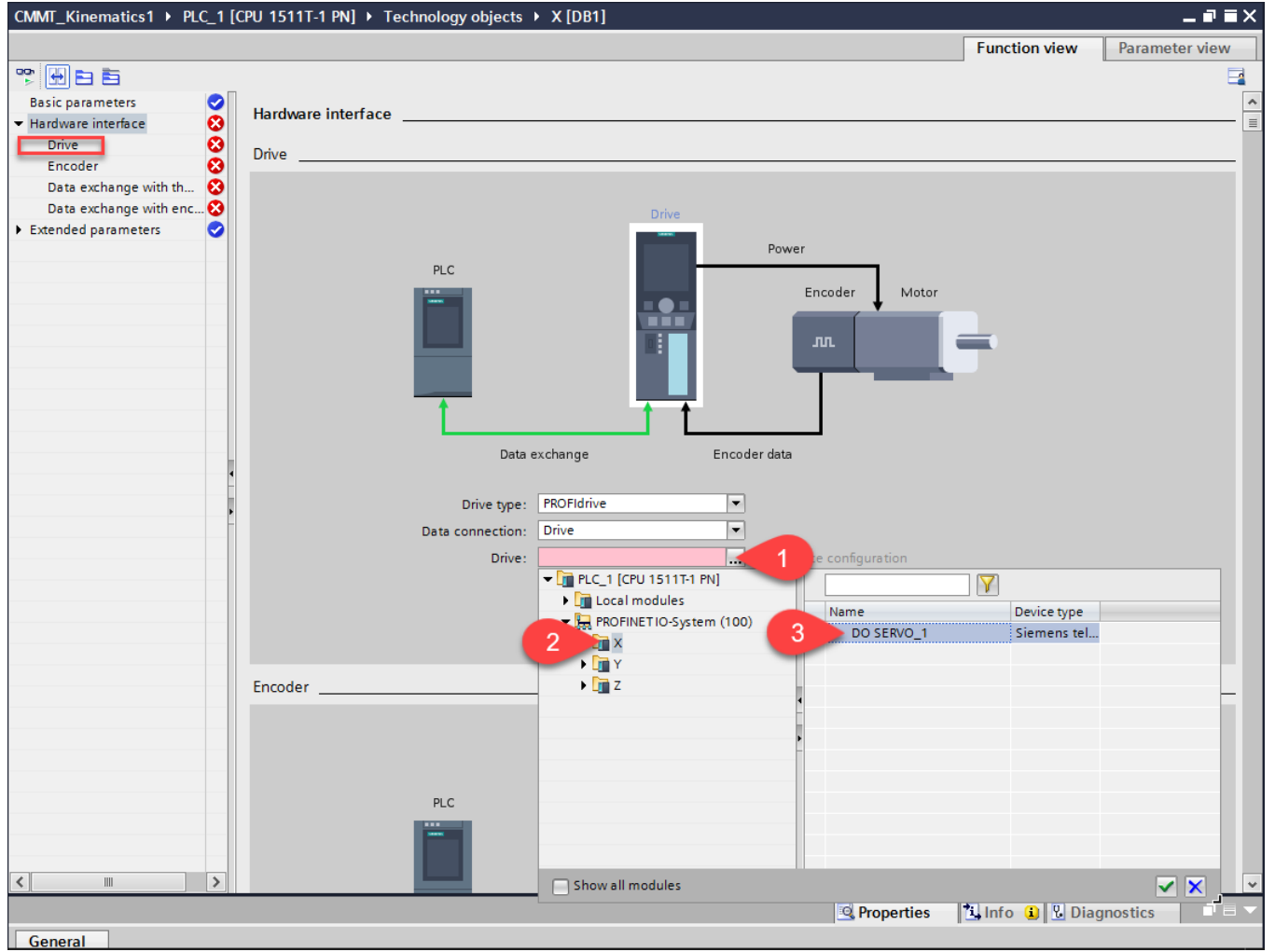

#### 6.3.1.4 硬件接口-编码器配置

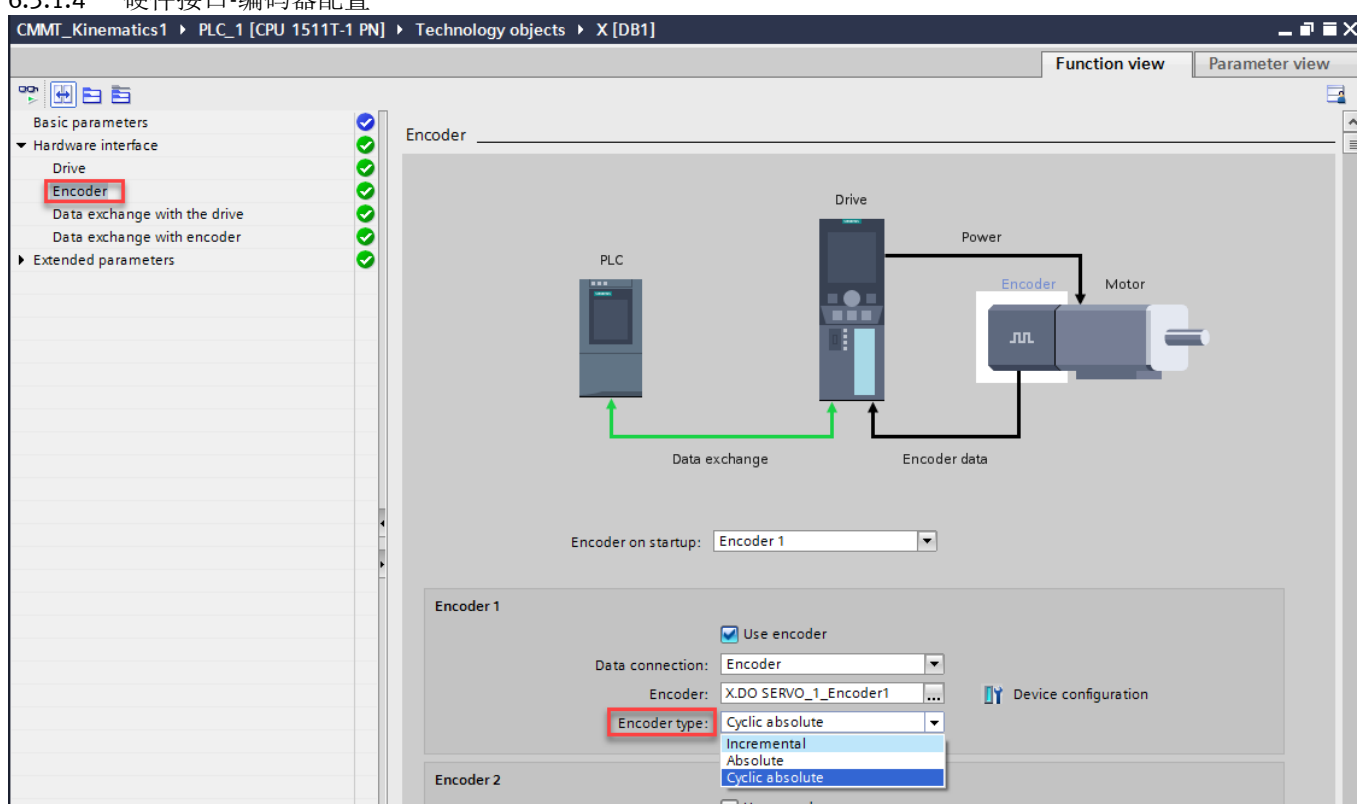

- Incremental: 增量型编码器

- Absolute: 绝对值单圈编码器 (例如: EMMT/S/E/B-AS- x -x-xx-xSx)
- Cyclic Absolute: 绝对值多圈编码器 (例如: EMMT/S/E/B-AS- x -x-xx-xMx)

#### 6.3.1.5 硬件接口-驱动数据交换配置

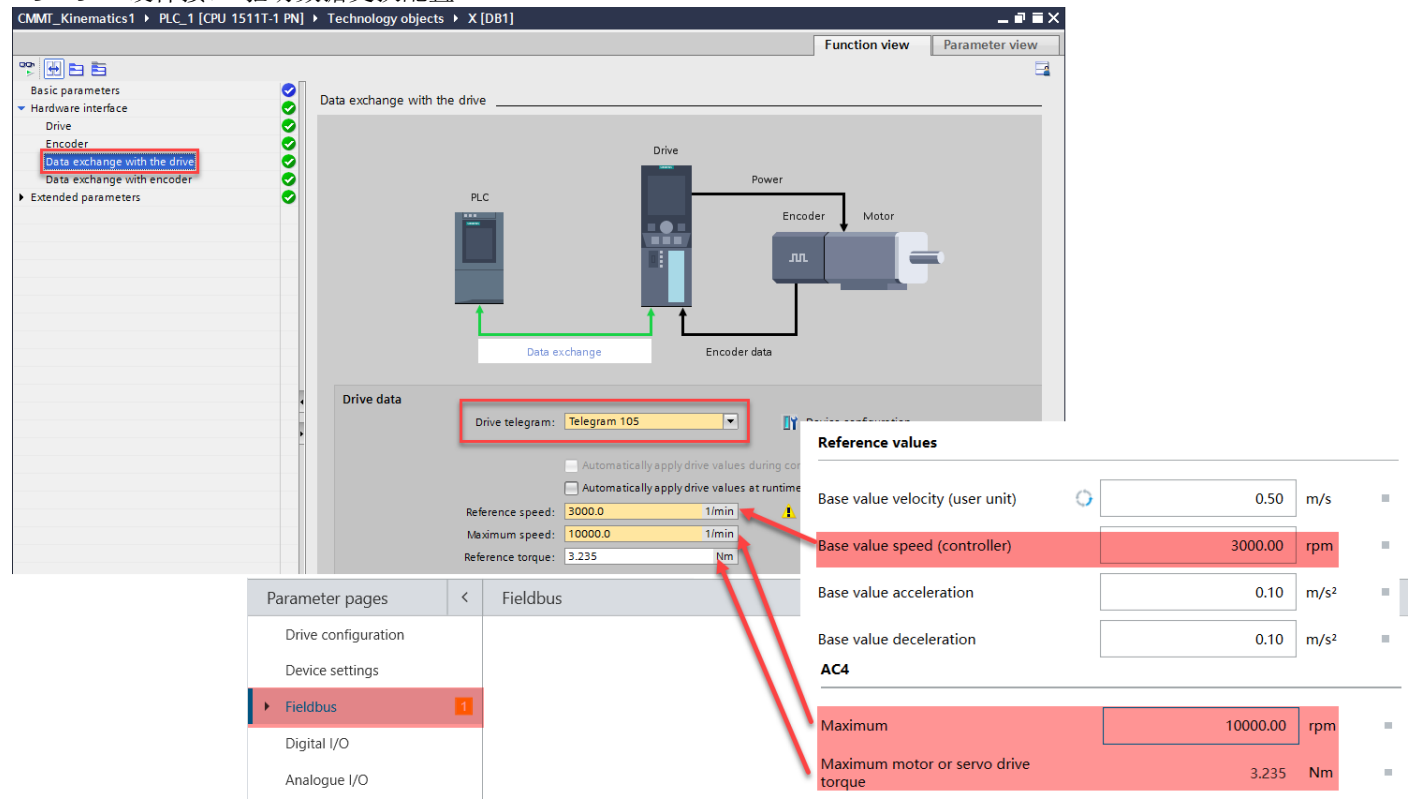

#### 6.3.1.6 硬件接口-编码器数据交换配置

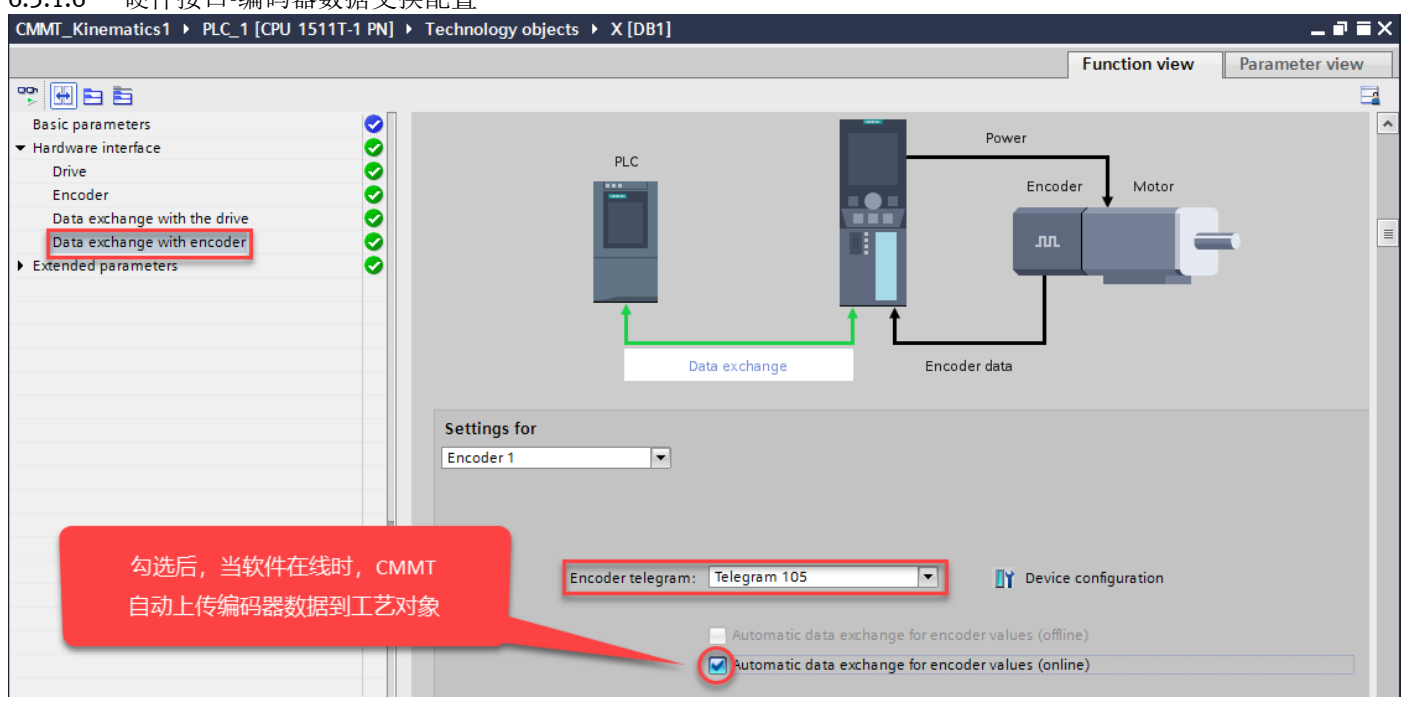

6.3.1.7 扩展参数-机械设置

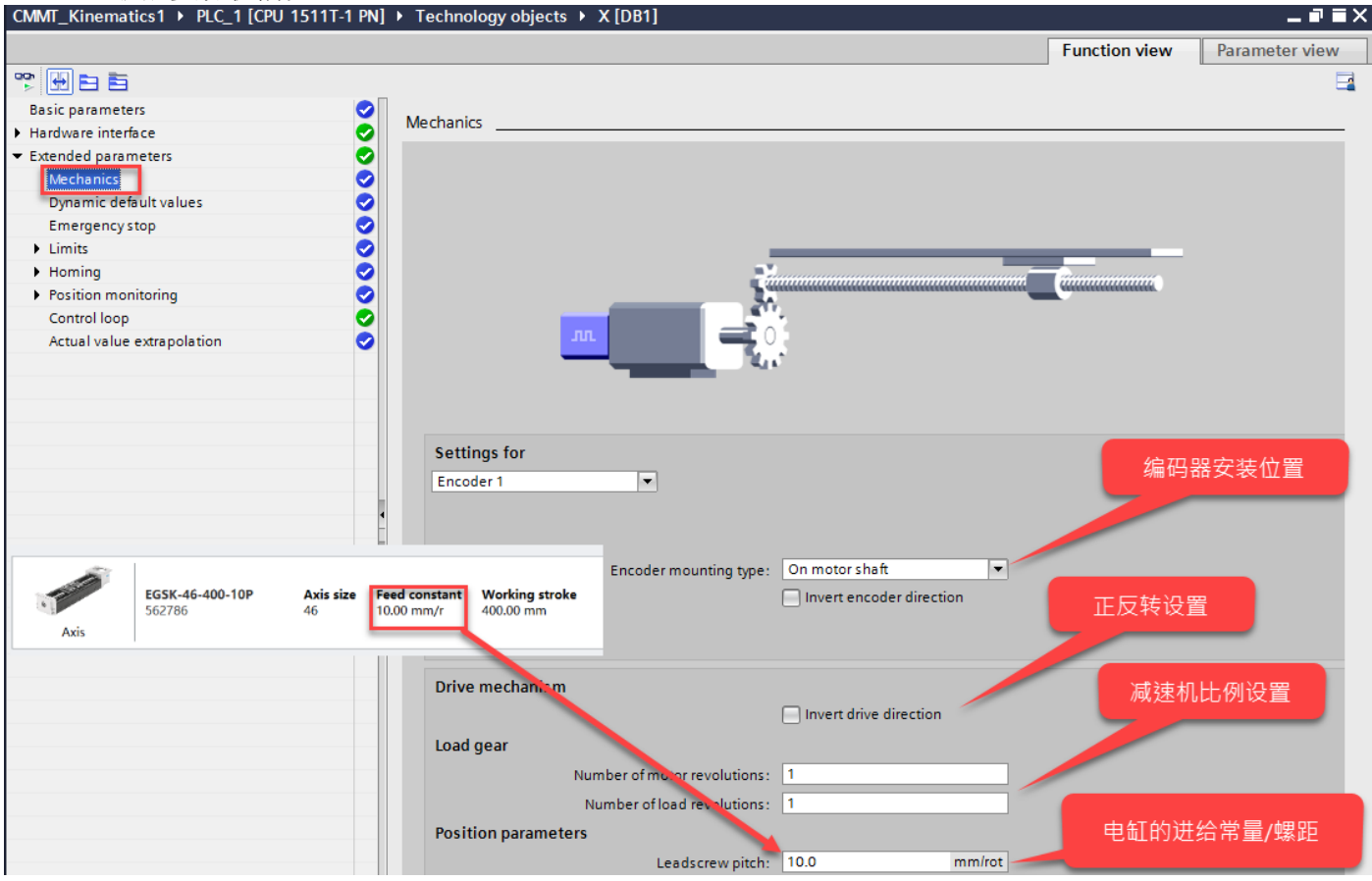

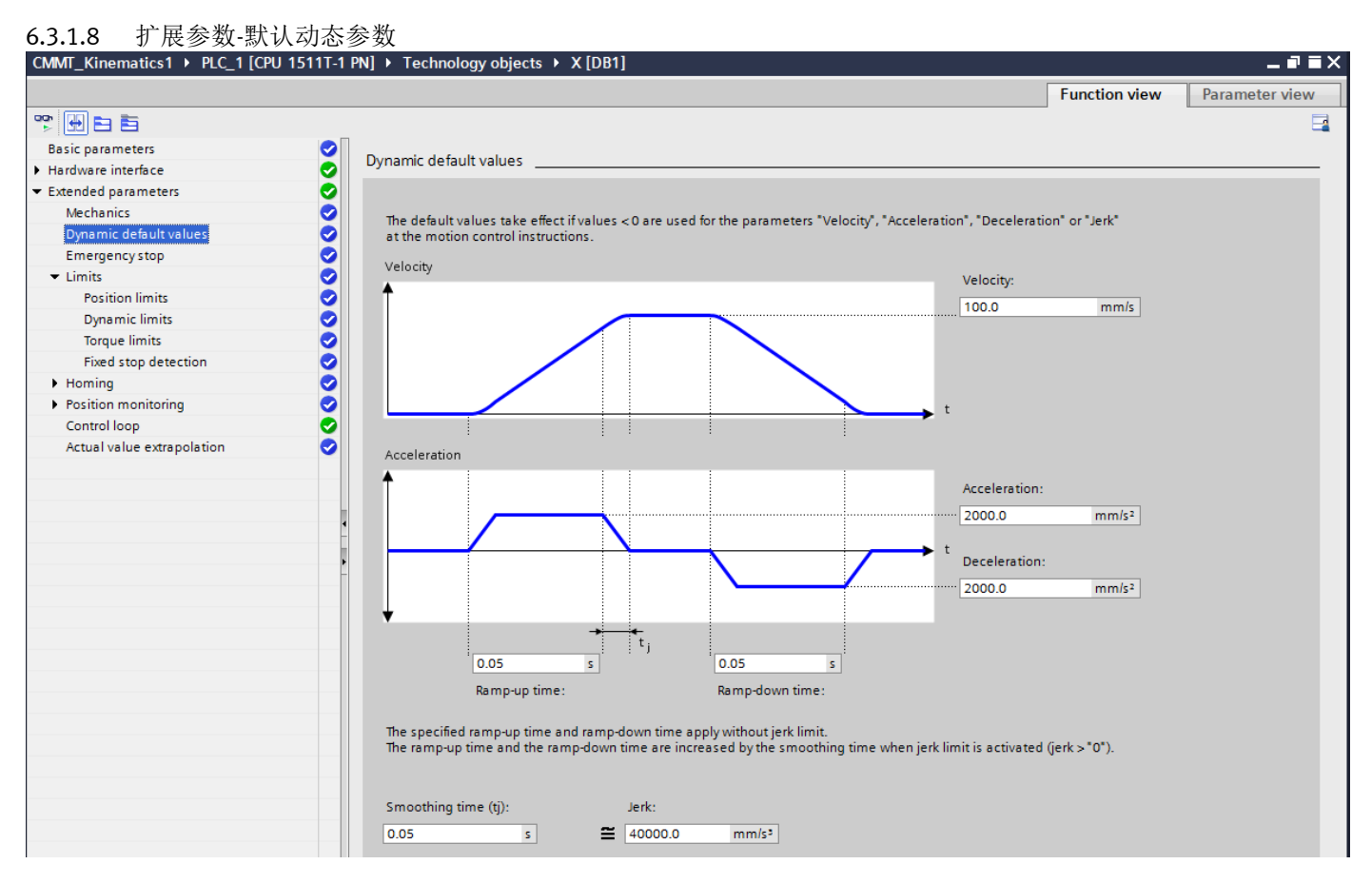

## 6.3.1.9 扩展参数-限制参数-软/硬限位激活设置

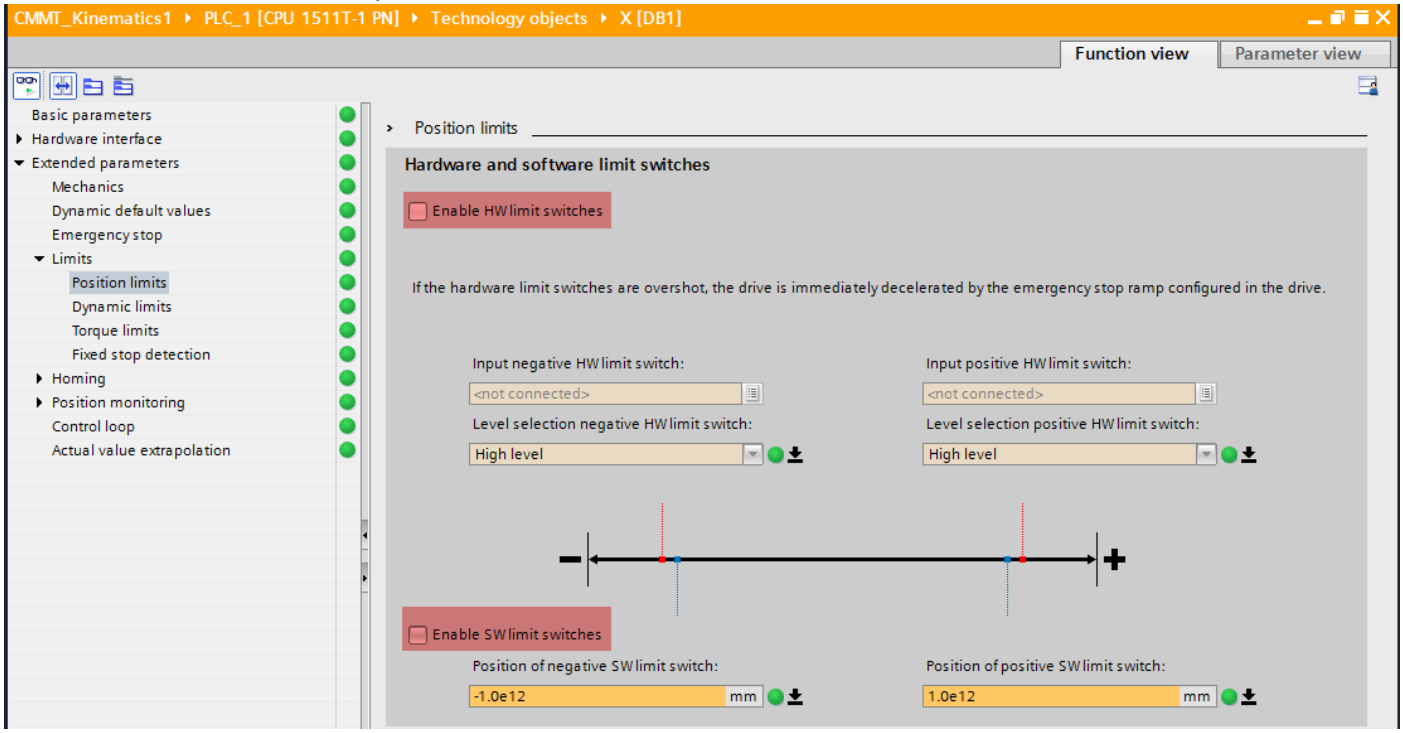

#### 6.3.1.10 其他设置

关于扩展参数里的其他参数,例如:急停参数,寻零参数(绝对型编码器不支持主动寻零,无需设置),位置监控参数 等,建议客户根据实际的应用来进行设置,这里就不一一展开说明了。

6.3.1.11 以上 X 轴的工艺对象组态完成。Y 和 Z 轴根据实际情况,参考上面步骤也完成配置。

#### 6.3.2 修改运动学工艺对象组态

6.3.2.1 基本参数

根据运动机构的类型选择相应的运动模型,本次测试用的是直角坐标 3D 系统带旋转(旋转为虚轴 A)。

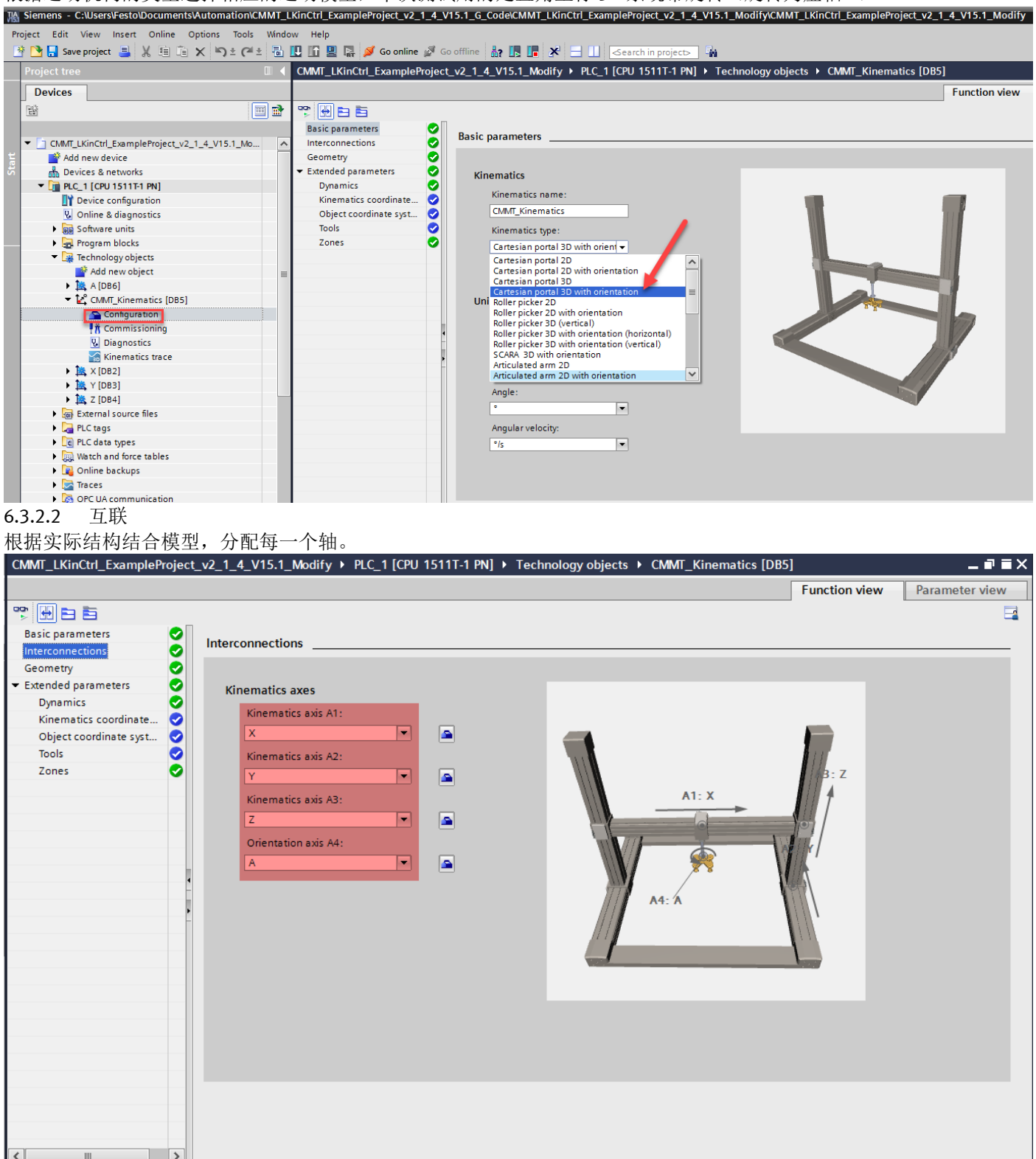

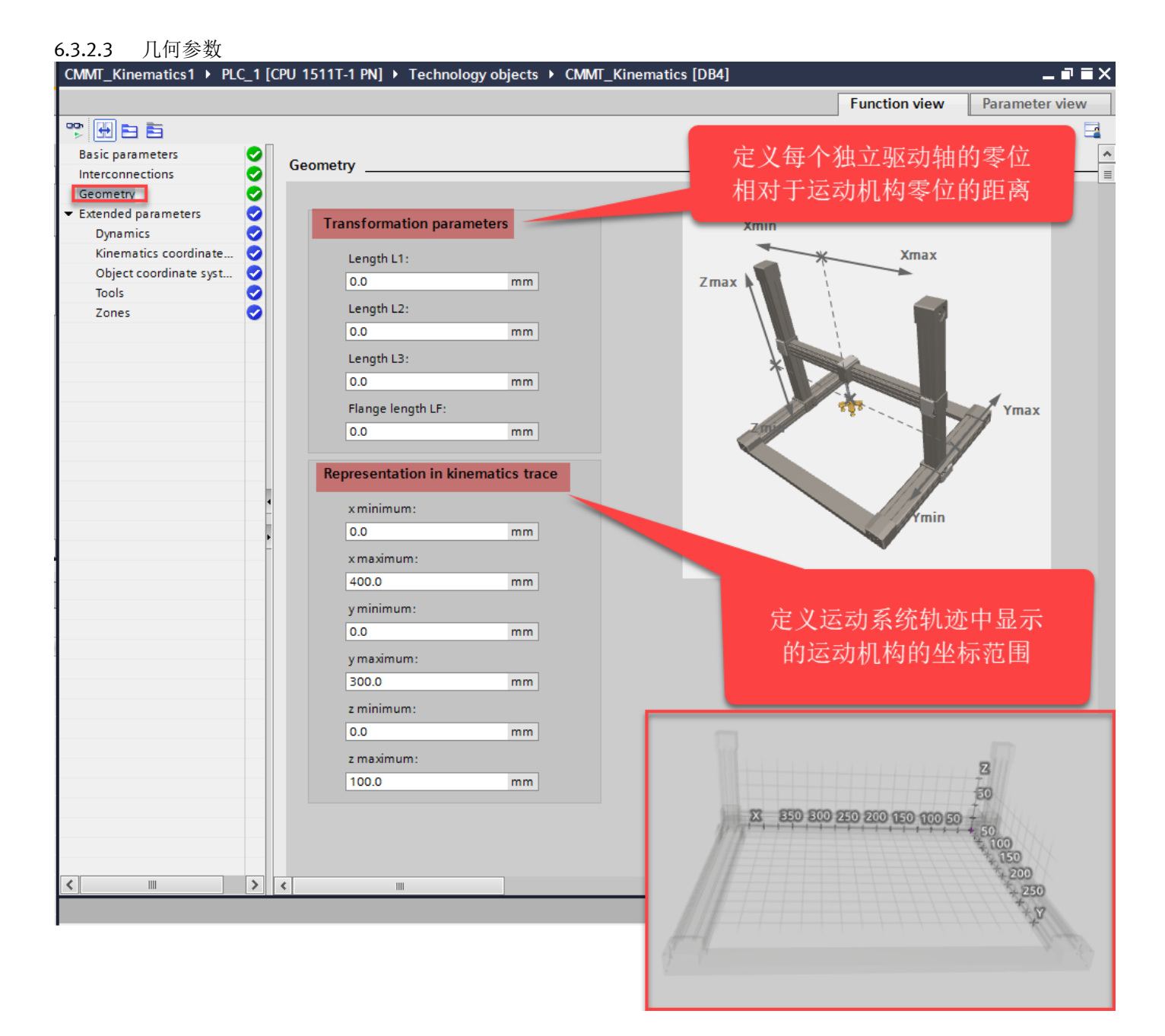

## 6.3.2.4 扩展参数-默认动态参数

#### 根据实际情况进行调整。

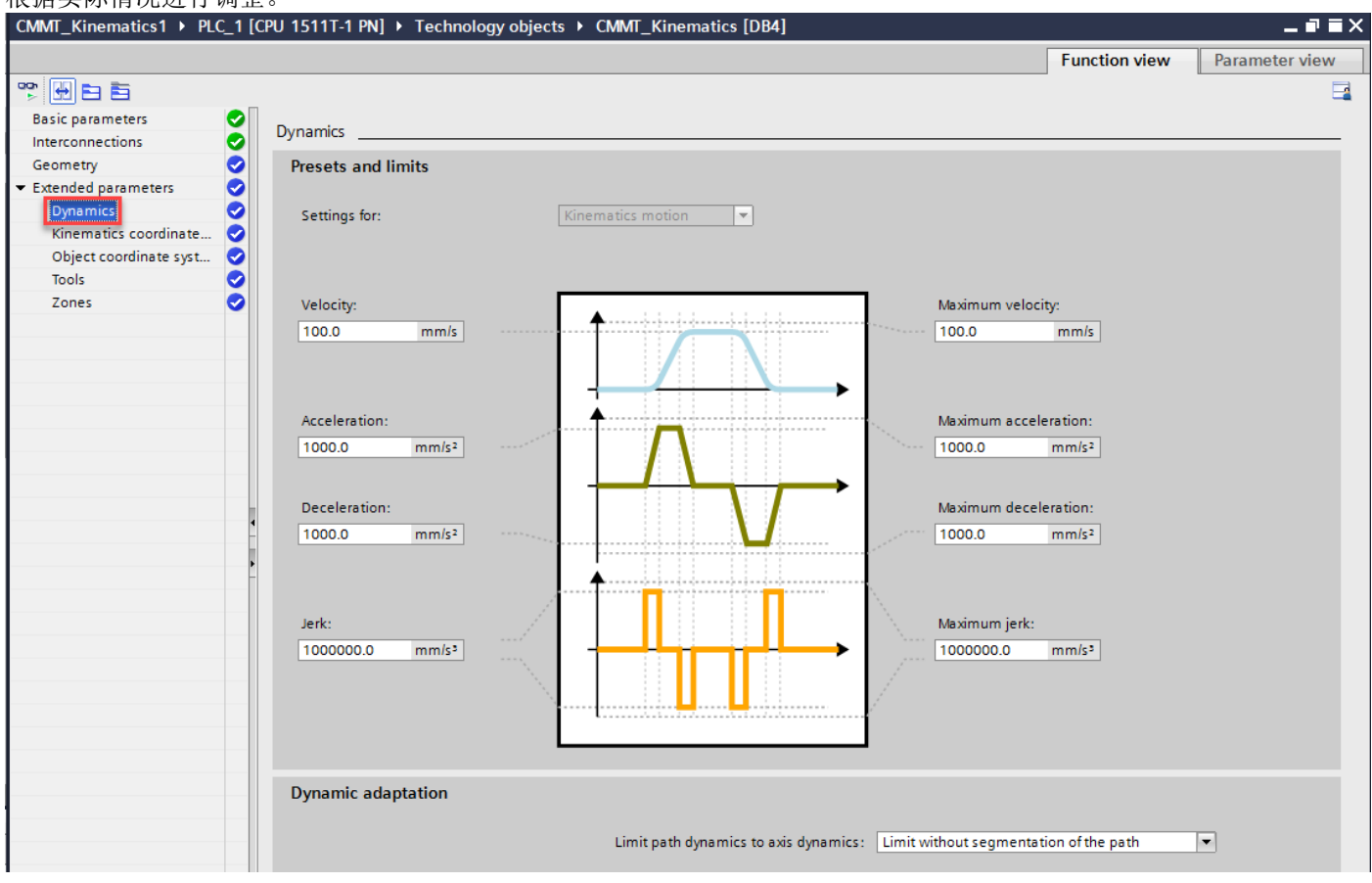

#### 6.3.2.5 扩展参数-运动系统坐标系

在"运动系统坐标系"(Kinematics coordinate system)组态窗口中组态运动系统坐标系(KCS)在世界坐标系(WCS)中的位置。

| 🎌 🖶 🖻 🖥                                 |   |                                  |         |       |
|-----------------------------------------|---|----------------------------------|---------|-------|
| Basic parameters                        | 0 |                                  |         |       |
| Interconnections                        | 0 | Kinematics coordinate system     |         |       |
| Geometry                                | 0 |                                  |         |       |
| <ul> <li>Extended parameters</li> </ul> | 0 | Kinematics zero point in the WCS |         |       |
| Dynamics                                | 0 | Parities of                      |         |       |
| Kinematics coordinate                   | 0 | Position x:                      | 2       | A (1) |
| Object coordinate syst                  | 0 | 0.0 mm                           |         |       |
| Tools                                   | 0 | Position y:                      |         |       |
| Zones                                   | 0 | 0.0 mm                           |         | в 🛛 🌈 |
|                                         |   | Position z:                      |         |       |
|                                         |   | 0.0                              |         |       |
|                                         | - | 0.0 mm                           |         |       |
|                                         |   |                                  |         | KES   |
|                                         |   | Rotation of the KCS              |         |       |
|                                         |   | Rotation A:                      | (X,Y,Z) |       |
|                                         | 4 | 0.0 °                            |         |       |
|                                         |   | Rotation B:                      |         |       |
|                                         | - | 0.0 •                            |         |       |
|                                         |   | Rotation C:                      |         |       |
|                                         |   | 0.0 *                            |         |       |
|                                         |   |                                  |         |       |

#### 6.3.2.6 扩展参数-对象坐标系

在"对象坐标系"(Object coordinate system)组态窗口中组态对象坐标系(OCS)在世界坐标系(WCS)中的位置。 可以预置三个 OCS,用于对于三个不同的对象。 当现场对象(工件)坐标系和 WCS 坐标系出现偏移时,也可以用来进行修正。 也可通过指令 MC\_SetOcsFrame:灵活地重新定义对象坐标系。详见后续9.5章节。

| r 🕂 🖶 🗈                                 |     |                                          |                                          |         | E |
|-----------------------------------------|-----|------------------------------------------|------------------------------------------|---------|---|
| Basic parameters                        |     |                                          |                                          |         |   |
| Interconnections                        | 0   | Object coordinate systems                |                                          |         |   |
| Geometry                                | 0   |                                          |                                          |         |   |
| <ul> <li>Extended parameters</li> </ul> | 0   | Object coordinate system (OCS):          |                                          |         |   |
| Dynamics                                | 0   |                                          |                                          |         |   |
| Kinematics coordinate                   | 0   |                                          |                                          |         |   |
| Object coordinate syst<br>Tools         | 000 |                                          |                                          |         |   |
| Zones                                   | õ   | OCS in the world coordinate system (WCS) |                                          |         |   |
|                                         |     | Position x:                              |                                          |         |   |
|                                         |     | 0.0 mm                                   | Z                                        | A ①     |   |
|                                         |     | Pasisian ur                              |                                          |         |   |
|                                         |     | Position y:                              |                                          |         |   |
|                                         |     | 0.0 mm                                   |                                          |         |   |
|                                         |     | Position z:                              |                                          |         |   |
|                                         | 4   | 0.0 mm                                   |                                          |         |   |
|                                         |     |                                          |                                          |         |   |
|                                         | -   | Potation of the OCS                      |                                          |         |   |
|                                         |     | Notation of the OCS                      | (XXZ)                                    |         |   |
|                                         |     | Rotation A:                              | (A,T,Z)                                  |         |   |
|                                         |     | 0.0                                      |                                          |         |   |
|                                         |     | Rotation B:                              | N. N. N. N. N. N. N. N. N. N. N. N. N. N |         |   |
|                                         |     | 0.0 °                                    |                                          |         |   |
|                                         |     | Deterior C.                              |                                          | S V V V |   |
|                                         |     |                                          | X West / /                               |         |   |
|                                         |     | 0.0                                      | # 1#PP/11 / 1 / 1                        |         |   |

## 6.3.2.7 扩展参数-工具

在"工具"(Tools)组态窗口,组态工具标架以及法兰坐标系中工具的工具中心点(TCP)的位置。最多定义三个工具。

| Basic parameters                        | O Task                       |
|-----------------------------------------|------------------------------|
| Interconnections                        |                              |
| Geometry                                |                              |
| <ul> <li>Extended parameters</li> </ul> | Tool:                        |
| Dynamics                                |                              |
| Kinematics coordinate                   |                              |
| Object coordinate syst                  |                              |
| Tools                                   |                              |
| Zones                                   | Tool center point in the FCS |
|                                         | Position y                   |
|                                         |                              |
|                                         |                              |
|                                         | Position y:                  |
|                                         | 0.0 mm                       |
|                                         | Position z:                  |
|                                         | (X,Y,Z)                      |
|                                         |                              |
|                                         |                              |
|                                         | Rotation of the TCP          |
|                                         | Rotation A:                  |
|                                         | 0.0 •                        |
|                                         |                              |
|                                         |                              |
|                                         |                              |
|                                         |                              |
|                                         |                              |
|                                         |                              |

## 6.3.2.8 扩展参数-区域

在"区域"(Zones)组态窗口中组态工艺对象的工作空间区域和运动系统区域。这里不做详细介绍,详见西门子 S7-1500T运动系统功能手册。

#### 6.4 设置 OB91 的循环时间

OB91 是 S7-1500T 运动控制的核心组织块,为了更好的实现运动控制功能,需要把 OB91 的循环时间同步到总线。另外 可根据应用情况选择"因子",增加"因子"可减轻 CPU 负荷,但会影响控制效果。如果"因子"设置过小,可能会导 研 DIC 无法运行。 本则以及无法运行。

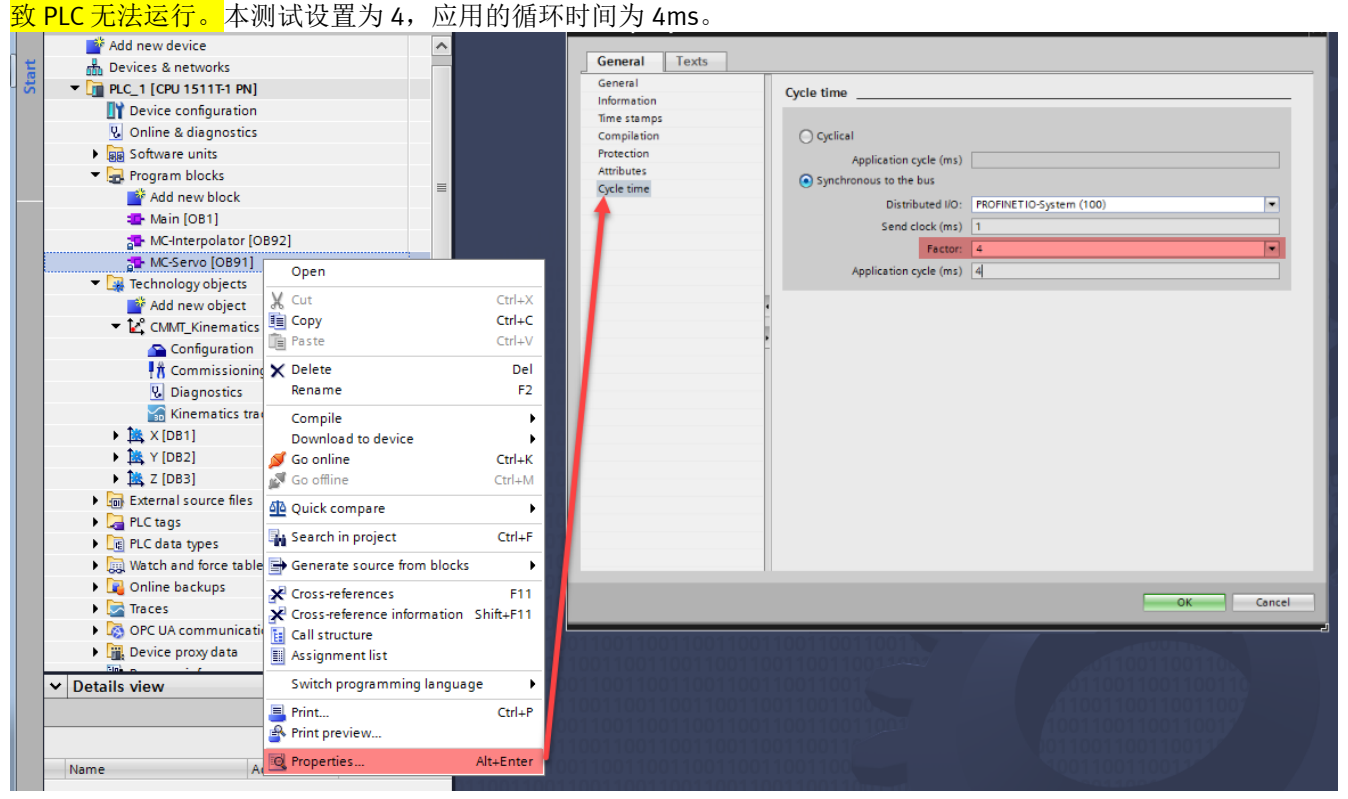

# 7 工艺面板调试

## 7.1 单轴调试面板

| 변화                                                   | 🔟 💼                 |                      | Service and the service of the service of the servi |                            |                                                                                                    |
|------------------------------------------------------|---------------------|----------------------|----------------------------------------------------------------------------------------------------|----------------------------|----------------------------------------------------------------------------------------------------|
|                                                      | Axis control panel  | Axis control panel   | 调试面板犹取控制权                                                                                                    | 轴使能                        |                                                                                                    |
| Device configuration     Online & diagnostics        | luning              |                      |                                                                                                    |                            | -                                                                                                    |
| Software units                                       |                     | Master control:      | Axis:                                                                                                    | Open                       | ating mode:                                                                                                    |
| Program blocks                                       |                     | Mactivate 🥌 🖳 Deacti | vate Senable                                                                                                    | Isable Jog                 | The manual state of the state of the state o |
| <ul> <li>Technology objects</li> </ul>               | •                   |                      |                                                                                                    | Hom                        | ing                                                                                                    |
| <ul> <li>Add New object</li> <li>A [DB34]</li> </ul> | •                   | Control              |                                                                                                    | Spee                       | ed setpoint                                                                                                    |
| <ul> <li>CMMT_Kinematics [DB4]</li> </ul>            | •                   | Velocity: 50.        | 0 mm/s Acceleration:                                                                                                    | 1000.0 mm Posit            | ioning relative<br>ioning absolute                                                                                                    |
| ▼ 職 ×[DB1]                                           | •                   |                      | Deceleration:                                                                                                    | 1000.0 mm/3                |                                                                                                    |
| Configuration                                        |                     |                      | Jerk:                                                                                                    | 200000.0 mm/s <sup>3</sup> |                                                                                                    |
| U Diagnostics                                        |                     | And a status         |                                                                                                    |                            |                                                                                                    |
| Output cam                                           |                     | Axis status          | Cashied                                                                                                    |                            | Current values                                                                                                    |
| Measuring input     Measuring input                  |                     | Error                | Lemod                                                                                                    | More                       | Paritian: 0.0 mm                                                                                                    |
| • 144, Z [DB3]                                       | •                   |                      | nomed                                                                                                    | Wore                       | Velocity: -0.01907348(mm/s                                                                                                    |
| External source files                                |                     | Active errors: 0     |                                                                                                    |                            | verberg.                                                                                                    |
| Lags     PLC data tunes                              |                     |                      |                                                                                                    |                            |                                                                                                    |
| Watch and force tables                               |                     |                      | Confirm                                                                                                    |                            |                                                                                                    |
| Online backups                                       |                     | Alarm display 🥕      |                                                                                                    |                            |                                                                                                    |
| 晶作描式                                                 |                     |                      |                                                                                                    |                            |                                                                                                    |
| 床旧侠氏                                                 |                     |                      |                                                                                                    |                            |                                                                                                    |
| 回原点                                                  | 此功能相当于主动回原点         | 。必须组态回原              | 点参数。                                                                                                    |                            |                                                                                                    |
|                                                      | 对于绝对编码器不能使用         | 回原占, 将该模             | 式与绝对编码器配。                                                                                                    | 今使田时, Э                    | 后注引用工艺对象.                                                                                                    |
|                                                      | 小小北北北王古拉同百上         |                      |                                                                                                    |                            |                                                                                                    |
| <b>以</b> 且凹 一 一 一 一 一 一 一 一 一 一 一 一 一 一 一 一 一 一 一    | 此功能相当于且按回原点         | (把刈)。                |                                                                                                    |                            |                                                                                                    |
|                                                      | 使用"开始"(Start) 按钮    | ,可将实际位置              | 设置为 "位置" (Po                                                                                                    | sition) 中指统                | 定的值,并设置"已                                                                                                    |
|                                                      | 回原点"(Homed)状态。      |                      |                                                                                                    |                            |                                                                                                    |
| 点动                                                   | 通过点动方式执行运动指         | 令。                   |                                                                                                    |                            |                                                                                                    |
| 7                                                    | 使用"向前"(Forward) 武   | 、<br>"向后"(Backw      | (ard) 按钮可开始胡                                                                                                    | 正方向武舟                      | 方向运动 日更按住                                                                                                    |
|                                                      |                     |                      | 加切归知时月阳初                                                                                                    | 正刀回以贝,                     | 刀門區砌。八女奴任                                                                                                    |
|                                                      | 鼠标 左键 个 放 , 运 功 就 会 | 继续进行。                |                                                                                                    |                            |                                                                                                    |
| 速度参数/速度设定值                                           | 轴将按指定的速度移动,         | 直到将其停止。              |                                                                                                    |                            |                                                                                                    |
| 相对定位                                                 | 根据"Control"下指定的     | 默认值,以相对              | 行进运动方式进行第                                                                                                    | 定位。                        |                                                                                                    |
| 绝对定位                                                 | 根据"Control"下指定的     | 默认值,以绝对              | 行进运动方式进行第                                                                                                    | 定位。                        |                                                                                                    |
|                                                      |                     |                      |                                                                                                    |                            |                                                                                                    |

## 7.2 单轴状态及故障面板

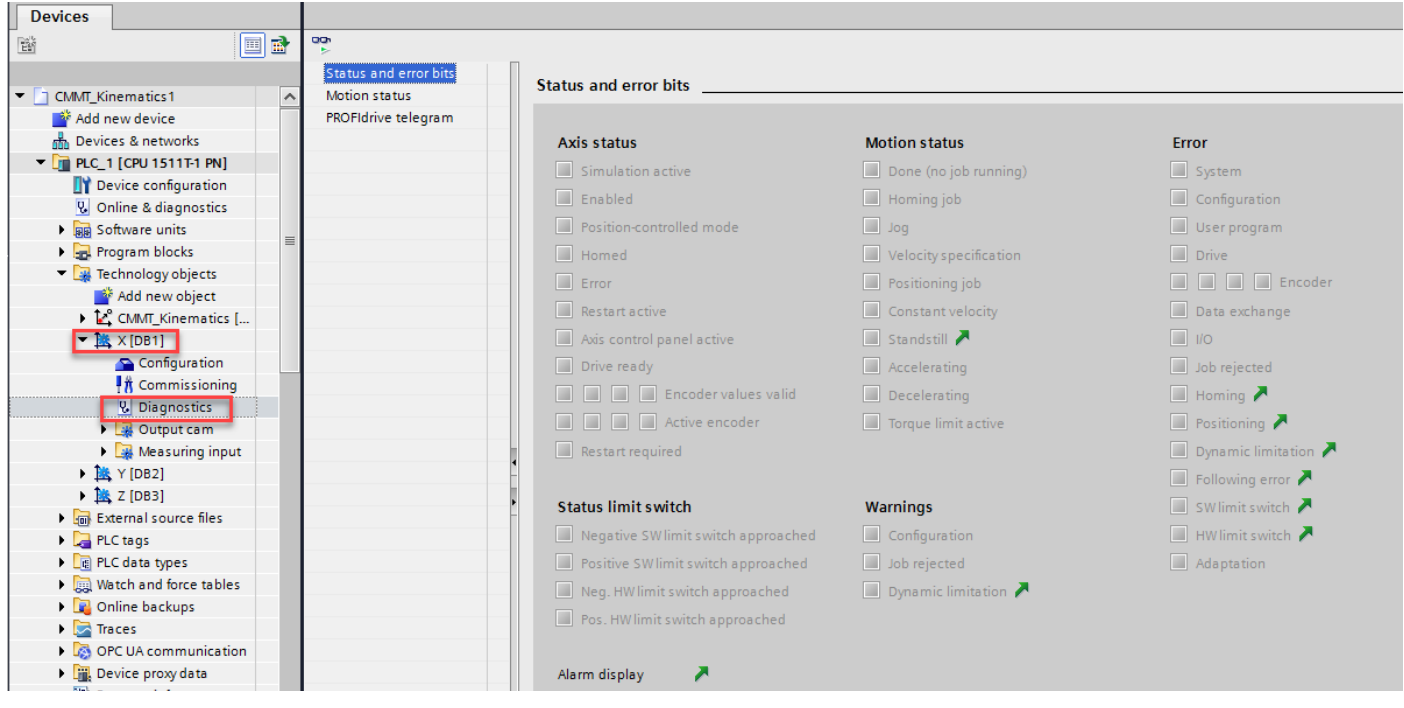

#### 7.3 运动机构调试面板

|    |                                                                                                    |                | CMMT_Kinematics2 > |                      |              | ogy objects                | ► CM          | /IT_Kinematics [DB4]           |                |          | - 11///           |
|----|----------------------------------------------------------------------------------------------------|----------------|--------------------|----------------------|--------------|----------------------------|---------------|--------------------------------|----------------|----------|-------------------|
|    | Devices                                                                                                    |                |                    | 词试 <b>面</b> 板3       | 犬取控制权        |                            |               |                                |                |          |                   |
|    | Eg                                                                                                    | 💷 🖻            | Master control:    |                      | Kinematics:  | _                          | $\overline{}$ | Operating mode:                |                |          |                   |
|    |                                                                                                    |                | 👋 Activate 🔰 🍋     | Deactivate           | 🕑 Enable 💊   | 🛛 😣 Disable                |               | Single axes: Set home position | •              |          |                   |
|    | Provice configuration                                                                                                    | ^              |                    |                      |              |                            |               | Jog                            |                |          |                   |
| ia | Online & diagnostics                                                                                                    |                | Control            |                      | Ì            | 运动机构使能                     |               | Single axes: Set home position |                |          |                   |
|    | <ul> <li>Registration of the second second seco</li></ul> | •              |                    |                      |              |                            |               | Single axes: Home              |                |          |                   |
|    | 🕶 🚂 Technology objects                                                                                                    |                | Coordinate system: | MCS                  | Acti         |                            |               | ]                              |                |          |                   |
|    | 💕 Add new object                                                                                                    |                | Customize dynar    |                      |              |                            |               | Velocity:                      |                |          |                   |
|    | A [DB34]                                                                                                    |                | Kinematics axes    |                      |              |                            |               | 0% ′                           | 0              | 20       | 0%                |
|    | Configuration                                                                                                    | 54]            |                    | Acceleration:        | Deceleration | n: Jerk:                   |               |                                | Target p       | osition: |                   |
|    | A Commissioning                                                                                                    |                | A1 - X:            | 1000.0 mm/s          | 2 10000.0    | mm/s <sup>2</sup> 200000.0 | mm/s³         | A1:                            | A1: 0.0        | mm       | Setpoint          |
|    | 🖳 Diagnostics                                                                                                    |                | A2 - Y:            | 1000.0 mm/s          | 2 10000.0    | mm/s <sup>2</sup> 200000.0 | mm/s*         | A2:                            | A2: 0.0        | mm       | Setpoint          |
|    | 🖌 Kinematics trace                                                                                                    |                | A3 - Z:            | 1000.0 mm/s          | 2 10000.0    | mm/s <sup>2</sup> 200000.0 | mm/s³         | A3:                            | A3: 0.0        | mm       | Setpoint          |
|    | ▼ [♣, × [DB1]                                                                                                    | •              |                    |                      |              |                            |               |                                |                |          |                   |
|    | 🚔 Configuration                                                                                                    |                |                    |                      |              |                            |               |                                |                |          |                   |
|    | U Diagnostics                                                                                                    |                |                    |                      |              |                            |               |                                |                |          |                   |
|    | 🕨 🙀 Output cam                                                                                                    |                | Status             |                      |              |                            |               | Current position values        |                |          |                   |
|    | Measuring input                                                                                                    |                |                    | Enabled              | Homed        | Error                      |               |                                |                |          |                   |
|    | Y [DB2]                                                                                                    |                | CMMT_Kinematics    |                      |              |                            |               | Coordinate system: M           |                |          | <select></select> |
|    | External source files                                                                                                    |                | A1 - X:            |                      |              |                            |               | A1 - X: 0.                     | 0 mm           |          |                   |
|    | 🕨 🌄 PLC tags                                                                                                    | •              | A2 - Y:            |                      |              |                            |               | A2 - Y: 0.                     | 0 mm           |          |                   |
|    | PLC data types                                                                                                    | • •            | A3 - Z:            |                      |              |                            |               | A3 - Z: 0.                     | 0 mm           |          |                   |
|    | P Dotaile view                                                                                                    | >× □□          | 1                  |                      |              |                            |               |                                |                |          |                   |
| 1  | <b>栗作</b> 惧                                                                                                    | 况明             |                    |                      |              |                            |               |                                |                |          |                   |
| ļ  | 与动                                                                                                    | 使用"向前"(F       | orward) 按钮         | , 将以正力               | と し ロ ブ      | 加移动轴。                      | 使用            | "向后"(Backwar                   | d) 按钮,         | 将以       | 负方向点              |
| Ľ  |                                                                                                    |                |                    | / 1 <b>3</b> / 111 / | 4 I 4700 /   | J D M H                    | 1.~~~         |                                |                | 14 24    | 24/414/11         |
|    |                                                                                                    | 功移动粗。          |                    |                      |              |                            |               |                                |                |          |                   |
| J  | 点动到目标位置                                                                                                    | 使用"向前"         | (Forward) 按        | 钮,运动                 | 系统或轴         | 由将点动移                      | 动到            | 削"目标位置"(1                      | arget pos      | sition)  | 中指定的              |
|    |                                                                                                    | 位置外。按住         | :" 向 前 " (Fo       | rward) 按辑            | 田时. 词        | 云动系统将                      | 计并行           | 〒移动。到达目标                       | 标置时.           | 运动       | 系统将自              |
|    |                                                                                                    | 动信止投动          |                    |                      | шы, х        |                            |               |                                | л <u>ж</u> нг, | ~        |                   |
|    |                                                                                                    | 幼停止移动。         |                    |                      |              |                            |               |                                |                |          |                   |
|    |                                                                                                    | <u> 所指定的位置</u> | 【与"坐标糸"            | ' (Coordin           | ate syst     | :em) 卜拉久                   | 刘表            | 中选择的坐标系                        | 相关。            |          |                   |
| 1  | 单轴:设置原点                                                                                                    | 使用"设置"(S       | iet) 按钮,可          | 将"目标位                | 置"(Tar       | get Positio                | on) 値         | <b> </b>                       | 的原点位置          | 11。将     | 相应轴将              |
| 1  | 立星                                                                                                    | 设置为"已回         | 原贞"(Homed)         | )状态。                 |              | •                          |               |                                |                |          |                   |
|    |                                                                                                    | 北空位署与世         | 」                  |                      | oordina      | to system                  | <u>ک</u> (    | <sup>拉</sup> 利素由新设的            | 即床水标           | 玄(MC     | 'C)               |
|    |                                                                                                    | 旧足也且一川         | 」 休旧侠八日            | 主你不代                 | .00101112    | ale system                 | 0.113         | 区列农于1火区111                     | 儿小主小           | 示(MC     | リ伯人。              |
|    |                                                                                                    | 该功能相当于         | - 直接回原点            | (绝对)。                |              |                            |               |                                |                |          |                   |
|    |                                                                                                    | 绝对编码器不         | 、支持主动回加            | 原点功能。                | 将该模          | 式与绝对                       | 编码            | 器配合使用时,                        | 无法引用           | 工艺       | 对象。               |
| 1  | 单轴:回原点                                                                                                    | 使用"启动"         | (Start) 按钮,        | 轴将点动                 | 的移动到         | 预定义的                       | 原点            | 位置处。按住"                        | 启动"(S          | tart) 1  | 安钮时,              |
|    |                                                                                                    | 相应轴将进行         | 「移动。到达」            | 亰占位 置 Ϝ              | †. 轴将        | 自动停止                       | 移动            |                                |                |          |                   |
|    |                                                                                                    |                |                    |                      | 17 JHJJ      |                            | 12-74         |                                |                |          |                   |

## 7.4 运动机构状态及故障面板

| Devices                                 |                       |                                 |                             |                    |  |
|-----------------------------------------|-----------------------|---------------------------------|-----------------------------|--------------------|--|
| 1 I I I I I I I I I I I I I I I I I I I | uon<br>≻              |                                 |                             |                    |  |
|                                         | Status and error bits | Status and array hits           |                             |                    |  |
| CMMT_Kinematics1                        | Motion status         | Status and error bits           |                             |                    |  |
| 💕 Add new device                        | Zones and tools       |                                 |                             |                    |  |
| Devices & networks                      |                       | Kinematics status               | Motion status               | Error              |  |
| ▼ 1 PLC_1 [CPU 1511T-1 PN]              |                       | Error                           | Done (no job running)       | System             |  |
| Device configuration                    |                       |                                 |                             |                    |  |
| 😵 Online & diagnostics                  |                       | Restart active                  | Linear motion active        | Configuration      |  |
| Software units                          |                       | Kinematics control panel active | Circular motion active      | Transformation     |  |
| Program blocks                          |                       | Restart required                | Constant velocity           | User program       |  |
| <ul> <li>Technology objects</li> </ul>  |                       |                                 | Accelerating                | Job rejected       |  |
| 📑 Add new object                        |                       |                                 |                             |                    |  |
| CMMT_Kinematics [                       |                       |                                 | Decelerating                | Dynamic limitation |  |
| Configuration                           |                       |                                 | Motion interrupted          | Warnings           |  |
| 🕴 🕅 Commissioning                       |                       |                                 | Orientation movement active | Configuration      |  |
| V. Diagnostics                          |                       |                                 |                             | Job rejected       |  |
| Kinematics trace                        |                       |                                 |                             |                    |  |
| • 🚉 X [DB1]                             |                       |                                 |                             | Dynamic limitation |  |

## 7.5 运动机构轨迹监控

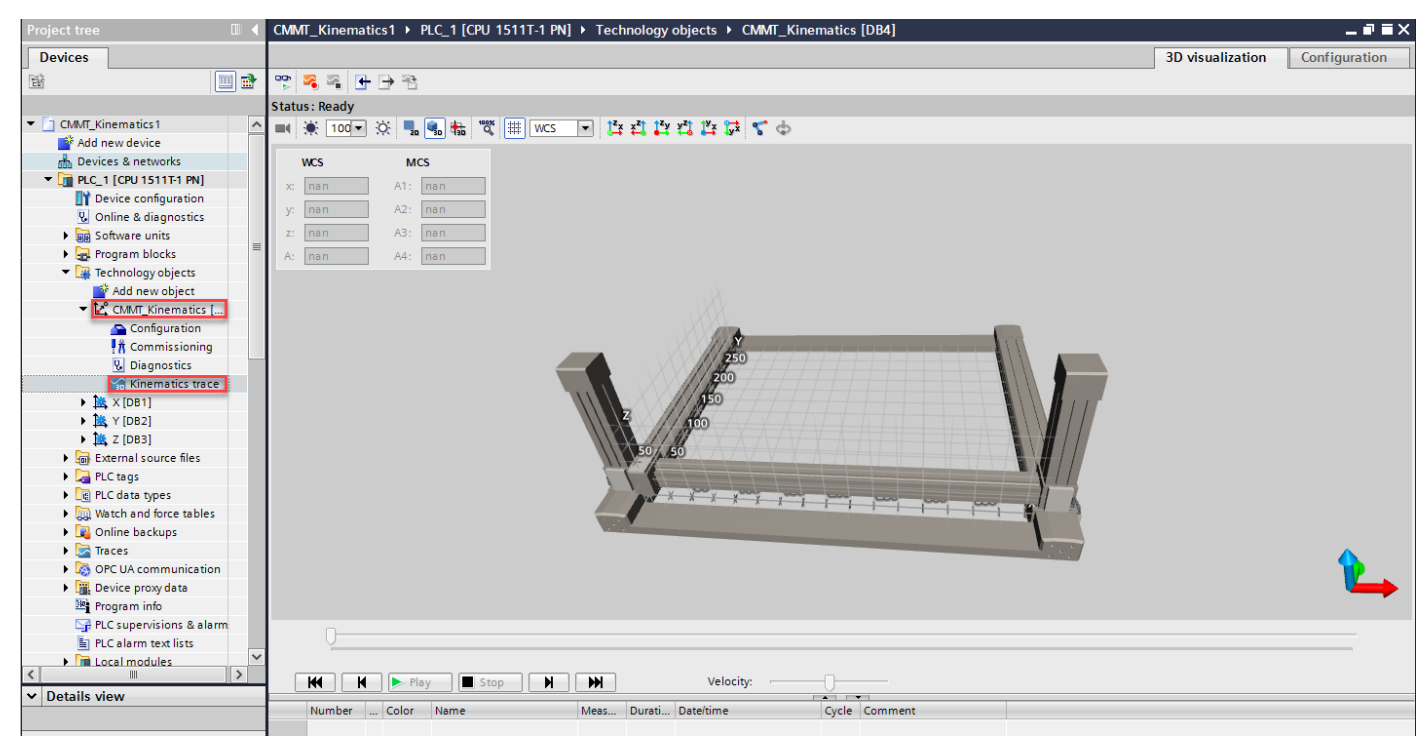

## 8 实例演示

实例:模拟客户一个涂胶工艺,轨迹如下图所示:

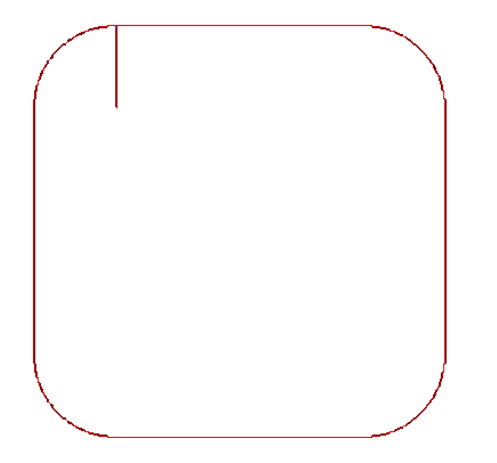

要求: 在第3条G代码开始之前打开胶枪, 在第16条G代码开始之前关闭胶枪, 并在第16条G代码之后暂停, 待确认 信号后, 继续走完剩下轨迹。

#### 8.1 dxf 文件转成 db 文件

- 使用 CAD 软件画好轨迹,并保存为.dxf 文件。
- 通过 dxf to G\_Code 软件,将.dxf 文件转为 G\_Code。

| 🖶 DXF_OpenGL    | -           |                |                  |   |                  |          |        | - | $\times$ |
|-----------------|-------------|----------------|------------------|---|------------------|----------|--------|---|----------|
| File Draw About | <b>带</b> 打开 |                |                  |   |                  | ×        |        |   |          |
| New File        | 查找范围(I):    | DXF            |                  | - | ← 🗈 💣 🎟▼         |          |        |   | <br>     |
| Load File       | -           | 夕段             | ^                | _ | 修动日期             | ^        |        |   |          |
| 1 Import DXF    |             | 1212           |                  |   | 2016/7/4 11-20   |          |        |   |          |
|                 | 快速访 2       |                |                  |   | 2016/7/4 11:50   |          |        |   |          |
|                 |             |                |                  |   | 2010/3/20 14:09  |          |        |   |          |
|                 | 桌面          | 1 1 duf        |                  |   | 2012/12/23 13:40 |          |        |   |          |
|                 | <b>1</b>    |                |                  |   | 2010/12/3 12:22  |          |        |   |          |
|                 | Ē           | 2.dxi          |                  |   | 2010/5/27 15:22  |          |        |   |          |
|                 | 岸           |                |                  |   | 2010/5/27 15:10  |          |        |   |          |
|                 |             | 2r dyf         |                  |   | 2010/5/27 17:20  |          |        |   |          |
|                 | 此电脑         | 2r.dxf         |                  |   | 2016/5/27 13:34  |          |        |   |          |
|                 | <b>1</b>    | 2 2 st dyf     |                  |   | 2016/5/21 23:28  |          |        |   | <br>_    |
|                 | 网络          | 2 2 dyf        |                  |   | 2010/0/21 23:20  |          | Memo   |   |          |
|                 | 1.344       | 1 2 J.L        |                  |   | 2010/12/3 12:22  | <b>~</b> |        |   |          |
|                 |             | <              |                  |   |                  | >        |        |   |          |
|                 |             | 文件名(N):        | 1. dxf           |   | 3 打开(0           | )        |        |   |          |
|                 |             | ☆ 供 未 刑 ( T )・ | AntoCod (* def)  |   | ▼ 助谐             |          |        |   |          |
|                 |             | XITX2W/        | Autocau (*. uxi) |   |                  |          |        |   |          |
|                 |             |                |                  |   |                  | //       |        |   |          |
|                 |             |                |                  |   |                  |          |        |   |          |
|                 |             |                |                  |   |                  |          |        |   |          |
|                 |             |                |                  |   |                  |          |        |   |          |
|                 |             |                |                  |   |                  |          |        |   |          |
|                 |             |                |                  |   |                  |          |        |   |          |
|                 |             |                |                  |   |                  |          |        |   |          |
|                 |             |                |                  |   |                  | 4        | G CODE |   |          |
|                 |             |                |                  |   |                  |          | ·      |   |          |

• 新建一个 txt 文本文档,将转换好的 G\_Code 复制到里面,按照实际情况可以适当修改 G 代码并保存。然后将该 txt 文本后缀名改成.nc,如果后续还想修改 G 代码,还是可以用记事本打开.nc 文件修改的。

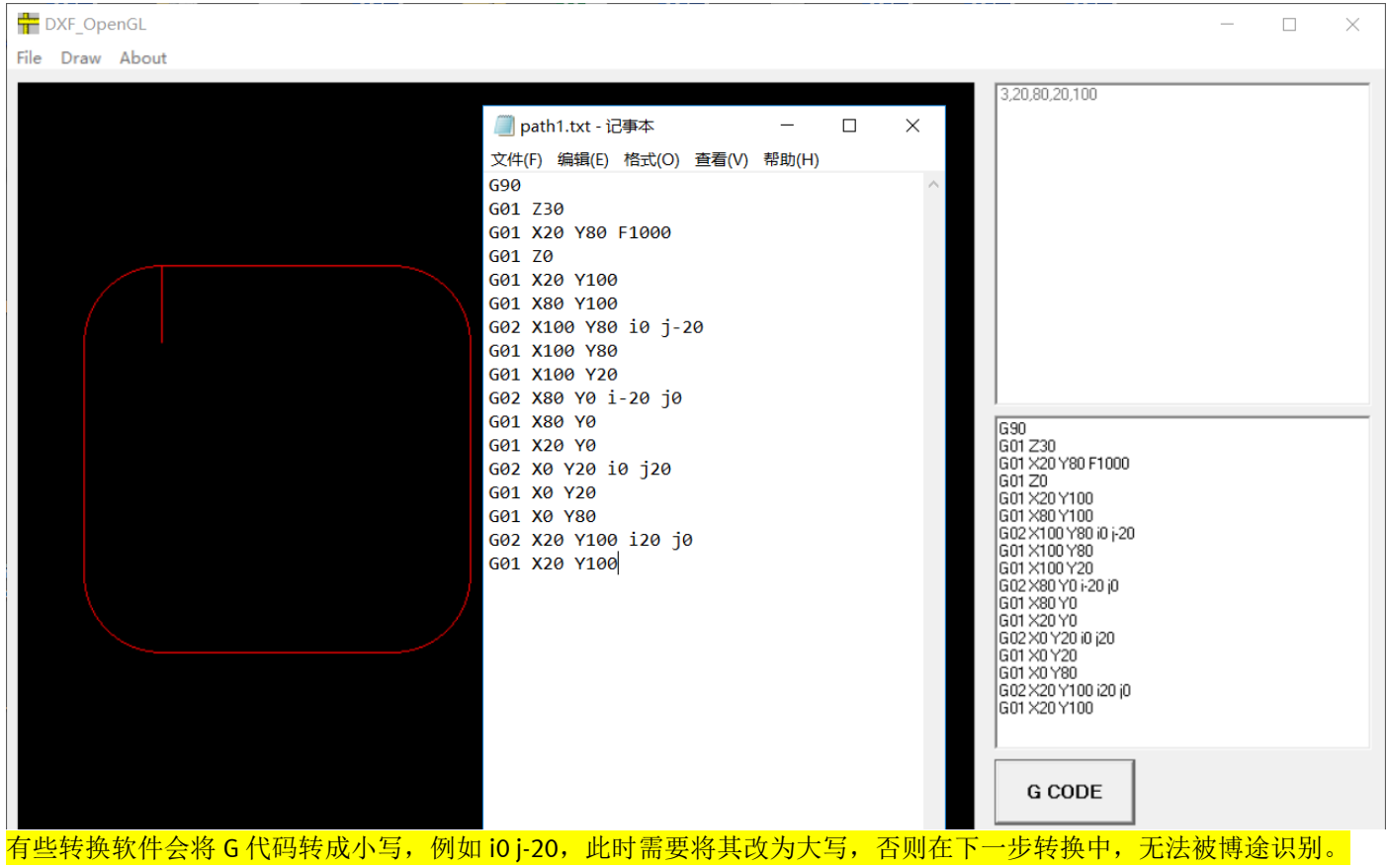

按照实际情况最终修改如下:

| 🥘 path1.nc - 记 <del>事</del> 本 | —     | $\times$ |
|-------------------------------|-------|----------|
| 文件(F) 编辑(E) 格式(O) 查看(V)       | 帮助(H) |          |
| G01 X20 Y80                   |       | $\sim$   |
| G01 Z30                       |       |          |
| G01 X20 Y100                  |       |          |
| G01 X80 Y100                  |       |          |
| G02 X100 Y80 I0 J-20          |       |          |
| G01 X100 Y80                  |       |          |
| G01 X100 Y20                  |       |          |
| G02 X80 Y0 I-20 J0            |       |          |
| G01 X80 Y0                    |       |          |
| G01 X20 Y0                    |       |          |
| G02 X0 Y20 I0 J20             |       |          |
| G01 X0 Y20                    |       |          |
| G01 X0 Y80                    |       |          |
| G02 X20 Y100 I20 J0           |       |          |
| G01 X20 Y100                  |       |          |
| G01 Z0                        |       |          |
| G01 X0 Y0                     |       |          |

 双击运行 G-Code2MovePathVxx.xlsm。如下图所示,在 Start 窗口下选择之前已经创建好的后缀名为".nc"的 G 代码 文件。(G-Code2MovePathVxx.xlsm 由西门子提供,下载地址: https://support.industry.siemens.com/cs/attachments/109755891/109755891\_GCode2MovePath\_v2\_0.zip)

| G-Code to MovePath                                                             |                                                                             | ×             |
|--------------------------------------------------------------------------------|-----------------------------------------------------------------------------|---------------|
| Generate PathData source from                                                  | n G-Code                                                                    |               |
| Start Configuration Info / Disclaimer                                          |                                                                             |               |
| choose your G-Code program:<br>trol\2.1\109755891 GCode2MovePath v2 0\path1.nc |                                                                             |               |
|                                                                                | Generate                                                                    |               |
|                                                                                | -                                                                           |               |
| 打开文件                                                                           |                                                                             | ×             |
| 打开文件<br>→ 、 ↑ 🖡 « 2.1 > 109755891_GCode2MovePath_v2_0                          | ✓ ひ 搜索"109755891_GCode2                                                     | ×             |
| 打开文件<br>→ ~ ↑                                                                  | ✓ ひ 捜索"109755891_GCode2 Ⅲ ▼ □                                               | х<br>. Р<br>? |
| 打开文件<br>→ 、 ↑  ▲ « 2.1 > 109755891_GCode2MovePath_v2_0<br>訳  新建文件夹<br>^ 名称     | <ul> <li>✓ じ 搜索"109755891_GCode2</li> <li>Ⅲ ▼ □</li> <li>修改日期 类型</li> </ul> | ×             |

- 选择好 G 代码文件以后就可以开始生成了。顺利完成后,会在 G 代码源文件相同目录下会生成一个后缀名为".db"的同名的 PathData 文件。上图例子的输出文件是"Path1.db"。
- 在工具的 Configuration 选项卡中还有一些生成文件的可选配置项。下图演示了如何更改导出的 DB 文件和 PathData 数据结构的名称。输入框中显示的是默认名称。此外,我们还可以通过设定 Buffer mode 和 Transition parameter 来设 定生成的 PathData 中所有指令的过渡参数。

| G-Code to Move      | Path                  |                     | ×                                |
|---------------------|-----------------------|---------------------|----------------------------------|
| Gene                | erate PathData sour   | ce from G-Co        | de                               |
| Start Configuration | n ] Info / Disclaimer |                     |                                  |
| Data structure -    |                       | Blending            |                                  |
| DB name             | UserPathData          | Buffer Mode         | 2: Blend Motion - Lower velocity |
| Struct name         | Geometry              | Transitionparameter | 0.1                              |
| Ignore unknown      | G-Code Commands       | L                   |                                  |

 下图中展示的 Info / Disclaimer 选项卡列出了支持转换的 G 代码指令。圆弧 G 代码格式必须遵循 G2 或者 G3 格式并且 要有 XYZ 参数(圆弧终点)和 IJK 参数(圆弧圆心)。

G-Code to MovePath

# Generate PathData source from G-Code

Start Configuration Info / Disclaimer Converts the following G-Code commands G0, G1, G2, G3 G17, G18, G19 to a datablock source for TIA Portal V15 and LKinCtrl\_MC\_MovePath.

Contact: Siemens AG DF FA PMA APC Frauenauracher Str. 80 91056 Erlangen, Germany

## 8.2 将 db 文件导入博途并生成 DB 数据块

如下图,生成的 PathData 可以作为外部文件导入。

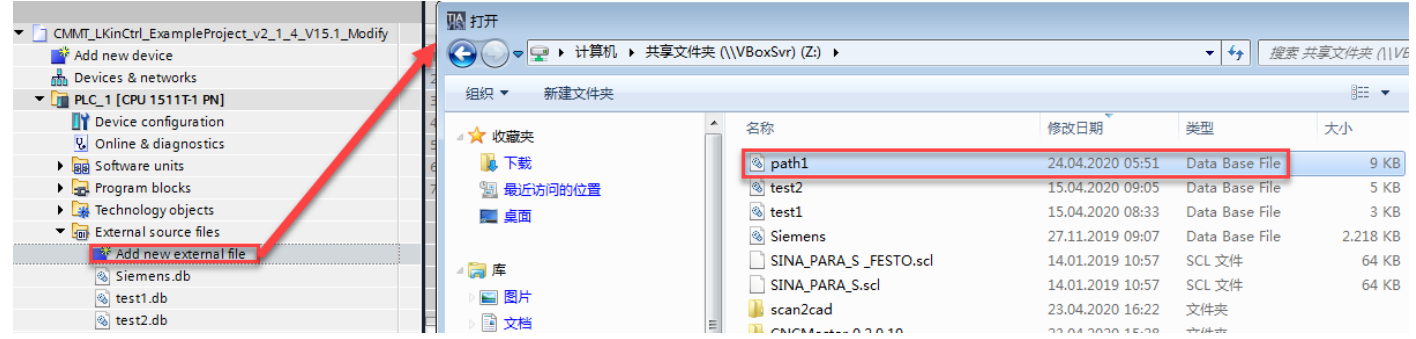

然后通过右击导入的外部源文件(上图中 path1)选择"从源生成块"即可生成数据块。

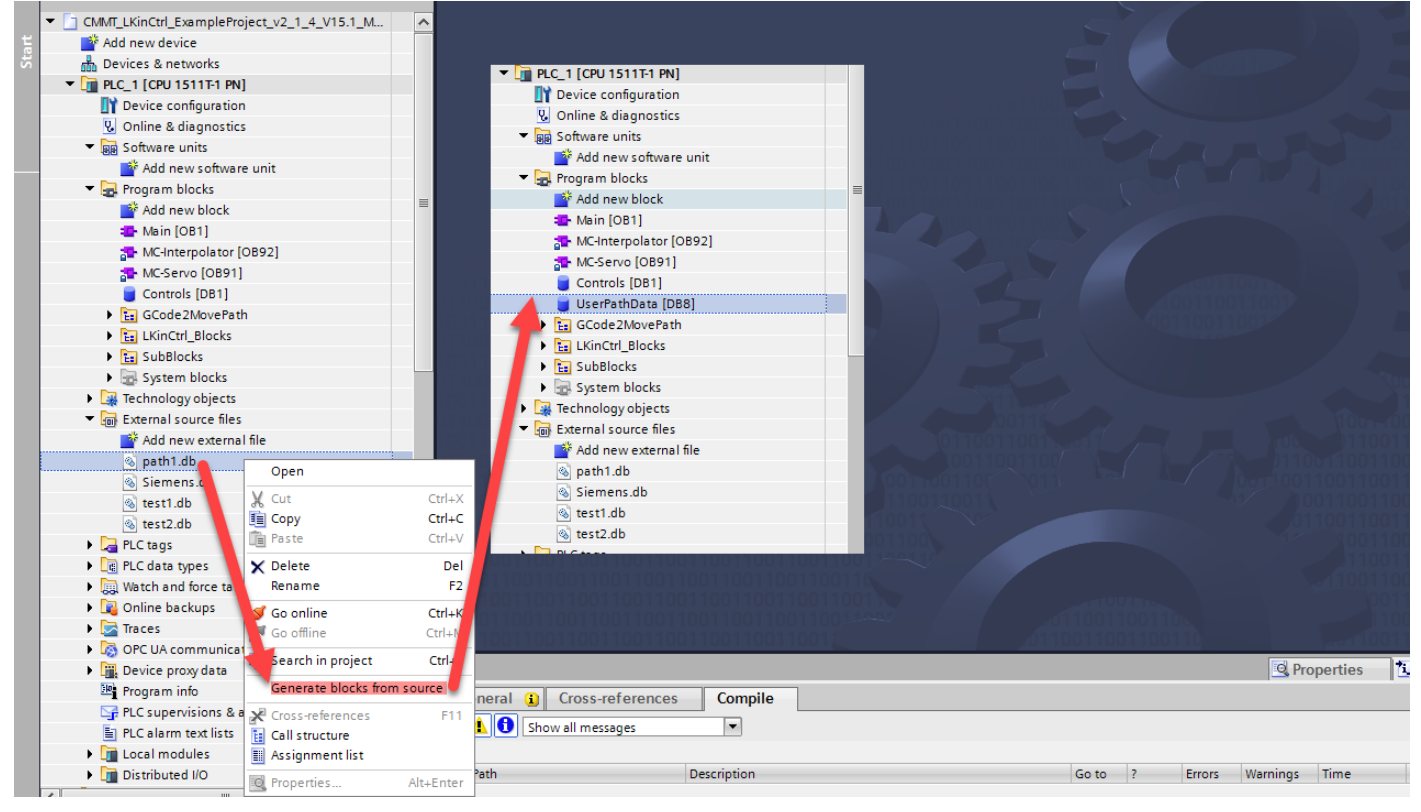

 $\times$ 

## 默认生成的名称为 UserPathData,本例将 UserPathData[DB8]重命名为 path1[DB8]备用。

|                                           |   | path1 |      |   |     |      |           |                |         |                                        |    |
|-------------------------------------------|---|-------|------|---|-----|------|-----------|----------------|---------|----------------------------------------|----|
| CMMT_LKinCtrl_ExampleProject_v2_1_4_V15.1 | ^ |       | Name |   |     |      | Data type |                |         |                                        |    |
| 📑 Add new device                          |   | 1     |      | • | Sta | atic |           |                |         |                                        |    |
| 📅 Devices & networks                      |   | 2     | -    | • | •   | Ge   | om        | netry          | "LKinC  | trl_typePathData_advanced"             |    |
| ▼ 1 PLC_1 [CPU 1511T-1 PN]                |   | 3     |      |   | •   |      | ра        | thDataName     | String[ | *LKINCTRL_LENGTH_OF_PATHDATA_NAME*]    |    |
| Device configuration                      |   | 4     |      |   | •   | ۲    | ро        | ointers        | *LKinC  | trl_typeAdvPointers*                   |    |
| 🖫 Online & diagnostics                    |   | 5     | -00  |   | •   | •    | со        | mmands         | Array[1 | *LKINCTRL_NO_OF_PATHDATA_ELEMENTS      |    |
| Software units                            |   | 6     |      |   |     | •    | •         | commands[1]    | "LNII   | hoePathDataElement_advanced"           |    |
| 🔻 🔙 Program blocks                        |   | 7     |      |   |     |      | •         | cmdType        | Int     | 对应若于行合代码                               | 1  |
| 📑 Add new block                           |   | 8     |      |   |     |      | •         | cmdActivated   | Bool    |                                        | TF |
| 🏪 Main [OB1]                              |   | 9     | -00  |   |     |      |           | cmdName        | String[ | "LKINCTRL_LENGTH_OF_CMDPOINT_NAME"]    |    |
| 🔁 MC-Interpolator [OB92]                  |   | 10    | -00  |   |     |      |           | cmdCoordinates | "LKinC  | trl_typePointCoordinates"              |    |
| 🔁 MC-Servo [OB91]                         |   | 11    |      |   |     |      | •         | cmdParameters  | *LKinC  | trl_typePointParameter"                |    |
| Controls [DB1]                            |   | 12    |      |   |     |      | •         | setFlags       | Array[1 | "LKINCTRL_NO_OF_CMD_SETFLAGS"] of "LKi |    |
| 🔻 🔚 GCode2MovePath                        |   | 13    |      |   |     |      | •         | parameterValid | Array[1 | 4] of Bool                             |    |
| GCode2MovePath_Call [OB125]               |   | 14    | -00  |   |     | •    | •         | commands[2]    | *LKinC  | trl_typePathDataElement_advanced"      |    |
| GCode2MovePath [FB1]                      |   | 15    | -00  |   |     | •    | •         | commands[3]    | *LKinC  | trl_typePathDataElement_advanced"      |    |
| GCode2MovePath_DB [DB16]                  |   | 16    |      |   |     | •    | ۲         | commands[4]    | "LKinC  | trl_typePathDataElement_advanced"      |    |
| 🗧 path1 [DB8]                             |   | 17    |      |   |     | •    | ¥         | commands[5]    | "LKinC  | trl_typePathDataElement_advanced"      |    |

## 8.3 PathData 参数修改

所生成 PathData 为 LKinCtrl\_typePathData\_advanced 类型。根据实际应用需求,调整路径数据参数。 CMMT\_LKinCtrl\_ExampleProject\_v2\_1\_4\_V15.1\_Modify > PLC\_1 [CPU 1511T-1 PN] > Program blocks > GCode2MovePath > path1 [DB8]

|    | -   | 2 1        | l. I |     |       | 00  | Keep actual values      | nshot 🔍 🔍 Copy snapshots to start values 🔍 🔍 Load start values as actual values 🗐 🗐            |              |
|----|-----|------------|------|-----|-------|-----|-------------------------|------------------------------------------------------------------------------------------------|--------------|
| -  | -   | +61        | -1.6 | ~   | -     |     |                         | terre ( A - 12 - 12 - 12 - 12 - 12 - 12 - 12 -                                                 |              |
|    | pa  | uiii<br>No |      |     |       |     |                         | Dete forme                                                                                     | Charles Inc. |
|    | -   | Nar        | me   |     |       |     |                         | Data type                                                                                      | Start value  |
| 1  |     | 1          | Stat |     |       |     |                         | lu Garat e a Park Para a du ana di                                                             |              |
| 2  | -   | •          | • (  | Geo | metr  | У.  |                         | "LKinctri_typePathData_advanced"                                                               | Ich - Bacht  |
| 3  |     |            |      | F   | athu  | ata | iname                   | String[ LKINCIKL_LENGIH_OF_PAIHDAIA_NAME ]                                                     | 'Giue_Path'  |
| 4  | -   |            | •    | P F | ointe | ers |                         | "LKinCtrl_typeAdvPointers"                                                                     |              |
| 5  |     |            | •    |     | omn   | nan | ds                      | Array[1*LKINCIRL_NO_OF_PAIHDAIA_ELEMENIS_ADVANCED*] of "LKINCtrl_typePathDataElement_advanced" |              |
| 6  |     |            |      |     | ° co  | mm  | hands[1]                | "LKinCtrl_typePathDataElement_advanced"                                                        |              |
| 7  |     |            |      |     |       | cm  | ndType                  | Int                                                                                            | 1            |
| 8  |     |            |      |     |       | cm  | ndActivated             | Bool                                                                                           | TRUE         |
| 9  |     |            |      |     |       | cm  | ndName                  | String["LKINCTRL_LENGTH_OF_CMDPOINT_NAME"]                                                     |              |
| 10 |     |            |      |     | •     | cm  | ndCoordinates           | "LKinCtrl_typePointCoordinates"                                                                |              |
| 11 |     |            |      |     |       | ٠   | cartesianPosition       | "LKinCtrl_typeCartesianPosition"                                                               |              |
| 12 |     |            |      |     |       | •   | x                       | LReal                                                                                          | 20.0         |
| 13 |     |            |      |     |       | •   | У                       | LReal                                                                                          | 80.0         |
| 14 |     |            |      |     |       | •   | z                       | LReal                                                                                          | 0.0          |
| 15 | -   |            |      |     |       | •   | a                       | LReal                                                                                          | 0.0          |
| 16 | -00 |            |      |     |       |     | coordSystem             | Dint                                                                                           | 0            |
| 17 | -   |            |      |     | •     | cm  | ndParameters            | "LKinCtrl_typePointParameter"                                                                  |              |
| 18 | -00 |            |      |     |       | •   | pathDynamics            | "LKinCtrl_typePathDynamics"                                                                    |              |
| 19 |     |            |      |     |       | •   | velocity                | LReal                                                                                          | -1.0         |
| 20 |     |            |      |     |       | •   | acceleration            | LReal                                                                                          | -1.0         |
| 21 | -00 |            |      |     |       | •   | deceleration            | LReal                                                                                          | -1.0         |
| 22 | -00 |            |      |     |       | •   | jerk                    | LReal                                                                                          | -1.0         |
| 23 | -00 |            |      |     |       |     | orientationDirection    | Dint                                                                                           | 3            |
| 24 | -   |            |      |     |       |     | bufferMode              | Dint                                                                                           | 2            |
| 25 |     |            |      |     |       | ٠   | transitionParameters    | Array[15] of LReal                                                                             |              |
| 26 | -   |            |      |     |       | •   | transitionParameters[1] | LReal                                                                                          | 0.1          |
| 27 | -00 |            |      |     |       | •   | transitionParameters[2] | LReal                                                                                          | 0.0          |
| 28 | -   |            |      |     |       | •   | transitionParameters[3] | LReal                                                                                          | 0.0          |
| 29 | -00 |            |      |     |       | •   | transitionParameters[4] | LReal                                                                                          | 0.0          |
| 30 | -   |            |      |     |       | •   | transitionParameters[5] | LReal                                                                                          | 0.0          |
| 31 |     |            |      |     |       |     | dynamicAdaption         | Dint                                                                                           | -1           |
| 32 | -   |            |      |     |       | ۲   | offsetParameters        | "LKinCtrl_typeToolParameters"                                                                  |              |
| 33 |     |            |      |     |       | ۲   | circleParameters        | "LKinCtrl_typeCircleParameters"                                                                |              |
| 34 | -   |            |      |     | •     | se  | tFlags                  | Array[1"LKINCTRL_NO_OF_CMD_SETFLAGS"] of "LKinCtrl_typeSetFlagElement"                         |              |
| 35 | -   |            |      |     |       | •   | setFlags[1]             | "LKinCtrl_typeSetFlagElement"                                                                  |              |
| 36 | -   |            |      |     |       |     | flag                    | Int                                                                                            | -1           |
| 37 | -00 |            |      |     |       | •   | flagMode                | USInt                                                                                          | 0            |
| 38 | -   |            |      |     |       | •   | remainingDistance       | LReal                                                                                          | -1.0         |
| 39 | -   |            |      |     |       | •   | setFlags[2]             | "LKinCtrl_typeSetFlagElement"                                                                  |              |
| 40 | -   |            |      |     |       | •   | setFlags[3]             | "LKinCtrl_typeSetFlagElement"                                                                  |              |
| 41 | -   |            |      |     | •     | ра  | rameterValid            | Array[14] of Bool                                                                              |              |
| 42 | -   |            |      |     | со    | mm  | nands[2]                | "LKinCtrl_typePathDataElement_advanced"                                                        |              |

上图展示了数据块视图中 PathData 结构的第一个指令的组态。PathData 最上层的数据结构包含了 PathData 的字符串名称和指令数组。名称的字符串长度默认是 10 个字符,也可以通过库常量 LKINCTRL\_LENGTH\_OF\_PATHDATA\_NAME 进行 调整。

每一个 Commands 数组成员代表一条指令。通过变量 cmdType 来选择指令类型(见下表)。

| 1                                                                 |
|-------------------------------------------------------------------|
| 2                                                                 |
| 3                                                                 |
| 4                                                                 |
| 41                                                                |
| 42                                                                |
| 40                                                                |
| 100                                                               |
| $\frac{1}{2}$<br>$\frac{3}{4}$<br>$\frac{4}{4}$<br>$\frac{4}{10}$ |

cmdCoordinates 和 cmdParameters 包含了配置系统运动指令的基本参数。这里可以调整目标坐标位置、速度、加减速度、过度模式等。

另外,子结构体 'flags'还提供了通过功能块 LKinCtrl\_MovePath 置位数字量输出的功能, flag 功能的详细信息见 <u>9.4 章</u>。 <u>节</u>。

## 8.4 重新链接新的 PathData

将生成的数据块(path1)链接到 LKinCtrl\_MC\_MovePath 的 pathData 管脚上

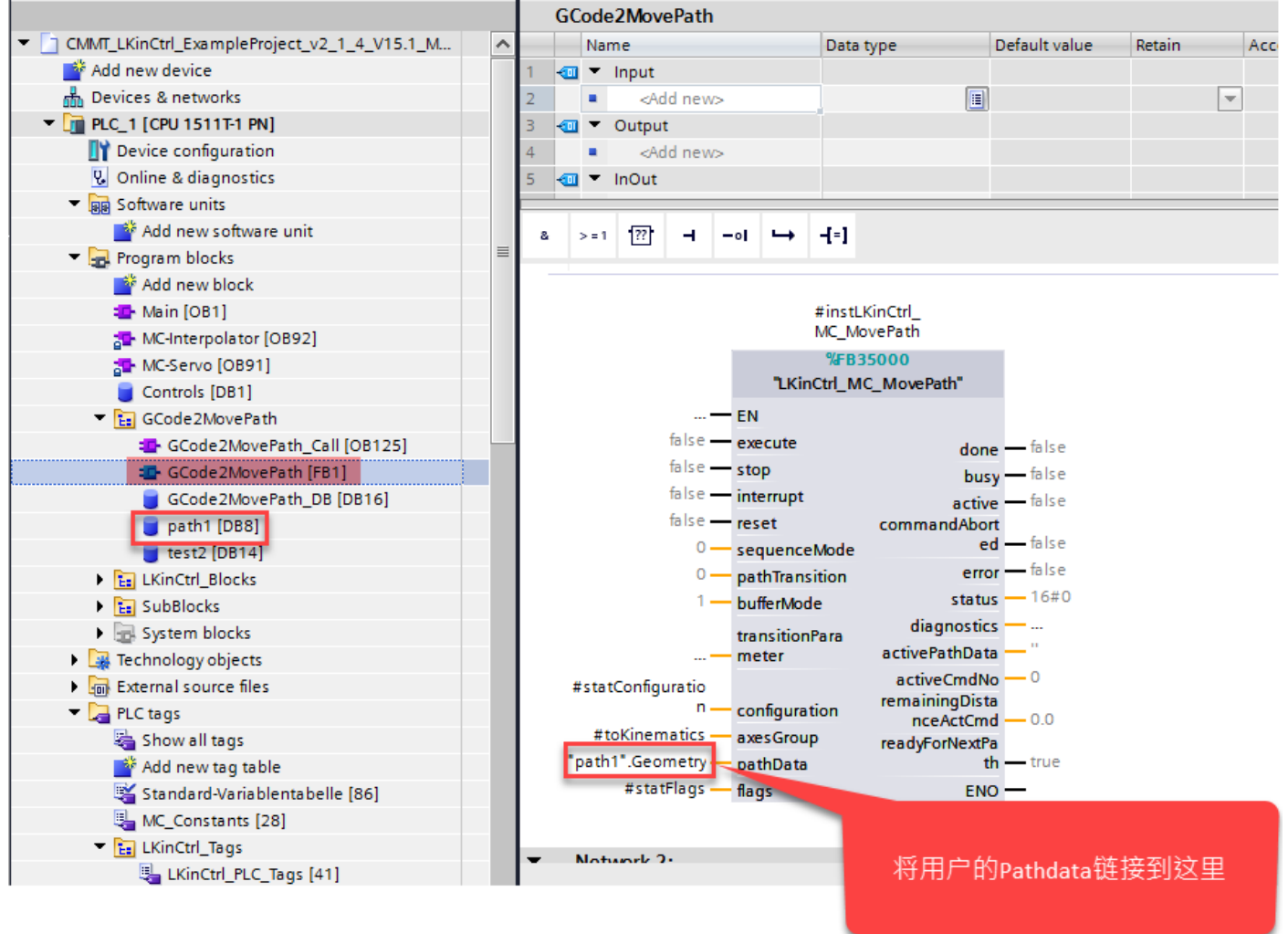

## 8.5 添加涂胶控制程序(样例程序中已添加)

在程序中添加 flags[0]控制 Q0.0 打开胶枪,

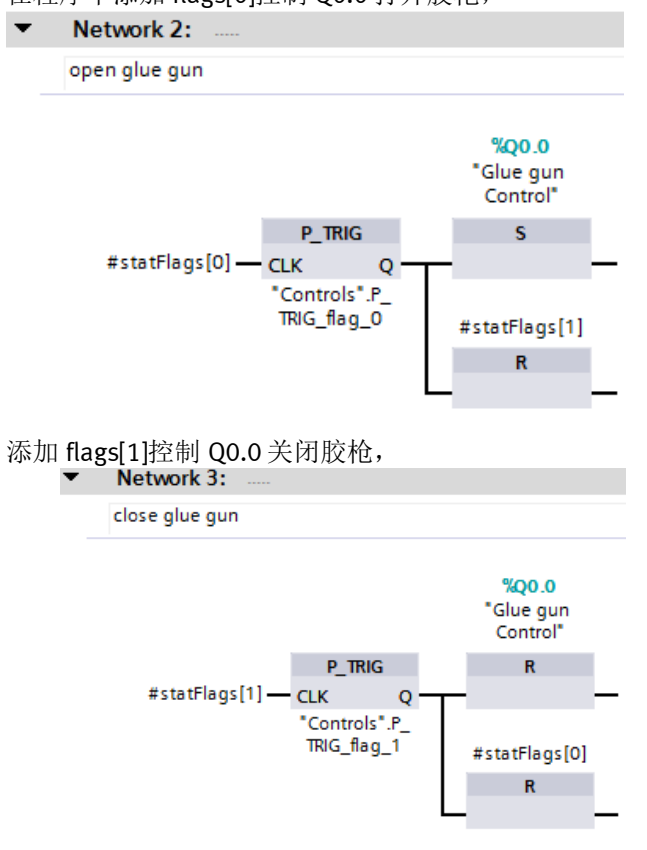

最后,添加暂停恢复的确认信号,将 flags[2]复位。

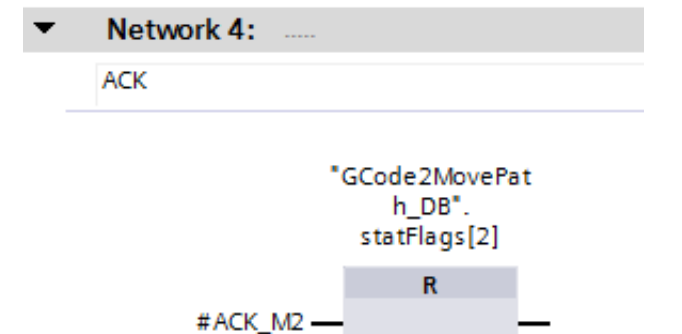

完成后,下载程序。

#### 控制测试 8.6

# 打开监控表 GCode2MovePath,如下图所示:

CMMT\_LKinCtrl\_ExampleProject\_v2\_1\_4\_V15.1\_Modify + PLC\_1 [CPU 1511T-1 PN] + Watch and force tables + GCode2MovePath

|    | Name                                                                                                    | Address | Display format                                                                                                    | Monitor value                                                                                                    | Modify va                                                                            |
|----|----------------------------------------------------------------------------------------------------|---------|----------------------------------------------------------------------------------------------------|----------------------------------------------------------------------------------------------------|--------------------------------------------------------------------------------------|
|    | // Basic Control                                                                                                    |         | eleptoj formac                                                                                                    |                                                                                                    |                                                                                      |
|    | Controls" EnableGCode2MovePathDemo                                                                                                    |         | Bool                                                                                                    | TRUE                                                                                                    | TRUE                                                                                 |
| 2  | Controls" EnableAver                                                                                                    |         | Bool                                                                                                    |                                                                                                    | TDUE                                                                                 |
|    | Controls "Enablemes                                                                                                    |         | Rool                                                                                                    |                                                                                                    | EALCE                                                                                |
|    | Controls .Reserves                                                                                                    |         | 6001                                                                                                    | I FALSE                                                                                                    | FALSE                                                                                |
| 2  | Controls".HomeAxes                                                                                                    |         | BOOL                                                                                                    | FALSE                                                                                                    | FALSE                                                                                |
| 1  | "LKinCtrl_MC_JogFrame_DB".jogForward                                                                                                    |         | Bool                                                                                                    | FALSE                                                                                                    |                                                                                      |
|    | "LKinCtrl_MC_JogFrame_DB".jogBackward                                                                                                    |         | Bool                                                                                                    | FALSE                                                                                                    | FALSE                                                                                |
|    | "LKinCtrl_MC_JogFrame_DB".jogToPosition                                                                                                    |         | Bool                                                                                                    | FALSE                                                                                                    | FALSE                                                                                |
|    | "LKinCtrl_MC_JogFrame_DB".jogDirection                                                                                                    |         | DEC                                                                                                    | 2                                                                                                    |                                                                                      |
| L  | "LKinCtrl_MC_JogFrame_DB".jogModeInc                                                                                                    |         | Bool                                                                                                    | FALSE                                                                                                    |                                                                                      |
| t  | "LKinCtrl_MC_JogFrame_DB".jogIncrement                                                                                                    |         | Floating-point nu                                                                                                    | 1.0                                                                                                    |                                                                                      |
|    | *Controls".TargetPospition_Jog.x                                                                                                    |         | Floating-point nu                                                                                                    | 0.0                                                                                                    |                                                                                      |
| i. | "Controls".TargetPospition_Jog.y                                                                                                    |         | Floating-point nu                                                                                                    | 0.0                                                                                                    |                                                                                      |
|    | Controls" TargetPospition log z                                                                                                    |         | Floating-point pu                                                                                                    | 0.0                                                                                                    |                                                                                      |
|    | Controls Target espition_log a                                                                                                    |         | Eleating-point nu.                                                                                                    | 0.0                                                                                                    |                                                                                      |
| h  | Controls thatget oppidon_Jog.a                                                                                                    |         | rioa ung-point nu                                                                                                    | 0.0                                                                                                    |                                                                                      |
| ł  | ICH 7 Kinemerical Averaida Valenia                                                                                                    | 1       | eta acian antia                                                                                                    | 20.0                                                                                                    | 20.0                                                                                 |
| 1  | "CMMT_Kinematics".Override.Velocity                                                                                                    | J       | Floating-poin                                                                                                    | 20.0                                                                                                    | 20.0                                                                                 |
|    | "GCode2MovePath_DB".instLKinCtrl_MC_MovePath.execute                                                                                                    |         | Bool                                                                                                    | FALSE                                                                                                    | FALSE                                                                                |
| ï  | "GCode2MovePath_DB".instLKinCtrl_MC_MovePath.stop                                                                                                    |         | Bool                                                                                                    | FALSE                                                                                                    | FALSE                                                                                |
| I  | "GCode2MovePath_DB".instLKinCtrl_MC_MovePath.interrupt                                                                                                    |         | Bool                                                                                                    | FALSE                                                                                                    | FALSE                                                                                |
|    | "GCode2MovePath_DB".instLKinCtrl_MC_MovePath.reset                                                                                                    |         | Bool                                                                                                    | FALSE                                                                                                    | FALSE                                                                                |
| í  | "GCode2MovePath_DB".instLKinCtrl_MC_MovePath_sequenceMode                                                                                                    |         | DEC+/-                                                                                                    | 0                                                                                                    |                                                                                      |
| f  | "GCode 2MovePath_DB" instl KinCtrl_MC_MovePath pathTransition                                                                                                    |         | DEC+/-                                                                                                    | 0                                                                                                    |                                                                                      |
| ſ  | Condepartment of instrument inclusion and instrument in the second second secon                                                                                                    |         | DEC+/-                                                                                                    |                                                                                                    |                                                                                      |
| į. | GCode2/Woverath_DB_InstLKINCtr_WC_Moverath.bufferMode                                                                                                    |         | DEC+/-                                                                                                    | 1                                                                                                    |                                                                                      |
| į. | GCodeZMovePath_DBT.instLKinCtrl_MC_MovePath.transitionParameter[1]                                                                                                    |         | Floating-point nu                                                                                                    | -1.0                                                                                                    |                                                                                      |
| ļ  | // TCP coordinate and velocity                                                                                                    |         |                                                                                                    |                                                                                                    |                                                                                      |
|    | "CMMT_Kinematics".TcpInWcs.x.Position                                                                                                    |         | Floating-point nu                                                                                                    | 0.0                                                                                                    |                                                                                      |
|    | *CMMT_Kinematics*.TcpInWcs.y.Position                                                                                                    |         | Floating-point nu                                                                                                    | 0.0                                                                                                    |                                                                                      |
|    | "CMMT_Kinematics".TcpInWcs.z.Position                                                                                                    |         | Floating-point nu                                                                                                    | 0.0                                                                                                    |                                                                                      |
|    | "CMMT Kinematics".TcpInWcs.a.Position                                                                                                    |         | Floating-point nu                                                                                                    | 0.0                                                                                                    |                                                                                      |
|    | "CMMT Kinematics" StatusPath Velocity                                                                                                    |         | Eloating-point nu                                                                                                    | 0.0                                                                                                    |                                                                                      |
|    | CHAT Kinematics' Status Intern Quarte Number Officer and                                                                                                    |         | DEC./                                                                                                    | 0.0                                                                                                    |                                                                                      |
| ļ  | CNIMI_KITEMATICS .Status MotionQueue.NumberOfCommands                                                                                                    |         | DEC+/-                                                                                                    | 0                                                                                                    |                                                                                      |
| ľ  | // MovePath status                                                                                                    |         |                                                                                                    |                                                                                                    |                                                                                      |
|    | "GCode2MovePath_DB".instLKinCtrl_MC_MovePath.done                                                                                                    |         | Bool                                                                                                    | FALSE                                                                                                    |                                                                                      |
|    | "GCode2MovePath_DB".instLKinCtrl_MC_MovePath.busy                                                                                                    |         | Bool                                                                                                    | FALSE                                                                                                    |                                                                                      |
|    | "GCode2MovePath_DB".instLKinCtrl_MC_MovePath.active                                                                                                    |         | Bool                                                                                                    | FALSE                                                                                                    |                                                                                      |
|    | *GCode2MovePath_DB*.instLKinCtrl_MC_MovePath.commandAborted                                                                                                    |         | Bool                                                                                                    | FALSE                                                                                                    |                                                                                      |
|    | "GCode2MovePath_DB" instl KinCtrl_MC_MovePath error                                                                                                    |         | Bool                                                                                                    | EALSE                                                                                                    |                                                                                      |
|    | "GCode2MovePath_DB" inst KinCtrl_MC_MovePath status                                                                                                    |         | Hey                                                                                                    | 16#7000                                                                                                    |                                                                                      |
|    | Condeparture and the DB Condepart of the Condepart Status                                                                                                    |         | nex                                                                                                    | 10#7000                                                                                                    |                                                                                      |
|    | GCode2Moverath_DB".instLKinCtrl_MC_MovePath.activeCmdNo                                                                                                    |         | DEC+/-                                                                                                    | 17                                                                                                    |                                                                                      |
|    | "GCode2MovePath_DB".instLKinCtrl_MC_MovePath.remainingDistanceActCmd                                                                                                    |         | Floating-point nu                                                                                                    | 0.0                                                                                                    |                                                                                      |
|    | *GCode2MovePath_DB*.instLKinCtrl_MC_MovePath.readyForNextPath                                                                                                    |         | Bool                                                                                                    | TRUE                                                                                                    |                                                                                      |
| l  | // Diag status                                                                                                    |         |                                                                                                    |                                                                                                    |                                                                                      |
| h  | GCode2MovePath_DB".instLKinCtrl_MC_MovePath.diagnostics.errorID                                                                                                    |         | Hex                                                                                                    | 16#0000                                                                                                    |                                                                                      |
|    | GCode2MovePath_DB* instLKinCtrl_MC_MovePath diagnostics cmdNumber                                                                                                    |         | DEC+/-                                                                                                    | 0                                                                                                    |                                                                                      |
| 1. | deode2moterod(_op_initedimen_init_initerodinidagiioside).enditamoter                                                                                                    |         | Decti                                                                                                    | -                                                                                                    |                                                                                      |
| ſ  | C Code D Maye Path, D P, instit Kin Ctrl, MC, Maye Path, dis expectice, state Maye Path                                                                                                    |         | DEC.I                                                                                                    | 0                                                                                                    |                                                                                      |
|    | GCode2MovePath_DB".instLKinCtrl_MC_MovePath.diagnostics.stateMovePath                                                                                                    |         | DEC+/-                                                                                                    | 0                                                                                                    |                                                                                      |
|    | "GCode2MovePath_DB".instLKinCtrl_MC_MovePath.diagnostics.stateMovePath<br>"GCode2MovePath_DB".instLKinCtrl_MC_MovePath.diagnostics.statusSubFunction                                                                                                    |         | DEC+/-<br>Hex                                                                                                    | 0<br>16#0000                                                                                                    |                                                                                      |
|    | 'GCode2MovePath_DB".instLKinCtrl_MC_MovePath.diagnostics.stateMovePath<br>'GCode2MovePath_DB".instLKinCtrl_MC_MovePath.diagnostics.statusSubFunction<br>'GCode2MovePath_DB".instLKinCtrl_MC_MovePath.diagnostics.motionFBNumber                                                                                                    |         | DEC+/-<br>Hex<br>DEC+/-                                                                                                    | 0<br>16#0000<br>0                                                                                                    |                                                                                      |
|    | GCode2MovePath_DB*.instLKinCtrl_MC_MovePath.diagnostics.stateMovePath<br>GCode2MovePath_DB*.instLKinCtrl_MC_MovePath.diagnostics.statusSubFunction<br>GCode2MovePath_DB*.instLKinCtrl_MC_MovePath.diagnostics.motionFBNumber<br>GCode2MovePath_DB*.instLKinCtrl_MC_MovePath.diagnostics.motionFBStatus                                                                                                    |         | DEC+/-<br>Hex<br>DEC+/-<br>Hex                                                                                                    | 0<br>16#0000<br>0<br>16#0000_0000                                                                                                    |                                                                                      |
|    | GCode2MovePath_DB*.instLKinCtrl_MC_MovePath.diagnostics.stateMovePath<br>GCode2MovePath_DB*.instLKinCtrl_MC_MovePath.diagnostics.statusSubFunction<br>GCode2MovePath_DB*.instLKinCtrl_MC_MovePath.diagnostics.motionFBNumber<br>GCode2MovePath_DB*.instLKinCtrl_MC_MovePath.diagnostics.motionFBStatus<br>GCode2MovePath_DB*.instLKinCtrl_MC_MovePath.diagnostics.kinematicsStatusWord                                                                                                    |         | DEC+/-<br>Hex<br>DEC+/-<br>Hex<br>Hex                                                                                                    | 0<br>16#0000<br>0<br>16#0000_0000<br>16#0000_0000                                                                                                    |                                                                                      |
|    | GCode2MovePath_DB*.instLKinCtrl_MC_MovePath.diagnostics.stateMovePath<br>GCode2MovePath_DB*.instLKinCtrl_MC_MovePath.diagnostics.statusSubFunction<br>GCode2MovePath_DB*.instLKinCtrl_MC_MovePath.diagnostics.motionFBStatus<br>GCode2MovePath_DB*.instLKinCtrl_MC_MovePath.diagnostics.kinematicsStatusWord<br>GCode2MovePath_DB*.instLKinCtrl_MC_MovePath.diagnostics.kinematicsStatusWord<br>GCode2MovePath_DB*.instLKinCtrl_MC_MovePath.diagnostics.kinematicsFromWord                                                                                                    |         | DEC+/-<br>Hex<br>DEC+/-<br>Hex<br>Hex<br>Hex                                                                                                    | 0<br>16#0000<br>0<br>16#0000_0000<br>16#0000_0000<br>16#0000_0000                                                                                                    |                                                                                      |
|    | GCode2MovePath_DB*.instLKinCtrl_MC_MovePath.diagnostics.stateMovePath<br>GCode2MovePath_DB*.instLKinCtrl_MC_MovePath.diagnostics.stateSubFunction<br>GCode2MovePath_DB*.instLKinCtrl_MC_MovePath.diagnostics.motionFBNumber<br>GCode2MovePath_DB*.instLKinCtrl_MC_MovePath.diagnostics.motionFBStatus<br>GCode2MovePath_DB*.instLKinCtrl_MC_MovePath.diagnostics.kinematicsStatusWord<br>GCode2MovePath_DB*.instLKinCtrl_MC_MovePath.diagnostics.kinematicsStatusWord<br>GCode2MovePath_DB*.instLKinCtrl_MC_MovePath.diagnostics.kinematicsErrorWord<br>GCode2MovePath_DB*.instLKinCtrl_MC_MovePath.diagnostics.kinematicsErrorWord                                                                                                    |         | DEC+/-<br>Hex<br>DEC+/-<br>Hex<br>Hex<br>Hex                                                                                                    | 0<br>16#0000<br>0<br>16#0000_0000<br>16#0000_0000<br>16#0000_0000<br>16#0000_0000                                                                                                    |                                                                                      |
|    | GCode2MovePath_DB*.instLKinCtrl_MC_MovePath.diagnostics.stateMovePath<br>GCode2MovePath_DB*.instLKinCtrl_MC_MovePath.diagnostics.statusSubFunction<br>GCode2MovePath_DB*.instLKinCtrl_MC_MovePath.diagnostics.motionFBNumber<br>GCode2MovePath_DB*.instLKinCtrl_MC_MovePath.diagnostics.kinematicsStatus<br>GCode2MovePath_DB*.instLKinCtrl_MC_MovePath.diagnostics.kinematicsStatusWord<br>GCode2MovePath_DB*.instLKinCtrl_MC_MovePath.diagnostics.kinematicsErrorWord<br>GCode2MovePath_DB*.instLKinCtrl_MC_MovePath.instLKinCtrl_MC_ExecuteKinMotionCrd.errorID                                                                                                    |         | DEC+/-<br>Hex<br>DEC+/-<br>Hex<br>Hex<br>Hex<br>Beal                                                                                                    | 0<br>16#0000<br>0<br>16#0000_0000<br>16#0000_0000<br>16#0000_0000<br>16#0000_0000                                                                                                    |                                                                                      |
|    | GCode2MovePath_DB*.instLKinCtrl_MC_MovePath.diagnostics.stateMovePath<br>GCode2MovePath_DB*.instLKinCtrl_MC_MovePath.diagnostics.statusSubFunction<br>GCode2MovePath_DB*.instLKinCtrl_MC_MovePath.diagnostics.motionFBNumber<br>GCode2MovePath_DB*.instLKinCtrl_MC_MovePath.diagnostics.kinematicsStatusWord<br>GCode2MovePath_DB*.instLKinCtrl_MC_MovePath.diagnostics.kinematicsStatusWord<br>GCode2MovePath_DB*.instLKinCtrl_MC_MovePath.diagnostics.kinematicsErrorWord<br>GCode2MovePath_DB*.instLKinCtrl_MC_MovePath.diagnostics.kinematicsErrorWord<br>GCode2MovePath_DB*.instLKinCtrl_MC_MovePath.instLKinCtrl_MC_ExecuteKinMotionCmd.errorID<br>GCode2MovePath_DB*.instLKinCtrl_MC_MovePath.instLKinCtrl_MC_ExecuteKinMotionCmd.statError                                                                                                    |         | DEC+/-<br>Hex<br>DEC+/-<br>Hex<br>Hex<br>Hex<br>Bool                                                                                                    | 0<br>16#0000<br>0<br>16#0000_0000<br>16#0000_0000<br>16#0000_0000<br>I FALSE                                                                                                    |                                                                                      |
|    | GCode2MovePath_DB*.instLKinCtrl_MC_MovePath.diagnostics.stateMovePath         GCode2MovePath_DB*.instLKinCtrl_MC_MovePath.diagnostics.stateSubFunction         GCode2MovePath_DB*.instLKinCtrl_MC_MovePath.diagnostics.motionPBNumber         GCode2MovePath_DB*.instLKinCtrl_MC_MovePath.diagnostics.motionFBStatus         GCode2MovePath_DB*.instLKinCtrl_MC_MovePath.diagnostics.kinematicsStatusWord         GCode2MovePath_DB*.instLKinCtrl_MC_MovePath.diagnostics.kinematicsStatusWord         GCode2MovePath_DB*.instLKinCtrl_MC_MovePath.diagnostics.kinematicsErrorWord         GCode2MovePath_DB*.instLKinCtrl_MC_MovePath.instLKinCtrl_MC_ExecuteKinMotionCmd.errorID         GCode2MovePath_DB*.instLKinCtrl_MC_MovePath.instLKinCtrl_MC_ExecuteKinMotionCmd.statError         // Flags setting                                                                                                    |         | DEC+/-<br>Hex<br>DEC+/-<br>Hex<br>Hex<br>Hex<br>Bool                                                                                                    | 0<br>16#0000_0000<br>16#0000_0000<br>16#0000_0000<br>16#0000_0000<br>FALSE                                                                                                    |                                                                                      |
|    | GCode2MovePath_DB*.instLKinCtrl_MC_MovePath.diagnostics.stateMovePath<br>GCode2MovePath_DB*.instLKinCtrl_MC_MovePath.diagnostics.statusSubFunction<br>GCode2MovePath_DB*.instLKinCtrl_MC_MovePath.diagnostics.motionFBStatus<br>GCode2MovePath_DB*.instLKinCtrl_MC_MovePath.diagnostics.kinematicsStatusWord<br>GCode2MovePath_DB*.instLKinCtrl_MC_MovePath.diagnostics.kinematicsStatusWord<br>GCode2MovePath_DB*.instLKinCtrl_MC_MovePath.diagnostics.kinematicsErrorWord<br>GCode2MovePath_DB*.instLKinCtrl_MC_MovePath.instLKinCtrl_MC_ExecuteKinMotionCmd.errorID<br>GCode2MovePath_DB*.instLKinCtrl_MC_MovePath.instLKinCtrl_MC_ExecuteKinMotionCmd.statError<br>// Flags.setting<br>*path1*.Geometry.commands[3].setFlags[1].flag                                                                                                    |         | DEC+/-<br>Hex<br>DEC+/-<br>Hex<br>Hex<br>Hex<br>Bool<br>DEC+/-                                                                                                    | 0<br>16#0000<br>0<br>16#0000_0000<br>16#0000_0000<br>16#0000_0000<br>FALSE<br>0                                                                                                    | 0                                                                                    |
|    | GCode2MovePath_DB*.instLKinCtrl_MC_MovePath.diagnostics.stateMovePath         GCode2MovePath_DB*.instLKinCtrl_MC_MovePath.diagnostics.statusSubFunction         GCode2MovePath_DB*.instLKinCtrl_MC_MovePath.diagnostics.statusSubFunction         GCode2MovePath_DB*.instLKinCtrl_MC_MovePath.diagnostics.motionFBNumber         GCode2MovePath_DB*.instLKinCtrl_MC_MovePath.diagnostics.motionFBStatus         GCode2MovePath_DB*.instLKinCtrl_MC_MovePath.diagnostics.kinematicsStatusWord         GCode2MovePath_DB*.instLKinCtrl_MC_MovePath.diagnostics.kinematicsErrorWord         GCode2MovePath_DB*.instLKinCtrl_MC_MovePath.instLKinCtrl_MC_ExecuteKinMotionCmd.errorID         GCode2MovePath_DB*.instLKinCtrl_MC_MovePath.instLKinCtrl_MC_ExecuteKinMotionCmd.statError         // Flags setting         *path1*.Geometry.commands[3].setFlags[1].flag         *path1*.Geometry.commands[3].setFlags[1].flagMode                                                                                                    |         | DEC+/-<br>Hex<br>DEC+/-<br>Hex<br>Hex<br>Hex<br>Bool<br>DEC+/-<br>DEC                                                                                                    | 0<br>16#0000<br>0<br>16#0000_0000<br>16#0000_0000<br>16#0000_0000<br>FALSE<br>0<br>1                                                                                                    | 0                                                                                    |
|    | GCode2MovePath_DB*.instLKinCtrl_MC_MovePath.diagnostics.stateMovePath<br>GCode2MovePath_DB*.instLKinCtrl_MC_MovePath.diagnostics.statusSubFunction<br>GCode2MovePath_DB*.instLKinCtrl_MC_MovePath.diagnostics.motionFBNumber<br>GCode2MovePath_DB*.instLKinCtrl_MC_MovePath.diagnostics.motionFBStatus<br>GCode2MovePath_DB*.instLKinCtrl_MC_MovePath.diagnostics.kinematicsStatusWord<br>GCode2MovePath_DB*.instLKinCtrl_MC_MovePath.diagnostics.kinematicsErrorWord<br>GCode2MovePath_DB*.instLKinCtrl_MC_MovePath.diagnostics.kinematicsErrorWord<br>GCode2MovePath_DB*.instLKinCtrl_MC_MovePath.instLKinCtrl_MC_ExecuteKinMotionCmd.errorID<br>GCode2MovePath_DB*.instLKinCtrl_MC_MovePath.instLKinCtrl_MC_ExecuteKinMotionCmd.statError<br>// Flags setting<br>*path1*.Geometry.commands[3].setFlags[1].flag<br>*path1*.Geometry.commands[3].setFlags[1].remainingDistance                                                                                                    |         | DEC+/-<br>Hex<br>DEC+/-<br>Hex<br>Hex<br>Hex<br>Bool<br>DEC+/-<br>DEC<br>Floating-point nu                                                                                                    | 0<br>16#0000_0000<br>16#0000_0000<br>16#0000_0000<br>16#0000_0000<br>FALSE<br>0<br>1<br>-1.0                                                                                                    | 0                                                                                    |
|    | GCode2MovePath_DB*.instLKinCtrl_MC_MovePath.diagnostics.stateMovePath<br>GCode2MovePath_DB*.instLKinCtrl_MC_MovePath.diagnostics.stateSubFunction<br>GCode2MovePath_DB*.instLKinCtrl_MC_MovePath.diagnostics.motionFBNumber<br>GCode2MovePath_DB*.instLKinCtrl_MC_MovePath.diagnostics.kinematicsStatus<br>GCode2MovePath_DB*.instLKinCtrl_MC_MovePath.diagnostics.kinematicsErrorWord<br>GCode2MovePath_DB*.instLKinCtrl_MC_MovePath.diagnostics.kinematicsErrorWord<br>GCode2MovePath_DB*.instLKinCtrl_MC_MovePath.instLKinCtrl_MC_ExecuteKinMotionCmd.errorID<br>GCode2MovePath_DB*.instLKinCtrl_MC_MovePath.instLKinCtrl_MC_ExecuteKinMotionCmd.errorID<br>GCode2MovePath_DB*.instLKinCtrl_MC_MovePath.instLKinCtrl_MC_ExecuteKinMotionCmd.statError<br>// Flags setting<br>*path1*.Geometry.commands[3].setFlags[1].flag<br>*path1*.Geometry.commands[3].setFlags[1].flag<br>*path1*.Geometry.commands[3].setFlags[1].flag                                                                                                    |         | DEC+/-<br>Hex<br>DEC+/-<br>Hex<br>Hex<br>Hex<br>Bool<br>DEC+/-<br>DEC<br>Floating-point nu<br>DEC+/-                                                                                                    | 0<br>16#0000<br>0<br>16#0000_0000<br>16#0000_0000<br>16#0000_0000<br>FALSE<br>0<br>1<br>-1.0<br>1                                                                                                    | 0<br>1                                                                               |
|    | GCode2MovePath_DB*.instLKinCtrl_MC_MovePath.diagnostics.stateMovePath<br>GCode2MovePath_DB*.instLKinCtrl_MC_MovePath.diagnostics.statusSubFunction<br>GCode2MovePath_DB*.instLKinCtrl_MC_MovePath.diagnostics.smotionFBStatus<br>GCode2MovePath_DB*.instLKinCtrl_MC_MovePath.diagnostics.kinematicsStatusWord<br>GCode2MovePath_DB*.instLKinCtrl_MC_MovePath.diagnostics.kinematicsStatusWord<br>GCode2MovePath_DB*.instLKinCtrl_MC_MovePath.diagnostics.kinematicsErrorWord<br>GCode2MovePath_DB*.instLKinCtrl_MC_MovePath.instLKinCtrl_MC_ExecuteKinMotionCmd.errorID<br>GCode2MovePath_DB*.instLKinCtrl_MC_MovePath.instLKinCtrl_MC_ExecuteKinMotionCmd.errorID<br>GCode2MovePath_DB*.instLKinCtrl_MC_MovePath.instLKinCtrl_MC_ExecuteKinMotionCmd.statError<br>//Flags setting<br>*path*.Geometry.commands[3].setFlags[1].flag<br>*path*.Geometry.commands[3].setFlags[1].flagMode<br>*path*.Geometry.commands[3].setFlags[1].flag<br>*path*.Geometry.commands[3].setFlags[1].flag<br>*path*.Geometry.commands[3].setFlags[1].flag<br>*path*.Geometry.commands[3].setFlags[1].flag                                                                                                    |         | DEC+/-<br>Hex<br>DEC+/-<br>Hex<br>Hex<br>Hex<br>Hex<br>Bool<br>DEC+/-<br>DEC<br>Floating-point nu<br>DEC+/-<br>DEC                                                                                               | 0<br>16#0000<br>0<br>16#0000_0000<br>16#0000_0000<br>16#0000_0000<br>I FALSE<br>0<br>1<br>-1.0<br>1                                                                                                    | 0<br>1<br>1                                                                          |
|    | GCode2MovePath_DB*.instLKinCtrl_MC_MovePath.diagnostics.stateMovePath<br>GCode2MovePath_DB*.instLKinCtrl_MC_MovePath.diagnostics.statusSubFunction<br>GCode2MovePath_DB*.instLKinCtrl_MC_MovePath.diagnostics.motionFBNumber<br>GCode2MovePath_DB*.instLKinCtrl_MC_MovePath.diagnostics.kinematicsStatus<br>GCode2MovePath_DB*.instLKinCtrl_MC_MovePath.diagnostics.kinematicsStatusWord<br>GCode2MovePath_DB*.instLKinCtrl_MC_MovePath.diagnostics.kinematicsErrorWord<br>GCode2MovePath_DB*.instLKinCtrl_MC_MovePath.instLKinCtrl_MC_ExecuteKinMotionCmd.errorID<br>GCode2MovePath_DB*.instLKinCtrl_MC_MovePath.instLKinCtrl_MC_ExecuteKinMotionCmd.errorID<br>GCode2MovePath_DB*.instLKinCtrl_MC_MovePath.instLKinCtrl_MC_ExecuteKinMotionCmd.statError<br>// Flags setting<br>*path*.Geometry.commands[3].setFlags[1].flag<br>*path*.Geometry.commands[3].setFlags[1].flagMode<br>*path*.Geometry.commands[16].setFlags[1].flag<br>*path*.Geometry.commands[16].setFlags[1].flag<br>*path*.Geometry.commands[16].setFlags[1].flag<br>*path*.Geometry.commands[16].setFlags[1].flagMode                                                                                                    |         | DEC+/-<br>Hex<br>DEC+/-<br>Hex<br>Hex<br>Hex<br>Hex<br>Bool<br>DEC+/-<br>DEC<br>Floating-point nu<br>DEC+/-<br>DEC                                                                                               | 0<br>16#0000_0000<br>16#0000_0000<br>16#0000_0000<br>16#0000_0000<br>FALSE<br>0<br>1<br>-1.0<br>1<br>1                                                                                                    | 0<br>1<br>1<br>1                                                                     |
|    | GCode2MovePath_DB*.instLKinCtrl_MC_MovePath.diagnostics.stateMovePath<br>GCode2MovePath_DB*.instLKinCtrl_MC_MovePath.diagnostics.statesMovePath<br>GCode2MovePath_DB*.instLKinCtrl_MC_MovePath.diagnostics.motionFBNumber<br>GCode2MovePath_DB*.instLKinCtrl_MC_MovePath.diagnostics.kinematicsStatusWord<br>GCode2MovePath_DB*.instLKinCtrl_MC_MovePath.diagnostics.kinematicsErorWord<br>GCode2MovePath_DB*.instLKinCtrl_MC_MovePath.diagnostics.kinematicsErorWord<br>GCode2MovePath_DB*.instLKinCtrl_MC_MovePath.instLKinCtrl_MC_ExecuteKinMotionCmd.errorID<br>GCode2MovePath_DB*.instLKinCtrl_MC_MovePath.instLKinCtrl_MC_ExecuteKinMotionCmd.errorID<br>GCode2MovePath_DB*.instLKinCtrl_MC_MovePath.instLKinCtrl_MC_ExecuteKinMotionCmd.statError<br>// Flags setting<br>*path1*.Geometry.commands[3].setFlags[1].flag<br>*path1*.Geometry.commands[3].setFlags[1].flagMode<br>*path1*.Geometry.commands[16].setFlags[1].flag<br>*path1*.Geometry.commands[16].setFlags[1].flag<br>*path1*.Geometry.commands[16].setFlags[1].flagMode<br>*path1*.Geometry.commands[16].setFlags[1].flagMode                                                                                                    |         | DEC+/-<br>Hex<br>DEC+/-<br>Hex<br>Hex<br>Hex<br>Bool<br>DEC+/-<br>DEC<br>Floating-point nu<br>DEC+/-<br>DEC<br>Floating-point nu                                                                                 | 0<br>16#0000_0000<br>16#0000_0000<br>16#0000_0000<br>16#0000_0000<br>I FALSE<br>0<br>1<br>1.0<br>1.0<br>1.0<br>2.2<br>0<br>0<br>0<br>1.0<br>1.0<br>0<br>0<br>0<br>0<br>0<br>0<br>0<br>0<br>0<br>0<br>0<br>0<br>0                                                                                                    | 0<br>1<br>1<br>1                                                                     |
|    | GCode2MovePath_DB*.instLKinCtrl_MC_MovePath.diagnostics.stateMovePath<br>GCode2MovePath_DB*.instLKinCtrl_MC_MovePath.diagnostics.statusSubFunction<br>GCode2MovePath_DB*.instLKinCtrl_MC_MovePath.diagnostics.smotionFBNumber<br>GCode2MovePath_DB*.instLKinCtrl_MC_MovePath.diagnostics.kinematicsStatus<br>GCode2MovePath_DB*.instLKinCtrl_MC_MovePath.diagnostics.kinematicsErrorWord<br>GCode2MovePath_DB*.instLKinCtrl_MC_MovePath.diagnostics.kinematicsErrorWord<br>GCode2MovePath_DB*.instLKinCtrl_MC_MovePath.instLKinCtrl_MC_ExecuteKinMotionCmd.errorID<br>GCode2MovePath_DB*.instLKinCtrl_MC_MovePath.instLKinCtrl_MC_ExecuteKinMotionCmd.statError<br>//Flags.setting<br>*path1*.Geometry.commands[3].setFlags[1].flag<br>*path1*.Geometry.commands[3].setFlags[1].flagMode<br>*path1*.Geometry.commands[16].setFlags[1].flagMode<br>*path1*.Geometry.commands[16].setFlags[1].flagMode<br>*path1*.Geometry.commands[16].setFlags[1].flagMode<br>*path1*.Geometry.commands[16].setFlags[1].flagMode<br>*path1*.Geometry.commands[16].setFlags[1].flagMode<br>*path1*.Geometry.commands[16].setFlags[1].flagMode<br>*path1*.Geometry.commands[16].setFlags[1].flagMode                                                                                                    |         | DEC+/-<br>Hex<br>DEC+/-<br>Hex<br>Hex<br>Hex<br>Hex<br>DEC+/-<br>DEC<br>Floating-point nu<br>DEC+/-<br>DEC<br>Floating-point nu<br>DEC+/-                                                                        | 0<br>16#0000_0000<br>16#0000_0000<br>16#0000_0000<br>16#0000_0000<br>FALSE<br>0<br>1<br>-1.0<br>1<br>-1.0<br>2                                                                                                    | 0<br>1<br>1<br>1                                                                     |
|    | GCode2MovePath_DB*.instLKinCtrl_MC_MovePath.diagnostics.stateMovePath         GCode2MovePath_DB*.instLKinCtrl_MC_MovePath.diagnostics.statusSubFunction         GCode2MovePath_DB*.instLKinCtrl_MC_MovePath.diagnostics.motionFBNumber         GCode2MovePath_DB*.instLKinCtrl_MC_MovePath.diagnostics.motionFBStatus         GCode2MovePath_DB*.instLKinCtrl_MC_MovePath.diagnostics.kinematicsStatusWord         GCode2MovePath_DB*.instLKinCtrl_MC_MovePath.diagnostics.kinematicsStatusWord         GCode2MovePath_DB*.instLKinCtrl_MC_MovePath.diagnostics.kinematicsErrorWord         GCode2MovePath_DB*.instLKinCtrl_MC_MovePath.instLKinCtrl_MC_ExecuteKinMotionCmd.errorID         GCode2MovePath_DB*.instLKinCtrl_MC_MovePath.instLKinCtrl_MC_ExecuteKinMotionCmd.etrorID         GCode2MovePath_DB*.instLKinCtrl_MC_MovePath.instLKinCtrl_MC_ExecuteKinMotionCmd.etrorID         GCode2MovePath_DB*.instLKinCtrl_MC_MovePath.instLKinCtrl_MC_ExecuteKinMotionCmd.statError         // Flags setting         *path1*.Geometry.commands[3].setFlags[1].flag         *path1*.Geometry.commands[3].setFlags[1].flag         *path1*.Geometry.commands[16].setFlags[1].flag         *path1*.Geometry.commands[16].setFlags[1].flag         *path1*.Geometry.commands[16].setFlags[1].flag         *path1*.Geometry.commands[16].setFlags[1].flag         *path1*.Geometry.commands[16].setFlags[1].flag         *path1*.Geometry.commands[16].setFlags[2].flag         *path1*.Geometry.commands[16].setFlags[2].flag                                                                                                    |         | DEC+/-<br>Hex<br>DEC+/-<br>Hex<br>Hex<br>Hex<br>Hex<br>DEC+/-<br>DEC<br>Floating-point nu<br>DEC+/-<br>DEC<br>Floating-point nu<br>DEC+/-<br>DEC                                                                 | 0<br>16#0000<br>0<br>16#0000_0000<br>16#0000_0000<br>16#0000_0000<br>16#0000_0000<br>16#0000_0000<br>16#0000_0000<br>10#0000_0000<br>10#0000<br>10#0000<br>10#0000_0000<br>10#0000_000<br>10#0000_000<br>10#0000_000<br>10#0000_000<br>10#0000_000<br>10#0000_000<br>10#0000_000<br>10#0000_000<br>10#0000_000<br>10#0000_000<br>10#0000_000<br>10#0000_000<br>10#0000_000<br>10#0000_000<br>10#0000000<br>10#00000000000000000000                                                                                                    | 0<br>1<br>1<br>1<br>2<br>15                                                          |
|    | GCode2MovePath_DB*.instLKinCtrl_MC_MovePath.diagnostics.stateMovePath<br>GCode2MovePath_DB*.instLKinCtrl_MC_MovePath.diagnostics.stateSubFunction<br>GCode2MovePath_DB*.instLKinCtrl_MC_MovePath.diagnostics.motionFBNumber<br>GCode2MovePath_DB*.instLKinCtrl_MC_MovePath.diagnostics.kinematicsStatusWord<br>GCode2MovePath_DB*.instLKinCtrl_MC_MovePath.diagnostics.kinematicsErrorWord<br>GCode2MovePath_DB*.instLKinCtrl_MC_MovePath.diagnostics.kinematicsErrorWord<br>GCode2MovePath_DB*.instLKinCtrl_MC_MovePath.instLKinCtrl_MC_ExecuteKinMotionCmd.errorID<br>GCode2MovePath_DB*.instLKinCtrl_MC_MovePath.instLKinCtrl_MC_ExecuteKinMotionCmd.errorID<br>GCode2MovePath_DB*.instLKinCtrl_MC_MovePath.instLKinCtrl_MC_ExecuteKinMotionCmd.statError<br>// Flags setting<br>*path1*.Geometry.commands[3].setFlags[1].flagMode<br>*path1*.Geometry.commands[3].setFlags[1].flagMode<br>*path1*.Geometry.commands[16].setFlags[1].flag<br>*path1*.Geometry.commands[16].setFlags[1].flag<br>*path1*.Geometry.commands[16].setFlags[1].flag<br>*path1*.Geometry.commands[16].setFlags[1].flag<br>*path1*.Geometry.commands[16].setFlags[1].flag<br>*path1*.Geometry.commands[16].setFlags[1].flag<br>*path1*.Geometry.commands[16].setFlags[1].flag<br>*path1*.Geometry.commands[16].setFlags[2].flag<br>*path1*.Geometry.commands[16].setFlags[2].flag<br>*path1*.Geometry.commands[16].setFlags[2].flag<br>*path1*.Geometry.commands[16].setFlags[2].flag<br>*path1*.Geometry.commands[16].setFlags[2].flag<br>*path1*.Geometry.commands[16].setFlags[2].flag<br>*path1*.Geometry.commands[16].setFlags[2].flag                                                                                                    |         | DEC+/-<br>Hex<br>DEC+/-<br>Hex<br>Hex<br>Bool<br>DEC+/-<br>DEC<br>Floating-point nu<br>DEC+/-<br>DEC<br>Floating-point nu<br>DEC+/-<br>DEC                                                                       | 0<br>16#0000_0000<br>16#0000_0000<br>16#0000_0000<br>16#0000_0000<br>16#0000_0000<br>16#0000_0000<br>16#0000_0000<br>10<br>10<br>1<br>1<br>1<br>1<br>2<br>15                                                                                                    | 0<br>1<br>1<br>1<br>2<br>15                                                          |
|    | GCode2MovePath_DB*.instLKinCtrl_MC_MovePath.diagnostics.stateMovePath<br>GCode2MovePath_DB*.instLKinCtrl_MC_MovePath.diagnostics.statusSubFunction<br>GCode2MovePath_DB*.instLKinCtrl_MC_MovePath.diagnostics.smotionFBNumber<br>GCode2MovePath_DB*.instLKinCtrl_MC_MovePath.diagnostics.kinematicsStatus<br>GCode2MovePath_DB*.instLKinCtrl_MC_MovePath.diagnostics.kinematicsErrorWord<br>GCode2MovePath_DB*.instLKinCtrl_MC_MovePath.diagnostics.kinematicsErrorWord<br>GCode2MovePath_DB*.instLKinCtrl_MC_MovePath.instLKinCtrl_MC_ExecuteKinMotionCmd.errorID<br>GCode2MovePath_DB*.instLKinCtrl_MC_MovePath.instLKinCtrl_MC_ExecuteKinMotionCmd.etrorID<br>GCode2MovePath_DB*.instLKinCtrl_MC_MovePath.instLKinCtrl_MC_ExecuteKinMotionCmd.statError<br>// Flags setting<br>*path1*.Geometry.commands[3].setFlags[1].flag<br>*path1*.Geometry.commands[3].setFlags[1].flag<br>*path1*.Geometry.commands[3].setFlags[1].flag<br>*path1*.Geometry.commands[3].setFlags[1].flag<br>*path1*.Geometry.commands[16].setFlags[1].flag<br>*path1*.Geometry.commands[16].setFlags[1].flag<br>*path1*.Geometry.commands[16].setFlags[1].flag<br>*path1*.Geometry.commands[16].setFlags[1].flag<br>*path1*.Geometry.commands[16].setFlags[1].flag<br>*path1*.Geometry.commands[16].setFlags[2].flag<br>*path1*.Geometry.commands[16].setFlags[2].flag<br>*path1*.Ge                                     |         | DEC+/-<br>Hex<br>DEC+/-<br>Hex<br>Hex<br>Hex<br>Bool<br>DEC+/-<br>DEC<br>Floating-point nu<br>DEC+/-<br>DEC<br>Floating-point nu<br>DEC+/-<br>DEC<br>Bool                                                        | 0<br>16#0000<br>0<br>16#0000_0000<br>16#0000_0000<br>16#0000_0000<br>FALSE<br>0<br>1<br>-1.0<br>1<br>1<br>-1.0<br>2<br>5<br>FALSE                                                                                                    | 0<br>1<br>1<br>1<br>2<br>15                                                          |
|    | GCode2MovePath_DB*.instLKinCtrl_MC_MovePath.diagnostics.stateMovePath<br>GCode2MovePath_DB*.instLKinCtrl_MC_MovePath.diagnostics.statusSubFunction<br>GCode2MovePath_DB*.instLKinCtrl_MC_MovePath.diagnostics.statusSubFunction<br>GCode2MovePath_DB*.instLKinCtrl_MC_MovePath.diagnostics.kniematicsStatus<br>GCode2MovePath_DB*.instLKinCtrl_MC_MovePath.diagnostics.kniematicsStatusWord<br>GCode2MovePath_DB*.instLKinCtrl_MC_MovePath.diagnostics.kniematicsStatusWord<br>GCode2MovePath_DB*.instLKinCtrl_MC_MovePath.instLKinCtrl_MC_ExecuteKinMotionCmd.errorlD<br>GCode2MovePath_DB*.instLKinCtrl_MC_MovePath.instLKinCtrl_MC_ExecuteKinMotionCmd.errorlD<br>GCode2MovePath_DB*.instLKinCtrl_MC_MovePath.instLKinCtrl_MC_ExecuteKinMotionCmd.statError<br>//Flags setting<br>*path*.Geometry.commands[3].setFlags[1].flag<br>*path*.Geometry.commands[3].setFlags[1].flagMode<br>*path*.Geometry.commands[16].setFlags[1].flagMode<br>*path*.Geometry.commands[16].setFlags[1].flagMode<br>*path*.Geometry.commands[16].setFlags[1].flagMode<br>*path*.Geometry.commands[16].setFlags[1].flagMode<br>*path*.Geometry.commands[16].setFlags[1].flagMode<br>*path*.Geometry.commands[16].setFlags[1].flagMode<br>*path*.Geometry.commands[16].setFlags[1].flagMode<br>*path*.Geometry.commands[16].setFlags[2].flag<br>*path*.Geometry.commands[16].setFlags[2].flag<br>*path*.Geometry.commands[16].setFlags[2].flag<br>*path*.Geometry.commands[16].setFlags[2].flag<br>*path*.Geometry.commands[16].setFlags[2].flag<br>*path*.Geometry.commands[16].setFlags[2].flag<br>*path*.Geometry.commands[16].setFlags[2].flag<br>*path*.Geometry.commands[16].setFlags[2].flag<br>*path*.Geometry.commands[16].setFlags[2].flag<br>*path*.Geometry.commands[16].setFlags[2].flag<br>*path*.Geometry.commands[16].setFlags[2].flagMode<br>*path*.Geometry.commands[16].setFlags[2].flagMode<br>*path*.Geometry.commands[16].setFlags[2].flagMode<br>*path*.Geometry.commands[16].setFlags[2].flagMode                                                                                                    |         | DEC+/-<br>Hex<br>DEC+/-<br>Hex<br>Hex<br>Hex<br>Hex<br>Bool<br>DEC+/-<br>DEC<br>Floating-point nu<br>DEC+/-<br>DEC<br>Floating-point nu<br>DEC+/-<br>DEC<br>Bool<br>Bool                                         | 0<br>16#0000_0000<br>16#0000_0000<br>16#0000_0000<br>16#0000_0000<br>IFALSE<br>0<br>1<br>-1.0<br>1<br>-1.0<br>2<br>IS<br>FALSE<br>FALSE<br>FALSE<br>FALSE                                                                                                    | 0<br>1<br>1<br>1<br>2<br>15                                                          |
|    | GCode2MovePath_DB*.instLKinCtrl_MC_MovePath.diagnostics.stateMovePath<br>GCode2MovePath_DB*.instLKinCtrl_MC_MovePath.diagnostics.stateSubFunction<br>GCode2MovePath_DB*.instLKinCtrl_MC_MovePath.diagnostics.motionFBNumber<br>GCode2MovePath_DB*.instLKinCtrl_MC_MovePath.diagnostics.kinematicsStatusWord<br>GCode2MovePath_DB*.instLKinCtrl_MC_MovePath.diagnostics.kinematicsStatusWord<br>GCode2MovePath_DB*.instLKinCtrl_MC_MovePath.diagnostics.kinematicsErrorWord<br>GCode2MovePath_DB*.instLKinCtrl_MC_MovePath.diagnostics.kinematicsErrorWord<br>GCode2MovePath_DB*.instLKinCtrl_MC_MovePath.instLKinCtrl_MC_ExecuteKinMotionCmd.errorID<br>GCode2MovePath_DB*.instLKinCtrl_MC_MovePath.instLKinCtrl_MC_ExecuteKinMotionCmd.statError<br>// Flags setting<br>*path*.Geometry.commands[3].setFlags[1].flag<br>*path*.Geometry.commands[3].setFlags[1].flagMode<br>*path*.Geometry.commands[16].setFlags[1].flag<br>*path*.Geometry.commands[16].setFlags[1].flag<br>*path*.Geometry.commands[16].setFlags[1].flag<br>*path*.Geometry.commands[16].setFlags[2].flag<br>*path*.Geometry.commands[16].setFlags[2].flag<br>*Gode2MovePath_DB*.statFlags[2].                                                                                                    |         | DEC+/-<br>Hex<br>DEC+/-<br>Hex<br>Hex<br>Hex<br>Bool<br>DEC+/-<br>DEC<br>Floating-point nu<br>DEC+/-<br>DEC<br>Floating-point nu<br>DEC+/-<br>DEC<br>Bool<br>Bool<br>Bool                                        | 0<br>16#0000<br>0<br>16#0000_0000<br>16#0000_0000<br>16#0000_0000<br>FALSE<br>0<br>1<br>1.0<br>1<br>1.0<br>2<br>15<br>FALSE<br>FALSE<br>FALSE<br>FALSE<br>FALSE<br>FALSE<br>FALSE<br>FALSE                                                                                                    | 0<br>1<br>1<br>1<br>2<br>15                                                          |
|    | GCode2MovePath_DB*.instLKinCtrl_MC_MovePath.diagnostics.stateMovePath<br>GCode2MovePath_DB*.instLKinCtrl_MC_MovePath.diagnostics.statusSubFunction<br>GCode2MovePath_DB*.instLKinCtrl_MC_MovePath.diagnostics.smotionFBStatus<br>GCode2MovePath_DB*.instLKinCtrl_MC_MovePath.diagnostics.kinematicsStatusWord<br>GCode2MovePath_DB*.instLKinCtrl_MC_MovePath.diagnostics.kinematicsErrorWord<br>GCode2MovePath_DB*.instLKinCtrl_MC_MovePath.diagnostics.kinematicsErrorWord<br>GCode2MovePath_DB*.instLKinCtrl_MC_MovePath.instLKinCtrl_MC_ExecuteKinMotionCmd.errorID<br>GCode2MovePath_DB*.instLKinCtrl_MC_MovePath.instLKinCtrl_MC_ExecuteKinMotionCmd.etrorID<br>GCode2MovePath_DB*.instLKinCtrl_MC_MovePath.instLKinCtrl_MC_ExecuteKinMotionCmd.statError<br>// Flags setting<br>*path1*.Geometry.commands[3].setFlags[1].flag<br>*path1*.Geometry.commands[3].setFlags[1].flag<br>*path1*.Geometry.commands[3].setFlags[1].flag<br>*path1*.Geometry.commands[3].setFlags[1].flag<br>*path1*.Geometry.commands[16].setFlags[1].flag<br>*path1*.Geometry.commands[16].setFlags[1].flag<br>*path1*.Geometry.commands[16].setFlags[2].flag<br>*path1*.Geometry.commands[16].setFlags[2].flag<br>*path1*.Geometry.commands[16].setFlags[2].flag<br>*path1*.Geometry.commands[16].setFlags[2].flag<br>*path1*.Geometry.commands[16].setFlags[2].flag<br>*path1*.Geometry.commands[16].setFlags[2].flag<br>*path1*.Geometry.commands[16].setFlags[2].flag<br>*path1*.Geometry.commands[16].setFlags[2].flag<br>*path1*.Geometry.commands[16].setFlags[2].flag<br>*path1*.Geometry.commands[16].setFlags[2].flag<br>*path1*.Geometry.commands[16].setFlags[2].flag<br>*path1*.Geometry.commands[16].setFlags[2].flagMode<br>*path1*.Geometry.commands[16].setFlags[2].flagMode<br>*path1*.Geometry.commands[16].setFlags[2].flagMode<br>*flagsControl                                                                                                    |         | DEC+/-<br>Hex<br>DEC+/-<br>Hex<br>Hex<br>Hex<br>Bool<br>DEC+/-<br>DEC<br>Floating-point nu<br>DEC+/-<br>DEC<br>Floating-point nu<br>DEC+/-<br>DEC<br>Bool<br>Bool<br>Bool<br>Bool<br>Bool<br>Bool                | 0<br>16#0000<br>0<br>16#0000_0000<br>16#0000_0000<br>16#0000_0000<br>FALSE<br>0<br>1<br>-1.0<br>1<br>1<br>-1.0<br>2<br>FALSE<br>FALSE<br>FALSE<br>FALSE<br>FALSE<br>FALSE<br>FALSE                                                                                                    | 0<br>1<br>1<br>1<br>2<br>15                                                          |
|    | Gcode2MovePath_DB*.instLKinCtrl_MC_MovePath.diagnostics.stateMovePath<br>GCode2MovePath_DB*.instLKinCtrl_MC_MovePath.diagnostics.statusSubFunction<br>GCode2MovePath_DB*.instLKinCtrl_MC_MovePath.diagnostics.stoionFBNumber<br>GCode2MovePath_DB*.instLKinCtrl_MC_MovePath.diagnostics.kinematicsStatus<br>GCode2MovePath_DB*.instLKinCtrl_MC_MovePath.diagnostics.kinematicsErrorWord<br>GCode2MovePath_DB*.instLKinCtrl_MC_MovePath.diagnostics.kinematicsErrorWord<br>GCode2MovePath_DB*.instLKinCtrl_MC_MovePath.instLKinCtrl_MC_ExecuteKinMotionCmd.errorlD<br>GCode2MovePath_DB*.instLKinCtrl_MC_MovePath.instLKinCtrl_MC_ExecuteKinMotionCmd.errorlD<br>GCode2MovePath_DB*.instLKinCtrl_MC_MovePath.instLKinCtrl_MC_ExecuteKinMotionCmd.statError<br>/Flags setting<br>*path1*.Geometry.commands[3].setFlags[1].flag<br>*path1*.Geometry.commands[3].setFlags[1].flagMode<br>*path1*.Geometry.commands[16].setFlags[1].flagMode<br>*path1*.Geometry.commands[16].setFlags[1].flagMode<br>*path1*.Geometry.commands[16].setFlags[1].flagMode<br>*path1*.Geometry.commands[16].setFlags[1].flagMode<br>*path1*.Geometry.commands[16].setFlags[1].flagMode<br>*path1*.Geometry.commands[16].setFlags[1].flagMode<br>*path1*.Geometry.commands[16].setFlags[1].flagMode<br>*path1*.Geometry.commands[16].setFlags[1].flagMode<br>*path1*.Geometry.commands[16].setFlags[2].flagMode<br>#path1*.Geometry.commands[16].setFlags[2].flag<br>*path1*.Geometry.commands[16].setFlags[2].flag<br>*path1*.Geometry.commands[16].setFlags[2].flagMode<br>#flags Control<br>*GCode2MovePath_DB*.tatFlags[0]                                                                                                    |         | DEC+/-<br>Hex<br>DEC+/-<br>Hex<br>Hex<br>Hex<br>Hex<br>DEC+/-<br>DEC<br>Floating-point nu<br>DEC+/-<br>DEC<br>Floating-point nu<br>DEC+/-<br>DEC<br>Bool<br>Bool<br>Bool<br>Bool<br>Bool<br>Bool                 | 0<br>16#0000_0000<br>16#0000_0000<br>16#0000_0000<br>16#0000_0000<br>FALSE<br>0<br>1<br>-1.0<br>1<br>-1.0<br>2<br>15<br>FALSE<br>FALSE                                                                                                    | 0<br>1<br>1<br>1<br>2<br>15                                                          |
|    | GCode2MovePath_DB*.instLKinCtrl_MC_MovePath.diagnostics.stateMovePath<br>GCode2MovePath_DB*.instLKinCtrl_MC_MovePath.diagnostics.stateMovePath<br>GCode2MovePath_DB*.instLKinCtrl_MC_MovePath.diagnostics.stoinFBNumber<br>GCode2MovePath_DB*.instLKinCtrl_MC_MovePath.diagnostics.kinematicsStatusWord<br>GCode2MovePath_DB*.instLKinCtrl_MC_MovePath.diagnostics.kinematicsStatusWord<br>GCode2MovePath_DB*.instLKinCtrl_MC_MovePath.diagnostics.kinematicsErrorWord<br>GCode2MovePath_DB*.instLKinCtrl_MC_MovePath.instLKinCtrl_MC_ExecuteKinMotionCmd.errorID<br>GCode2MovePath_DB*.instLKinCtrl_MC_MovePath.instLKinCtrl_MC_ExecuteKinMotionCmd.statError<br>//Flags setting<br>*path*.Geometry.commands[3].setFlags[1].flag<br>*path*.Geometry.commands[3].setFlags[1].flagMode<br>*path*.Geometry.commands[16].setFlags[1].fremainingDistance<br>*path*.Geometry.commands[16].setFlags[1].flag<br>*path*.Geometry.commands[16].setFlags[2].flag<br>*path*.Geometry.commands[16].setFlags[2].flag<br>*path*.Geometry.commands[16].setFlags[2].flag<br>*path*.Geometry.commands[16].setFlags[2].flag<br>*path*.Geometry.commands[16].setFlags[2].flagMode<br>*path*.Geometry.commands[16].setFlags[2].flagMode<br>*path*.Geometry.commands[16].setFlags[2].flagMode<br>*path*.Geometry.commands[16].setFlags[2].flagMode<br>// Flags Control<br>*GCode2MovePath_DB*.statFlags[0]<br>*GCode2MovePath_DB*.statFlags[2]<br>*GCode2MovePath_DB*.statFlags[2].*                                                                                                    |         | DEC+/-<br>Hex<br>DEC+/-<br>Hex<br>Hex<br>Hex<br>Bool<br>DEC+/-<br>DEC<br>Floating-point nu<br>DEC+/-<br>DEC<br>Floating-point nu<br>DEC+/-<br>DEC<br>Bool<br>Bool<br>Bool<br>Bool<br>Bool<br>Bool                | 0<br>16#0000<br>0<br>16#0000_0000<br>16#0000_0000<br>FALSE<br>0<br>1<br>1.0<br>1<br>1.0<br>2<br>15<br>FALSE<br>FALSE<br>FALSE<br>FALSE<br>FALSE<br>FALSE<br>FALSE                                                                                                    | 0<br>1<br>1<br>1<br>2<br>15                                                          |
|    | Gcode2MovePath_DB*.instLKinCtrl_MC_MovePath.diagnostics.stateMovePath<br>GCode2MovePath_DB*.instLKinCtrl_MC_MovePath.diagnostics.statusSubFunction<br>GCode2MovePath_DB*.instLKinCtrl_MC_MovePath.diagnostics.stoonFBNumber<br>GCode2MovePath_DB*.instLKinCtrl_MC_MovePath.diagnostics.kinematicsStatus<br>GCode2MovePath_DB*.instLKinCtrl_MC_MovePath.diagnostics.kinematicsErrorWord<br>GCode2MovePath_DB*.instLKinCtrl_MC_MovePath.diagnostics.kinematicsErrorWord<br>GCode2MovePath_DB*.instLKinCtrl_MC_MovePath.inagnostics.kinematicsErrorWord<br>GCode2MovePath_DB*.instLKinCtrl_MC_MovePath.instLKinCtrl_MC_ExecuteKinMotionCmd.errorID<br>GCode2MovePath_DB*.instLKinCtrl_MC_MovePath.instLKinCtrl_MC_ExecuteKinMotionCmd.statError<br>//Flags setting<br>*path1*.Geometry.commands[3].setFlags[1].flag<br>*path1*.Geometry.commands[3].setFlags[1].flag<br>*path1*.Geometry.commands[3].setFlags[1].flag<br>*path1*.Geometry.commands[3].setFlags[1].flag<br>*path1*.Geometry.commands[16].setFlags[1].flag<br>*path1*.Geometry.commands[16].setFlags[1].flag<br>*path1*.Geometry.commands[16].setFlags[1].flag<br>*path1*.Geometry.commands[16].setFlags[1].flag<br>*path1*.Geometry.commands[16].setFlags[1].flag<br>*path1*.Geometry.commands[16].setFlags[1].flag<br>*path1*.Geometry.commands[16].setFlags[2].flag<br>*path1*.Geometry.commands[16].setFlags[2].flag<br>*path1*.Geometry.commands[16].setFlags[2].flag<br>*path1*.Geometry.commands[16].setFlags[2].flag<br>*path1*.Geometry.commands[16].setFlags[2].flag<br>*path1*.Geometry.commands[16].setFlags[2].flag<br>*path1*.Geometry.commands[16].setFlags[2].flag<br>*path1*.Geometry.commands[16].setFlags[2].flag<br>*path1*.Geometry.commands[16].setFlags[2].flag<br>*path1*.Geometry.commands[16].setFlags[2].flag<br>*Gcode2MovePath_DB*.statFlags[3]<br>*Gcode2MovePath_DB*.statFlags[3]<br>*Gcode2MovePath_DB*.statFlags[3]<br>*Gcode2MovePath_DB*.statFlags[3]<br>*Gcode2MovePath_DB*.statFlags[3]                                                                                                    |         | DEC+/-<br>Hex<br>DEC+/-<br>Hex<br>Hex<br>Hex<br>Bool<br>DEC+/-<br>DEC<br>Floating-point nu<br>DEC+/-<br>DEC<br>Floating-point nu<br>DEC+/-<br>DEC<br>Bool<br>Bool<br>Bool<br>Bool<br>Bool<br>Bool<br>Bool<br>Boo | 0<br>16#0000<br>0<br>16#0000_0000<br>16#0000_0000<br>10#000_000<br>10#000_000<br>10#0000_000<br>10#0000<br>10#00000<br>10#00000<br>10#0000<br>10#00000000<br>10#0000000000                                                                                                    | 0<br>1<br>1<br>1<br>2<br>15                                                          |
|    | GCode2MovePath_DB*.instLKinCtrl_MC_MovePath.diagnostics.stateMovePath<br>GCode2MovePath_DB*.instLKinCtrl_MC_MovePath.diagnostics.statusSubFunction<br>GCode2MovePath_DB*.instLKinCtrl_MC_MovePath.diagnostics.stoinoFBNumber<br>GCode2MovePath_DB*.instLKinCtrl_MC_MovePath.diagnostics.kinematicsStatus<br>GCode2MovePath_DB*.instLKinCtrl_MC_MovePath.diagnostics.kinematicsErrorWord<br>GCode2MovePath_DB*.instLKinCtrl_MC_MovePath.diagnostics.kinematicsErrorWord<br>GCode2MovePath_DB*.instLKinCtrl_MC_MovePath.instLKinCtrl_MC_ExecuteKinMotionCmd.errorlD<br>GCode2MovePath_DB*.instLKinCtrl_MC_MovePath.instLKinCtrl_MC_ExecuteKinMotionCmd.statError<br>// Flags.setting<br>*path1*.Geometry.commands[3].setFlags[1].flag<br>*path1*.Geometry.commands[3].setFlags[1].flagMode<br>*path1*.Geometry.commands[16].setFlags[1].flagMode<br>*path1*.Geometry.commands[16].setFlags[1].flagMode<br>*path1*.Geometry.commands[16].setFlags[1].flagMode<br>*path1*.Geometry.commands[16].setFlags[2].flag<br>*path1*.Geometry.commands[16].setFlags[2].flag<br>*path1*.Geometry.commands[16].setFlags[2].flag<br>*path1*.Geometry.commands[16].setFlags[2].flagMode<br>*path1*.Geometry.commands[16].setFlags[2].flagMode<br>*path1*.Geometry.commands[16].setFlags[2].flagMode<br>*fagsControl<br>*GCode2MovePath_DB*.statFlags[0]<br>*GCode2MovePath_DB*.statFlags[3]<br>*GCode2MovePath_DB*.statFlags[3]<br>*GCode2MovePath_DB*.statFlags[3]<br>*GCode2MovePath_DB*.statFlags[3]<br>*GCode2MovePath_DB*.statFlags[3]<br>*GCode2MovePath_DB*.statFlags[3]<br>*GCode2MovePath_DB*.statFlags[5]<br>*GCode2MovePath_DB*.statFlags[5]<br>*GCode2MovePath_DB*.statFlags[5]                                                                                                    | %Q0.0   | DEC+/-<br>Hex<br>DEC+/-<br>Hex<br>Hex<br>Hex<br>Bool<br>DEC+/-<br>DEC<br>Floating-point nu<br>DEC+/-<br>DEC<br>Floating-point nu<br>DEC+/-<br>DEC<br>Bool<br>Bool<br>Bool<br>Bool<br>Bool<br>Bool<br>Bool<br>Boo | 0<br>16#0000<br>0<br>16#0000_0000<br>16#0000_0000<br>16#0000_0000<br>FALSE<br>0<br>1<br>-1.0<br>1<br>-1.0<br>2<br>5<br>FALSE<br>FALSE<br>FALSE<br>FALSE<br>FALSE<br>FALSE<br>FALSE<br>FALSE<br>FALSE<br>FALSE<br>FALSE<br>FALSE<br>FALSE<br>FALSE<br>FALSE<br>FALSE<br>FALSE<br>FALSE                                                                                                    | 0<br>1<br>1<br>2<br>15                                                               |
|    | GCode2MovePath_DB*.instLKinCtrl_MC_MovePath.diagnostics.stateMovePath<br>GCode2MovePath_DB*.instLKinCtrl_MC_MovePath.diagnostics.stateSubFunction<br>GCode2MovePath_DB*.instLKinCtrl_MC_MovePath.diagnostics.motionFBNumber<br>GCode2MovePath_DB*.instLKinCtrl_MC_MovePath.diagnostics.kinematicsStatusWord<br>GCode2MovePath_DB*.instLKinCtrl_MC_MovePath.diagnostics.kinematicsStatusWord<br>GCode2MovePath_DB*.instLKinCtrl_MC_MovePath.diagnostics.kinematicsErrorWord<br>GCode2MovePath_DB*.instLKinCtrl_MC_MovePath.diagnostics.kinematicsErrorWord<br>GCode2MovePath_DB*.instLKinCtrl_MC_MovePath.instLKinCtrl_MC_ExecuteKinMotionCmd.errorID<br>GCode2MovePath_DB*.instLKinCtrl_MC_MovePath.instLKinCtrl_MC_ExecuteKinMotionCmd.statError<br>//Flags setting<br>*path*.Geometry.commands[3].setFlags[1].flag<br>*path*.Geometry.commands[3].setFlags[1].flagMode<br>*path*.Geometry.commands[16].setFlags[1].flag<br>*path*.Geometry.commands[16].setFlags[1].flag<br>*path*.Geometry.commands[16].setFlags[1].flag<br>*path*.Geometry.commands[16].setFlags[2].flag<br>*path*.Geometry.commands[16].setFlags[2].flag<br>*path*.Geometry.commands[16].setFlags[2].flag<br>*path*.Geometry.commands[16].setFlags[2].flag<br>*path*.Geometry.commands[16].setFlags[2].flag<br>*path*.Geometry.commands[16].setFlags[2].flag<br>*path*.Geometry.commands[16].setFlags[2].flag<br>*path*.Geometry.commands[16].setFlags[2].flag<br>*path*.Geometry.commands[16].setFlags[2].flag<br>*Gcode2MovePath_DB*.statFlags[2]<br>*GCode2MovePath_DB*.statFlags[2]<br>*GCode2MovePath_DB*.statFlags[2]<br>*GCode2MovePath_DB*.statFlags[3]<br>*GCode2MovePath_DB*.statFlags[3]<br>*GCode2MovePath_DB*.statFlags[4]<br>*GCode2MovePath_DB*.statFlags[5]<br>*GLode2MovePath_DB*.statFlags[5]<br>*GLode2MovePath_DB*.statFlags[5]<br>*GLode2MovePath_DB*.statFlags[5]                                                                                                    | %Q0.0   | DEC+/-<br>Hex<br>DEC+/-<br>Hex<br>Hex<br>Hex<br>Bool<br>DEC+/-<br>DEC<br>Floating-point nu<br>DEC+/-<br>DEC<br>Floating-point nu<br>DEC+/-<br>DEC<br>Bool<br>Bool<br>Bool<br>Bool<br>Bool<br>Bool<br>Bool<br>Boo | 0<br>16#0000<br>0<br>16#0000_0000<br>16#0000_0000<br>FALSE<br>0<br>1<br>1.0<br>1<br>1.0<br>1<br>5<br>FALSE<br>FALSE                                                                                                    | 0<br>1<br>1<br>1<br>2<br>15                                                          |
|    | GCode2MovePath_DB*.instLKinCtrl_MC_MovePath.diagnostics.stateMovePath<br>GCode2MovePath_DB*.instLKinCtrl_MC_MovePath.diagnostics.statusSubFunction<br>GCode2MovePath_DB*.instLKinCtrl_MC_MovePath.diagnostics.stoonFBNumber<br>GCode2MovePath_DB*.instLKinCtrl_MC_MovePath.diagnostics.kinematicsStatus<br>GCode2MovePath_DB*.instLKinCtrl_MC_MovePath.diagnostics.kinematicsErrorWord<br>GCode2MovePath_DB*.instLKinCtrl_MC_MovePath.diagnostics.kinematicsErrorWord<br>GCode2MovePath_DB*.instLKinCtrl_MC_MovePath.instLKinCtrl_MC_ExecuteKinMotionCmd.errorID<br>GCode2MovePath_DB*.instLKinCtrl_MC_MovePath.instLKinCtrl_MC_ExecuteKinMotionCmd.statError<br>//Flags setting<br>*path1*.Geometry.commands[3].setFlags[1].flag<br>*path1*.Geometry.commands[3].setFlags[1].flagMode<br>*path1*.Geometry.commands[3].setFlags[1].flagMode<br>*path1*.Geometry.commands[16].setFlags[1].flagMode<br>*path1*.Geometry.commands[16].setFlags[1].flagMode<br>*path1*.Geometry.commands[16].setFlags[1].flagMode<br>*path1*.Geometry.commands[16].setFlags[1].flagMode<br>*path1*.Geometry.commands[16].setFlags[1].flagMode<br>*path1*.Geometry.commands[16].setFlags[1].flagMode<br>*path1*.Geometry.commands[16].setFlags[1].flagMode<br>*path1*.Geometry.commands[16].setFlags[2].flag<br>*path1*.Geometry.commands[16].setFlags[2].flag<br>*path1*.Geometry.commands[16].setFlags[2].flagMode<br>*path1*.Geometry.commands[16].setFlags[2].flagMode<br>*path1*.Geometry.commands[16].setFlags[2].flagMode<br>*path1*.Geometry.commands[16].setFlags[2].flagMode<br>*fagsControl<br>*GCode2MovePath_DB*.statFlags[3]<br>*GCode2MovePath_DB*.statFlags[3]<br>*GCode2MovePath_DB*.statFlags[3]<br>*GCode2MovePath_DB*.statFlags[3]<br>*GCode2MovePath_DB*.statFlags[3]<br>*GCode2MovePath_DB*.statFlags[3]<br>*GCode2MovePath_DB*.statFlags[3]<br>*GCode2MovePath_DB*.statFlags[3]<br>*GCode2MovePath_DB*.statFlags[3]<br>*GCode2MovePath_DB*.statFlags[3]<br>*GCode2MovePath_DB*.statFlags[3]                                                                                                    | %Q0.0   | DEC+/-<br>Hex<br>DEC+/-<br>Hex<br>Hex<br>Hex<br>Bool<br>DEC+/-<br>DEC<br>Floating-point nu<br>DEC+/-<br>DEC<br>Floating-point nu<br>DEC+/-<br>DEC<br>Bool<br>Bool<br>Bool<br>Bool<br>Bool<br>Bool<br>Bool<br>Boo | 0<br>16#0000<br>0<br>16#0000_0000<br>16#0000_0000<br>16#000_0000<br>10#000_0000<br>10#000<br>10<br>10<br>10<br>10<br>10<br>10<br>10<br>15<br>15<br>15<br>15<br>15<br>15<br>15<br>15<br>15<br>15                                                                                                    | 0<br>1<br>1<br>2<br>15<br>FALSE                                                      |
|    | GCode2MovePath_DB*.instLKinCtrl_MC_MovePath.diagnostics.stateMovePath<br>GCode2MovePath_DB*.instLKinCtrl_MC_MovePath.diagnostics.statusSubFunction<br>GCode2MovePath_DB*.instLKinCtrl_MC_MovePath.diagnostics.stoinoFBNumber<br>GCode2MovePath_DB*.instLKinCtrl_MC_MovePath.diagnostics.kinematicsStatus<br>GCode2MovePath_DB*.instLKinCtrl_MC_MovePath.diagnostics.kinematicsErrorWord<br>GCode2MovePath_DB*.instLKinCtrl_MC_MovePath.diagnostics.kinematicsErrorWord<br>GCode2MovePath_DB*.instLKinCtrl_MC_MovePath.instLKinCtrl_MC_ExecuteKinMotionCmd.errorID<br>GCode2MovePath_DB*.instLKinCtrl_MC_MovePath.instLKinCtrl_MC_ExecuteKinMotionCmd.statError<br>//Flags.setting<br>*path1*.Geometry.commands[3].setFlags[1].flag<br>*path1*.Geometry.commands[3].setFlags[1].flagMode<br>*path1*.Geometry.commands[16].setFlags[1].flagMode<br>*path1*.Geometry.commands[16].setFlags[1].flagMode<br>*path1*.Geometry.commands[16].setFlags[1].flagMode<br>*path1*.Geometry.commands[16].setFlags[1].flagMode<br>*path1*.Geometry.commands[16].setFlags[2].flag<br>*path1*.Geometry.commands[16].setFlags[2].flagMode<br>*path1*.Geometry.commands[16].setFlags[2].flagMode<br>*path1*.Geometry.commands[16].setFlags[2].flagMode<br>*path1*.Geometry.commands[16].setFlags[2].flagMode<br>*path1*.Geometry.commands[16].setFlags[2].flagMode<br>*flags Control<br>*GCode2MovePath_DB*.statFlags[2]<br>*GCode2MovePath_DB*.statFlags[3]<br>*GCode2MovePath_DB*.statFlags[3]<br>*GCode2MovePath_DB*.statFlags[3]<br>*GCode2MovePath_DB*.statFlags[3]<br>*GCode2MovePath_DB*.statFlags[3]<br>*GCode2MovePath_DB*.statFlags[5]<br>*GLug un Control*<br>*GCode2MovePath_DB*.statFlags[5]<br>*GLug un Control*                                                                                                    | %Q0.0   | DEC+/-<br>Hex<br>DEC+/-<br>Hex<br>Hex<br>Hex<br>Bool<br>DEC+/-<br>DEC<br>Floating-point nu<br>DEC+/-<br>DEC<br>Floating-point nu<br>DEC+/-<br>DEC<br>Bool<br>Bool<br>Bool<br>Bool<br>Bool<br>Bool<br>Bool<br>Boo | 0<br>16#0000<br>0<br>16#0000_0000<br>16#0000_0000<br>16#0000_0000<br>FALSE<br>0<br>1<br>-1.0<br>1<br>-1.0<br>2<br>FALSE<br>FALSE             | 0<br>1<br>1<br>2<br>15<br>FALSE                                                      |
|    | GCode2MovePath_DB*.instLKinCtrl_MC_MovePath.diagnostics.stateMovePath<br>GCode2MovePath_DB*.instLKinCtrl_MC_MovePath.diagnostics.stateSubFunction<br>GCode2MovePath_DB*.instLKinCtrl_MC_MovePath.diagnostics.motionFBNumber<br>GCode2MovePath_DB*.instLKinCtrl_MC_MovePath.diagnostics.kinematicsStatusWord<br>GCode2MovePath_DB*.instLKinCtrl_MC_MovePath.diagnostics.kinematicsStatusWord<br>GCode2MovePath_DB*.instLKinCtrl_MC_MovePath.diagnostics.kinematicsStatusWord<br>GCode2MovePath_DB*.instLKinCtrl_MC_MovePath.diagnostics.kinematicsErrorWord<br>GCode2MovePath_DB*.instLKinCtrl_MC_MovePath.instLKinCtrl_MC_ExecuteKinMotionCmd.errorID<br>GCode2MovePath_DB*.instLKinCtrl_MC_MovePath.instLKinCtrl_MC_ExecuteKinMotionCmd.statError<br>//Flags setting<br>*path*.Geometry.commands[3].setFlags[1].flag<br>*path*.Geometry.commands[3].setFlags[1].flagMode<br>*path*.Geometry.commands[16].setFlags[1].flag<br>*path*.Geometry.commands[16].setFlags[1].flag<br>*path*.Geometry.commands[16].setFlags[1].flag<br>*path*.Geometry.commands[16].setFlags[2].flag<br>*path*.Geometry.commands[16].setFlags[2].flag<br>*path*.Geometry.commands[16].setFlags[2].flag<br>*path*.Geometry.commands[16].setFlags[2].flag<br>*path*.Geometry.commands[16].setFlags[2].flag<br>*path*.Geometry.commands[16].setFlags[2].flag<br>*path*.Geometry.commands[16].setFlags[2].flag<br>*path*.Geometry.commands[16].setFlags[2].flag<br>*Gcode2MovePath_DB*.statFlags[0]<br>*GCode2MovePath_DB*.statFlags[1]<br>*GCode2MovePath_DB*.statFlags[3]<br>*GCode2MovePath_DB*.statFlags[3]<br>*GCode2MovePath_DB*.statFlags[3]<br>*GCode2MovePath_DB*.statFlags[3]<br>*GCode2MovePath_DB*.statFlags[5]<br>*Glue gun Control<br>*GCode2MovePath_DB*.ACK_MZ<br>*GCode2MovePath_DB*.instLKinCtrl_MC_MovePath.statActivePathDataNameOld<br>*LKinCtrl_MC_GroupPower_DB*.diagnostics.errorDetail                                                                                                    | %Q0.0   | DEC+/-<br>Hex<br>DEC+/-<br>Hex<br>Hex<br>Hex<br>Bool<br>DEC+/-<br>DEC<br>Floating-point nu<br>DEC+/-<br>DEC<br>Floating-point nu<br>DEC+/-<br>DEC<br>Bool<br>Bool<br>Bool<br>Bool<br>Bool<br>Bool<br>Bool<br>Boo | 0<br>16#0000<br>0<br>16#0000_0000<br>16#0000_0000<br>16#0000_0000<br>FALSE<br>0<br>1<br>1.0<br>1<br>1.0<br>1<br>5<br>FALSE<br>FALSE<br>FALS           | 0<br>1<br>1<br>1<br>2<br>15<br>FALSE                                                 |
|    | GCode2MovePath_DB*.instLKinCtrl_MC_MovePath.diagnostics.stateMovePath<br>GCode2MovePath_DB*.instLKinCtrl_MC_MovePath.diagnostics.statusSubFunction<br>GCode2MovePath_DB*.instLKinCtrl_MC_MovePath.diagnostics.stoonFBNumber<br>GCode2MovePath_DB*.instLKinCtrl_MC_MovePath.diagnostics.kinematicsStatus<br>GCode2MovePath_DB*.instLKinCtrl_MC_MovePath.diagnostics.kinematicsErrorWord<br>GCode2MovePath_DB*.instLKinCtrl_MC_MovePath.diagnostics.kinematicsErrorWord<br>GCode2MovePath_DB*.instLKinCtrl_MC_MovePath.instLKinCtrl_MC_ExecuteKinMotionCmd.errorID<br>GCode2MovePath_DB*.instLKinCtrl_MC_MovePath.instLKinCtrl_MC_ExecuteKinMotionCmd.statError<br>//Flags setting<br>*path1*.Geometry.commands[3].setFlags[1].flag<br>*path1*.Geometry.commands[3].setFlags[1].flag<br>*path1*.Geometry.commands[3].setFlags[1].flag<br>*path1*.Geometry.commands[3].setFlags[1].flag<br>*path1*.Geometry.commands[16].setFlags[1].flag<br>*path1*.Geometry.commands[16].setFlags[1].flag<br>*path1*.Geometry.commands[16].setFlags[1].flag<br>*path1*.Geometry.commands[16].setFlags[1].flag<br>*path1*.Geometry.commands[16].setFlags[1].flag<br>*path1*.Geometry.commands[16].setFlags[1].flag<br>*path1*.Geometry.commands[16].setFlags[2].flag<br>*path1*.Geometry.commands[16].setFlags[2].flag<br>*path1*.Geometry.commands[16].setFlags[2].flag<br>*path1*.Geometry.commands[16].setFlags[2].flag<br>*path1*.Geometry.commands[16].setFlags[2].flag<br>*path1*.Geometry.commands[16].setFlags[2].flag<br>*GCode2MovePath_DB*.statFlags[3]<br>*GCode2MovePath_DB*.statFlags[3]<br>*GCode2MovePath_DB*.statFlags[3]<br>*GCode2MovePath_DB*.statFlags[3]<br>*GCode2MovePath_DB*.statFlags[3]<br>*GCode2MovePath_DB*.statFlags[5]<br>*GLode2MovePath_DB*.statFlags[5]<br>*GLode2MovePath_DB*.statFlags[5]<br>*GLode2MovePath_DB*.istatFlags[5]<br>*GLode2MovePath_DB*.istatFlags[6]<br>*GCode2MovePath_DB*.istatFlags[6]<br>*GCode2MovePath_DB*.istatFlags[6]<br>*GCode2MovePath_DB*.istatFlags[6]<br>*GCode2MovePath_DB*.istatFlags[6]<br>*GCode2MovePath_DB*.istatFlags[6]<br>*GCode2MovePath_DB*.istatFlags[6]<br>*GCode2MovePath_DB*.istatFlags[6]<br>*GCode2MovePath_DB*.istatFlags[6]<br>*GCode2MovePath_DB*.istatFlags[6]<br>*GCode2MovePath_DB*.istatFl                   | %Q0.0   | DEC+/-<br>Hex<br>DEC+/-<br>Hex<br>Hex<br>Hex<br>Bool<br>DEC+/-<br>DEC<br>Floating-point nu<br>DEC+/-<br>DEC<br>Floating-point nu<br>DEC+/-<br>DEC<br>Bool<br>Bool<br>Bool<br>Bool<br>Bool<br>Bool<br>Bool<br>Boo | 0<br>16#0000<br>0<br>16#0000_0000<br>16#0000_0000<br>16#000_0000<br>16#000_0000<br>16#000_0000<br>16#000_0000<br>10#000_000<br>10#000<br>10<br>10<br>10<br>10<br>10<br>10<br>10<br>15<br>15<br>15<br>15<br>15<br>15<br>15<br>15<br>15<br>15                                                                                                    | 0<br>1<br>1<br>2<br>15<br>FALSE                                                      |
|    | GCode2MovePath_DB*.instLKinCtrl_MC_MovePath.diagnostics.stateMovePath<br>GCode2MovePath_DB*.instLKinCtrl_MC_MovePath.diagnostics.statusSubFunction<br>GCode2MovePath_DB*.instLKinCtrl_MC_MovePath.diagnostics.stoinoFBNumber<br>GCode2MovePath_DB*.instLKinCtrl_MC_MovePath.diagnostics.kinematicsStatus<br>GCode2MovePath_DB*.instLKinCtrl_MC_MovePath.diagnostics.kinematicsErrorWord<br>GCode2MovePath_DB*.instLKinCtrl_MC_MovePath.diagnostics.kinematicsErrorWord<br>GCode2MovePath_DB*.instLKinCtrl_MC_MovePath.instLKinCtrl_MC_ExecuteKinMotionCmd.errorID<br>GCode2MovePath_DB*.instLKinCtrl_MC_MovePath.instLKinCtrl_MC_ExecuteKinMotionCmd.statError<br>//Flags.setting<br>*path1*.Geometry.commands[3].setFlags[1].flag<br>*path1*.Geometry.commands[3].setFlags[1].flagMode<br>*path1*.Geometry.commands[16].setFlags[1].flagMode<br>*path1*.Geometry.commands[16].setFlags[1].flagMode<br>*path1*.Geometry.commands[16].setFlags[1].flagMode<br>*path1*.Geometry.commands[16].setFlags[1].flagMode<br>*path1*.Geometry.commands[16].setFlags[2].flagMode<br>*path1*.Geometry.commands[16].setFlags[2].flagMode<br>*path1*.Geometry.commands[16].setFlags[2].flagMode<br>*path1*.Geometry.commands[16].setFlags[2].flagMode<br>*path1*.Geometry.commands[16].setFlags[2].flagMode<br>*path1*.Geometry.commands[16].setFlags[2].flagMode<br>*path1*.Geometry.commands[16].setFlags[2].flagMode<br>*path1*.Geometry.commands[16].setFlags[2].flagMode<br>*flags Control<br>*GCode2MovePath_DB*.statFlags[2]<br>*GCode2MovePath_DB*.statFlags[3]<br>*GCode2MovePath_DB*.statFlags[3]<br>*GCode2MovePath_DB*.statFlags                   | %Q0.0   | DEC+/- Hex Hex Hex Hex Hex Bool DEC+/- DEC Floating-point nu DEC+/- DEC Floating-point nu DEC+/- DEC Bool Bool Bool Bool Bool Bool Bool Boo                                                                      | 0<br>16#0000<br>0<br>16#0000_0000<br>16#0000_0000<br>16#0000_0000<br>FALSE<br>0<br>1<br>-1.0<br>1<br>1<br>-1.0<br>2<br>FALSE<br>FALSE                                                                                                    | 0<br>1<br>1<br>2<br>15<br>FALSE                                                      |
|    | GCode2MovePath_DB*.instLKinCtrl_MC_MovePath.diagnostics.stateMovePath<br>GCode2MovePath_DB*.instLKinCtrl_MC_MovePath.diagnostics.statusSubFunction<br>GCode2MovePath_DB*.instLKinCtrl_MC_MovePath.diagnostics.motionFBNumber<br>GCode2MovePath_DB*.instLKinCtrl_MC_MovePath.diagnostics.kinematicsStatusWord<br>GCode2MovePath_DB*.instLKinCtrl_MC_MovePath.diagnostics.kinematicsStatusWord<br>GCode2MovePath_DB*.instLKinCtrl_MC_MovePath.diagnostics.kinematicsErrorWord<br>GCode2MovePath_DB*.instLKinCtrl_MC_MovePath.instLKinCtrl_MC_ExecuteKinMotionCmd.errorID<br>GCode2MovePath_DB*.instLKinCtrl_MC_MovePath.instLKinCtrl_MC_ExecuteKinMotionCmd.statError<br>//Flags setting<br>*path*.Geometry.commands[3].setFlags[1].flag<br>*path*.Geometry.commands[3].setFlags[1].flagMode<br>*path*.Geometry.commands[16].setFlags[1].flag<br>*path*.Geometry.commands[16].setFlags[1].flag<br>*path*.Geometry.commands[16].setFlags[1].flag<br>*path*.Geometry.commands[16].setFlags[2].flag<br>*path*.Geometry.commands[16].setFlags[2].flag<br>*path*.Geometry.commands[16].setFlags[2].flag<br>*path*.Geometry.commands[16].setFlags[2].flag<br>*path*.Geometry.commands[16].setFlags[2].flag<br>*path*.Geometry.commands[16].setFlags[2].flag<br>*path*.Geometry.commands[16].setFlags[2].flag<br>*Gode2MovePath_DB*.statFlags[0]<br>*GCode2MovePath_DB*.statFlags[1]<br>*GCode2MovePath_DB*.statFlags[2]<br>*GCode2MovePath_DB*.statFlags[3]<br>*GCode2MovePath_DB*.statFlags[3]<br>*GCode2MovePath_DB*.statFlags             | 96Q0.0  | DEC+/-<br>Hex<br>DEC+/-<br>Hex<br>Hex<br>Hex<br>Bool<br>DEC+/-<br>DEC<br>Floating-point nu<br>DEC+/-<br>DEC<br>Floating-point nu<br>DEC+/-<br>DEC<br>Bool<br>Bool<br>Bool<br>Bool<br>Bool<br>Bool<br>Bool<br>Boo | 0<br>16#0000<br>0<br>16#0000_0000<br>16#0000_0000<br>16#0000_0000<br>FALSE<br>0<br>1<br>1.0<br>1<br>1.0<br>1<br>5<br>FALSE<br>FALSE<br>FALSE<br>FALSE<br>FALSE<br>FALSE<br>FALSE<br>FALSE<br>FALSE<br>FALSE<br>FALSE<br>FALSE<br>FALSE<br>FALSE<br>FALSE<br>FALSE<br>FALSE<br>FALSE<br>FALSE<br>FALSE<br>FALSE<br>FALSE<br>FALSE<br>FALSE<br>FALSE<br>FALSE<br>FALSE<br>FALSE<br>FALSE<br>FALSE<br>FALSE<br>FALSE<br>FALSE<br>O<br>FALSE<br>O<br>COLUMNER<br>COLUMNER<br>COL                                                                                                    | 0<br>1<br>1<br>1<br>2<br>15<br>FALSE<br>FALSE<br>0.0                                 |
|    | GCode2MovePath_DB*.instLKinCtrl_MC_MovePath.diagnostics.stateMovePath<br>GCode2MovePath_DB*.instLKinCtrl_MC_MovePath.diagnostics.statusSubFunction<br>GCode2MovePath_DB*.instLKinCtrl_MC_MovePath.diagnostics.stinematicsStatus<br>GCode2MovePath_DB*.instLKinCtrl_MC_MovePath.diagnostics.kinematicsErrorWord<br>GCode2MovePath_DB*.instLKinCtrl_MC_MovePath.diagnostics.kinematicsErrorWord<br>GCode2MovePath_DB*.instLKinCtrl_MC_MovePath.inagnostics.kinematicsErrorWord<br>GCode2MovePath_DB*.instLKinCtrl_MC_MovePath.instLKinCtrl_MC_ExecuteKinMotionCmd.errorID<br>GCode2MovePath_DB*.instLKinCtrl_MC_MovePath.instLKinCtrl_MC_ExecuteKinMotionCmd.statError<br>//Flags setting<br>*path1*.Geometry.commands[3].setFlags[1].flag<br>*path1*.Geometry.commands[3].setFlags[1].flag<br>*path1*.Geometry.commands[3].setFlags[1].flag<br>*path1*.Geometry.commands[3].setFlags[1].flag<br>*path1*.Geometry.commands[16].setFlags[1].flag<br>*path1*.Geometry.commands[16].setFlags[1].flag<br>*path1*.Geometry.commands[16].setFlags[1].flag<br>*path1*.Geometry.commands[16].setFlags[1].flag<br>*path1*.Geometry.commands[16].setFlags[1].flag<br>*path1*.Geometry.commands[16].setFlags[2].flag<br>*path1*.Geometry.commands[16].setFlags[2].flag<br>*path1*.Geometry.commands[16].setFlags[2].flag<br>*path1*.Geometry.commands[16].setFlags[2].flag<br>*path1*.Geometry.commands[16].setFlags[2].flag<br>*path1*.Geometry.commands[16].setFlags[2].flag<br>*path1*.Geometry.commands[16].setFlags[2].flag<br>*GCode2MovePath_DB*.statFlags[2]<br>*GCode2MovePath_DB*.statFlags[3]<br>*GCode2MovePath_DB*.statFlags[3                   | %Q0.0   | DEC+/-<br>Hex<br>DEC+/-<br>Hex<br>Hex<br>Hex<br>Bool<br>DEC+/-<br>DEC<br>Floating-point nu<br>DEC+/-<br>DEC<br>Floating-point nu<br>DEC+/-<br>DEC<br>Bool<br>Bool<br>Bool<br>Bool<br>Bool<br>Bool<br>Bool<br>Boo | 0<br>16#0000<br>0<br>16#0000_0000<br>16#0000_0000<br>16#0000_0000<br>16#0000_0000<br>16#0000_0000<br>16#0000_0000<br>16#0000_0000<br>16#0000_000<br>16#0000_0000<br>16#0000_0000<br>16#0000_0000<br>16#000_0000<br>16#000_0000<br>16#000_000<br>16#000_000<br>16#000_0000<br>16#000_0000<br>10#000_000<br>10#000_000<br>10#000_000<br>10#000_000<br>10#000_000<br>10#000_000<br>10#000_000<br>10#000_000<br>10#000_000<br>10#000_000<br>10#000_000<br>10#000_000<br>10#000_000<br>10#000_000<br>10#000_000<br>10#000_000<br>10#000_000<br>10#000_000<br>10#0000<br>10#000<br>10#0000<br>10#000<br>10#0000<br>10#0000<br>10#000<br>10#0000<br>10#0000000000                                                                                                    | 0<br>1<br>1<br>1<br>1<br>5<br>FALSE<br>0.0<br>0.0                                    |
|    | GCode2MovePath_DB*.instLKinCtrl_MC_MovePath.diagnostics.stateMovePath<br>GCode2MovePath_DB*.instLKinCtrl_MC_MovePath.diagnostics.statusSubFunction<br>GCode2MovePath_DB*.instLKinCtrl_MC_MovePath.diagnostics.stinematicsStatus<br>GCode2MovePath_DB*.instLKinCtrl_MC_MovePath.diagnostics.kinematicsErrorWord<br>GCode2MovePath_DB*.instLKinCtrl_MC_MovePath.diagnostics.kinematicsErrorWord<br>GCode2MovePath_DB*.instLKinCtrl_MC_MovePath.instLKinCtrl_MC_ExecuteKinMotionCmd.errorID<br>GCode2MovePath_DB*.instLKinCtrl_MC_MovePath.instLKinCtrl_MC_ExecuteKinMotionCmd.etrorID<br>GCode2MovePath_DB*.instLKinCtrl_MC_MovePath.instLKinCtrl_MC_ExecuteKinMotionCmd.etrorID<br>GCode2MovePath_DB*.instLKinCtrl_MC_MovePath.instLKinCtrl_MC_ExecuteKinMotionCmd.etrorID<br>Flags.setting<br>*path1*.Geometry.commands[3].setFlags[1].flag<br>*path1*.Geometry.commands[3].setFlags[1].flagMode<br>*path1*.Geometry.commands[16].setFlags[1].flagMode<br>*path1*.Geometry.commands[16].setFlags[1].flagMode<br>*path1*.Geometry.commands[16].setFlags[2].flagMode<br>*path1*.Geometry.commands[16].setFlags[2].flagMode<br>*path1*.Geometry.commands[16].setFlags[2].flagMode<br>*path1*.Geometry.commands[16].setFlags[2].flagMode<br>*path1*.Geometry.commands[16].setFlags[2].flagMode<br>*path1*.Geometry.commands[16].setFlags[2].flagMode<br>*path1*.Geometry.commands[16].setFlags[2].flagMode<br>#path1*.Geometry.commands[16].setFlags[2].flagMode<br>#path1*.Geometry.commands[16].setFlags[2].flagMode<br>#Flags Control<br>*GCode2MovePath_DB*.statFlags[3]<br>*GCode2MovePath_DB*.statFlags[3]<br>*GCode2MovePath_DB*.statFlags[3]<br>*GCode2MovePath_DB*.statFlags[5]<br>*GLode2MovePath_DB*.statFlags[5]<br>*GLode2MovePath_DB*.statFlags[5]<br>*GLode2MovePath_DB*.statFlags[5]<br>*GLode2MovePath_DB*.istEflags[5]<br>*GLode2MovePath_DB*.istEflags[5]<br>*GLode2MovePath_DB*.istEflags[5]<br>*GLode2MovePath_DB*.istEflags[5]<br>*GLode2MovePath_DB*.istEflags[5]<br>*GLode2MovePath_DB*.istEflags[6]<br>*GCode2MovePath_DB*.istEflags[6]<br>*GCode2MovePath_DB*.istEflags[6]<br>*GCode2MovePath_DB*.istEflags[6]<br>*GCode2MovePath_DB*.istEflags[6]<br>*GCode2MovePath_DB*.istEflags[6]<br>*GCode2MovePath_DB*.istEflags[6]<br>*GCode2Move                      | %Q0.0   | DEC+/-<br>Hex<br>DEC+/-<br>Hex<br>Hex<br>Hex<br>Bool<br>DEC+/-<br>DEC<br>Floating-point nu<br>DEC+/-<br>DEC<br>Floating-point nu<br>DEC+/-<br>DEC<br>Bool<br>Bool<br>Bool<br>Bool<br>Bool<br>Bool<br>Bool<br>Boo | 0<br>16#0000<br>0<br>16#0000_0000<br>16#0000_0000<br>16#0000_0000<br>FALSE<br>0<br>1<br>-1.0<br>1<br>-1.0<br>2<br>FALSE<br>FALSE             | 0<br>1<br>1<br>2<br>15<br>FALSE<br>0.0<br>0.0                                        |
|    | GCode2MovePath_DB*.instLKinCtrl_MC_MovePath.diagnostics.stateMovePath<br>GCode2MovePath_DB*.instLKinCtrl_MC_MovePath.diagnostics.statusSubFunction<br>GCode2MovePath_DB*.instLKinCtrl_MC_MovePath.diagnostics.motionFBNumber<br>GCode2MovePath_DB*.instLKinCtrl_MC_MovePath.diagnostics.kinematicsStatusWord<br>GCode2MovePath_DB*.instLKinCtrl_MC_MovePath.diagnostics.kinematicsStatusWord<br>GCode2MovePath_DB*.instLKinCtrl_MC_MovePath.diagnostics.kinematicsErrorWord<br>GCode2MovePath_DB*.instLKinCtrl_MC_MovePath.instLKinCtrl_MC_ExecuteKinMotionCmd.errorID<br>GCode2MovePath_DB*.instLKinCtrl_MC_MovePath.instLKinCtrl_MC_ExecuteKinMotionCmd.statError<br>//Flags setting<br>*path*.Geometry.commands[3].setFlags[1].flag<br>/*path*.Geometry.commands[3].setFlags[1].flagMode<br>*path*.Geometry.commands[3].setFlags[1].flagMode<br>*path*.Geometry.commands[16].setFlags[1].flag<br>/*path*.Geometry.commands[16].setFlags[1].flag<br>/*path*.Geometry.commands[16].setFlags[2].flag<br>*path*.Geometry.commands[16].setFlags[2].flag<br>*path*.Geometry.commands[16].setFlags[2].flag<br>*path*.Geometry.commands[16].setFlags[2].flag<br>*path*.Geometry.commands[16].setFlags[2].flag<br>*path*.Geometry.commands[16].setFlags[2].flag<br>*path*.Geometry.commands[16].setFlags[2].flag<br>*Gcode2MovePath_DB*.statFlags[0]<br>*Gcode2MovePath_DB*.statFlags[1]<br>*Gcode2MovePath_DB*.statFlags[2]<br>*Gcode2MovePath_DB*.statFlags[3]<br>*Gcode2MovePath_DB*.statFlags[3]<br>*Gcode2MovePath_DB*.statFlags[3]<br>*Gcode2MovePath_DB*.statFlags[3]<br>*Gcode2MovePath_DB*.statFlags[3]<br>*Gcode2MovePath_DB*.statFlags[4]<br>*Gcode2MovePath_DB*.statFlags[5]<br>*Glue gun Control*<br>*Gcode2MovePath_DB*.istatFlags[5]<br>*Glue gun Control*<br>*Gcode2MovePath_DB*.statFlags[5]<br>*Gcode2MovePath_DB*.statFlags[5]<br>*Gcode2MovePath_DB*.statFlags[6]<br>*Gcode2MovePath_DB*.statFlags[6]<br>*Gcode2MovePath_DB*.statFlags[6]<br>*Gcode2MovePath_DB*.statFlags[6]<br>*Gcode2MovePath_DB*.statFlags[6]<br>*Gcode2MovePath_DB*.statFlags[6]<br>*Gcode2MovePath_DB*.statFlags[6]<br>*Gcode2MovePath_DB*.statFlags[6]<br>*Gcode2MovePath_DB*.statFlags[6]<br>*Gcode2MovePath_DB*.statFlags[6]<br>*Gcode2MovePath_DB*.statFlags[6]<br>*Gcode2MovePath_          | %Q0.0   | DEC+/-<br>Hex<br>DEC+/-<br>Hex<br>Hex<br>Hex<br>Bool<br>DEC+/-<br>DEC<br>Floating-point nu<br>DEC+/-<br>DEC<br>Floating-point nu<br>DEC+/-<br>DEC<br>Bool<br>Bool<br>Bool<br>Bool<br>Bool<br>Bool<br>Bool<br>Boo | 0<br>16#0000<br>0<br>16#0000_0000<br>16#0000_0000<br>16#0000_0000<br>FALSE<br>0<br>1<br>1<br>1.0<br>1<br>1.0<br>1<br>5<br>FALSE<br>FALSE<br>FALSE<br>FALSE<br>FALSE<br>FALSE<br>FALSE<br>FALSE<br>FALSE<br>FALSE<br>FALSE<br>FALSE<br>FALSE<br>FALSE<br>FALSE<br>FALSE<br>FALSE<br>FALSE<br>FALSE<br>FALSE<br>FALSE<br>FALSE<br>FALSE<br>FALSE<br>FALSE<br>FALSE<br>FALSE<br>FALSE<br>FALSE<br>FALSE<br>FALSE<br>FALSE<br>FALSE<br>O<br>CO<br>0<br>0<br>0<br>0<br>0<br>0<br>0<br>0<br>0<br>0<br>0<br>0<br>0                                                                                                    | 0<br>1<br>1<br>1<br>2<br>15<br>FALSE<br>FALSE<br>0.0<br>0.0<br>0.0                   |
|    | GCode2MovePath_DB*.instLKinCtrl_MC_MovePath.diagnostics.stateMovePath<br>GCode2MovePath_DB*.instLKinCtrl_MC_MovePath.diagnostics.statusSubFunction<br>GCode2MovePath_DB*.instLKinCtrl_MC_MovePath.diagnostics.stniematicsStatusWord<br>GCode2MovePath_DB*.instLKinCtrl_MC_MovePath.diagnostics.kinematicsErorWord<br>GCode2MovePath_DB*.instLKinCtrl_MC_MovePath.diagnostics.kinematicsErorWord<br>GCode2MovePath_DB*.instLKinCtrl_MC_MovePath.diagnostics.kinematicsErorWord<br>GCode2MovePath_DB*.instLKinCtrl_MC_MovePath.instLKinCtrl_MC_ExecuteKinMotionCmd.errorID<br>GCode2MovePath_DB*.instLKinCtrl_MC_MovePath.instLKinCtrl_MC_ExecuteKinMotionCmd.statError<br>//Flags setting<br>*path*.Geometry.commands[3].setFlags[1].flag<br>*path*.Geometry.commands[3].setFlags[1].flag<br>*path*.Geometry.commands[3].setFlags[1].flag<br>*path*.Geometry.commands[3].setFlags[1].flagMode<br>*path*.Geometry.commands[16].setFlags[1].flagMode<br>*path*.Geometry.commands[16].setFlags[1].flagMode<br>*path*.Geometry.commands[16].setFlags[1].flagMode<br>*path*.Geometry.commands[16].setFlags[2].flag<br>*path*.Geometry.commands[16].setFlags[2].flag<br>*path*.Geometry.commands[16].setFlags[2].flag<br>*path*.Geometry.commands[16].setFlags[2].flag<br>*path*.Geometry.commands[16].setFlags[2].flag<br>*path*.Geometry.commands[16].setFlags[2].flag<br>*Gcode2MovePath_DB*.statFlags[2]<br>*Gcode2MovePath_DB*.statFlags[3]<br>*Gcode2MovePath_DB*.statFlags[3]<br>*Gc             | %Q0.0   | DEC+/-<br>Hex<br>DEC+/-<br>Hex<br>Hex<br>Hex<br>Bool<br>DEC+/-<br>DEC<br>Floating-point nu<br>DEC+/-<br>DEC<br>Floating-point nu<br>DEC+/-<br>DEC<br>Bool<br>Bool<br>Bool<br>Bool<br>Bool<br>Bool<br>Bool<br>Boo | 0<br>16#0000<br>0<br>16#0000_0000<br>16#0000_0000<br>16#0000_0000<br>16#0000_0000<br>16#0000_0000<br>16#0000_0000<br>16#0000_000<br>16#0000_000<br>16#0000_000<br>16#0000_000<br>16#0000_000<br>16#0000_000<br>16#0000_000<br>16#0000_000<br>16#0000_000<br>16#0000_000<br>16#0000_000<br>16#0000_000<br>16#0000_000<br>16#0000_000<br>16#000_000<br>16#00<br>10<br>10<br>10<br>10<br>10<br>10<br>10<br>10<br>10                                                                                                    | 0<br>1<br>1<br>1<br>1<br>1<br>5<br>FALSE<br>0.0<br>0.0<br>0.0<br>0.0                 |
|    | GCode2MovePath_DB*.instLKinCtrl_MC_MovePath.diagnostics.stateMovePath<br>GCode2MovePath_DB*.instLKinCtrl_MC_MovePath.diagnostics.statusSubFunction<br>GCode2MovePath_DB*.instLKinCtrl_MC_MovePath.diagnostics.stinematicsStatus<br>GCode2MovePath_DB*.instLKinCtrl_MC_MovePath.diagnostics.kinematicsErrorWord<br>GCode2MovePath_DB*.instLKinCtrl_MC_MovePath.diagnostics.kinematicsErrorWord<br>GCode2MovePath_DB*.instLKinCtrl_MC_MovePath.instLKinCtrl_MC_ExecuteKinMotionCmd.errorlD<br>GCode2MovePath_DB*.instLKinCtrl_MC_MovePath.instLKinCtrl_MC_ExecuteKinMotionCmd.etrorlD<br>GCode2MovePath_DB*.instLKinCtrl_MC_MovePath.instLKinCtrl_MC_ExecuteKinMotionCmd.etrorlD<br>GCode2MovePath_DB*.instLKinCtrl_MC_MovePath.instLKinCtrl_MC_ExecuteKinMotionCmd.etrorlD<br>GCode2MovePath_DB*.instLKinCtrl_MC_MovePath.instLKinCtrl_MC_ExecuteKinMotionCmd.etatError<br>IFlags.setting<br>*path1*.Geometry.commands[3].setFlags[1].flag<br>*path1*.Geometry.commands[3].setFlags[1].flag<br>*path1*.Geometry.commands[3].setFlags[1].flagMode<br>*path1*.Geometry.commands[16].setFlags[1].flagMode<br>*path1*.Geometry.commands[16].setFlags[2].flag<br>*path1*.Geometry.commands[16].setFlags[2].flagMode<br>*path1*.Geometry.commands[16].setFlags[2].flagMode<br>*path1*.Geometry.commands[16].setFlags[2].flagMode<br>*path1*.Geometry.commands[16].setFlags[2].flagMode<br>*flags Control<br>*GCode2MovePath_DB*.statFlags[3]<br>*GCode2MovePath_DB*.statFlags[3]<br>*                   | %Q0.0   | DEC+/-<br>Hex<br>DEC+/-<br>Hex<br>Hex<br>Hex<br>Bool<br>DEC+/-<br>DEC<br>Floating-point nu<br>DEC+/-<br>DEC<br>Floating-point nu<br>DEC+/-<br>DEC<br>Bool<br>Bool<br>Bool<br>Bool<br>Bool<br>Bool<br>Bool<br>Boo | 0<br>16#0000<br>0<br>16#0000_0000<br>16#0000_0000<br>16#0000_0000<br>FALSE<br>0<br>1<br>1.0<br>1.0<br>1<br>1.0<br>2<br>FALSE<br>FALSE<br>FA           | 0<br>1<br>1<br>1<br>2<br>15<br>FALSE<br>FALSE<br>0.0<br>0.0<br>0.0                   |
|    | GCode2MovePath_DB*.instLKinCtrl_MC_MovePath.diagnostics.stateMovePath<br>GCode2MovePath_DB*.instLKinCtrl_MC_MovePath.diagnostics.statusSubFunction<br>GCode2MovePath_DB*.instLKinCtrl_MC_MovePath.diagnostics.motionFBNumber<br>GCode2MovePath_DB*.instLKinCtrl_MC_MovePath.diagnostics.kinematicsStatusWord<br>GCode2MovePath_DB*.instLKinCtrl_MC_MovePath.diagnostics.kinematicsStatusWord<br>GCode2MovePath_DB*.instLKinCtrl_MC_MovePath.diagnostics.kinematicsErrorWord<br>GCode2MovePath_DB*.instLKinCtrl_MC_MovePath.instLKinCtrl_MC_ExecuteKinMotionCmd.errorID<br>GCode2MovePath_DB*.instLKinCtrl_MC_MovePath.instLKinCtrl_MC_ExecuteKinMotionCmd.statError<br>//Flags setting<br>*path*1.Geometry.commands[3].setFlags[1].flag<br>*path*1.Geometry.commands[3].setFlags[1].flagMode<br>*path*1.Geometry.commands[16].setFlags[1].flag<br>*path*1.Geometry.commands[16].setFlags[1].flag<br>*path*1.Geometry.commands[16].setFlags[1].flag<br>*path*1.Geometry.commands[16].setFlags[2].flag<br>*path*1.Geometry.commands[16].setFlags[2].flag<br>*path*1.Geometry.commands[16].setFlags[2].flag<br>*path*1.Geometry.commands[16].setFlags[2].flag<br>*path*1.Geometry.commands[16].setFlags[2].flag<br>*path*1.Geometry.commands[16].setFlags[2].flag<br>*path*1.Geometry.commands[16].setFlags[2].flag<br>*path*1.Geometry.commands[16].setFlags[2].flag<br>*path*1.Geometry.commands[16].setFlags[2].flag<br>*Gcode2MovePath_DB*.statFlags[2]<br>*GCode2MovePath_DB*.statFlags[2]<br>*GCode2MovePath_DB*.statFlags[2]<br>*GCode2MovePath_DB*.statFlags[2]<br>*GCode2MovePath_DB*.statFlags[3]<br>*GCode2MovePath_DB*.statFlags[3]<br>*GCode2MovePath_DB*.statFlags[5]<br>*Glue gun Control*<br>*GCode2MovePath_DB*.instLKinCtrl_MC_MovePath.statActivePathDataNameOld<br>*LKinCtrl_MC_GroupPower_DB*.diagnostics.errorDetail<br>// Path offset<br>*Controls*.Offset.z<br>*Controls*.Offset.z<br>*Controls*.Offset.z                                                                                                    | %Q0.0   | DEC+/-<br>Hex<br>DEC+/-<br>Hex<br>Hex<br>Hex<br>Bool<br>DEC+/-<br>DEC<br>Floating-point nu<br>DEC+/-<br>DEC<br>Floating-point nu<br>DEC+/-<br>DEC<br>Bool<br>Bool<br>Bool<br>Bool<br>Bool<br>Bool<br>Bool<br>Boo | 0<br>16#0000<br>0<br>16#0000_0000<br>16#0000_0000<br>FALSE<br>0<br>1<br>1<br>1<br>1<br>1<br>1<br>1<br>1<br>1<br>1<br>2<br>5<br>FALSE<br>FALSE<br>FALS | 0<br>1<br>1<br>1<br>2<br>15<br>FALSE<br>0.0<br>0.0<br>0.0<br>0.0                     |
|    | GCode2MovePath_DB*.instLKinCtrl_MC_MovePath.diagnostics.stateMovePath<br>GCode2MovePath_DB*.instLKinCtrl_MC_MovePath.diagnostics.statusSubFunction<br>GCode2MovePath_DB*.instLKinCtrl_MC_MovePath.diagnostics.stniematicsStatusWord<br>GCode2MovePath_DB*.instLKinCtrl_MC_MovePath.diagnostics.kinematicsErrorWord<br>GCode2MovePath_DB*.instLKinCtrl_MC_MovePath.diagnostics.kinematicsErrorWord<br>GCode2MovePath_DB*.instLKinCtrl_MC_MovePath.instLKinCtrl_MC_ExecuteKinMotionCmd.errorID<br>GCode2MovePath_DB*.instLKinCtrl_MC_MovePath.instLKinCtrl_MC_ExecuteKinMotionCmd.statError<br>//Flags setting<br>*path*.Geometry.commands[3].setFlags[1].flag<br>*path*.Geometry.commands[3].setFlags[1].flag<br>*path*.Geometry.commands[3].setFlags[1].flag<br>*path*.Geometry.commands[3].setFlags[1].flagMode<br>*path*.Geometry.commands[16].setFlags[1].flagMode<br>*path*.Geometry.commands[16].setFlags[1].flagMode<br>*path*.Geometry.commands[16].setFlags[2].flag<br>*path*.Geometry.commands[16].setFlags[2].flag<br>*path*.Geometry.commands[16].setFlags[2].flag<br>*path*.Geometry.commands[16].setFlags[2].flag<br>*path*.Geometry.commands[16].setFlags[2].flag<br>*path*.Geometry.commands[16].setFlags[2].flag<br>*path*.Geometry.commands[16].setFlags[2].flag<br>*path*.Geometry.commands[16].setFlags[2].flag<br>*Gcode2MovePath_DB*.statFlags[2]<br>*Gcode2MovePath_DB*.statFlags[3]<br>*Gcode2MovePath_DB*.statFlags[3]<br>*Gcode2MovePath_DB*.statFlags[3]<br>*Gcode2MovePath_DB*.statFlags[3]<br>*Gcode2MovePath_DB*.statFlags[3]<br>*Gcode2MovePath_DB*.statFlags[3]<br>*Gcode2MovePath_DB*.statFlags[3]<br>*Gcode2MovePath_DB*.statFlags[3]<br>*Gcode2MovePath_DB*.ckc_M2<br>*Gcode2MovePath_DB*.ckc_M2<br>*Gcode2MovePath_ | %Q0.0   | DEC+/-<br>Hex<br>DEC+/-<br>Hex<br>Hex<br>Hex<br>Bool<br>DEC+/-<br>DEC<br>Floating-point nu<br>DEC+/-<br>DEC<br>Floating-point nu<br>DEC+/-<br>DEC<br>Bool<br>Bool<br>Bool<br>Bool<br>Bool<br>Bool<br>Bool<br>Boo | 0<br>16#0000<br>0<br>16#0000_0000<br>16#0000_0000<br>16#0000_0000<br>16#0000_0000<br>16#0000_0000<br>16#0000_0000<br>16#0000_000<br>16#0000_000<br>16#000_000<br>16#000_000<br>16#000_000<br>16#0000_000<br>16#0000_000<br>16#000_000<br>16#000_000<br>16#000_000<br>16#000_000<br>16#000_000<br>16#000_000<br>16#000_000<br>16#000_000<br>16#000_000<br>16#000_000<br>16#000_000<br>16#000_000<br>16#000_000<br>16#000_000<br>16#000_000<br>16#000_000<br>16#000_000<br>16#000_000<br>16#000_000<br>16#000_000<br>16#000<br>16#000_000<br>16#000<br>16#000<br>16#000<br>16#000<br>16#000<br>16#000<br>16#000<br>16#000<br>16#000<br>16#000<br>16#000<br>16#000<br>16#000<br>16#000<br>16#000<br>16#000<br>16#000<br>16#000<br>16#000<br>16#000<br>16#000<br>16#000<br>16#000<br>16#00<br>16#00<br>16#000<br>16#00<br>16#000<br>16#00<br>16#000<br>16#000<br>16#000<br>16#000<br>16#000<br>16#000<br>16#000<br>16#000<br>16#000<br>16#000<br>16#000<br>16#000<br>16#000<br>16#000<br>16#000<br>16#000<br>16#000<br>16#000<br>16#000<br>16#000<br>16#000<br>16#000<br>16#000<br>16#000<br>16#0000<br>16#000000000000000000000000000000000000                                                                                                    | 0<br>1<br>1<br>1<br>2<br>15<br>FALSE<br>0.0<br>0.0<br>0.0<br>0.0<br>0.0<br>5<br>ALSE |

2. LKinCtrl\_MC\_JogFrame 三轴点动功能,注意点动速度(详见 <u>9.3.1.2 章节</u>)

3.激活三轴寻零,默认寻零模式为7,将当前位置置零并将偏移量永久保存在 PLC 中(建议在用功能块寻零前,先用 FAS 软件对每个轴进行一次寻零)

4.上升沿触发轨迹运行指令,轨迹运行开始

5.当前 XYZ 坐标位置,速度以及运动序列中已排入队列的指令数量

6. LKinCtrl\_MC\_MovePath 指令的状态输出管脚(详见 9.3.1.1 章节)

7. LKinCtrl\_MC\_MovePath 指令的相关诊断信息(详见 <u>10 章节</u>)

8.设置标记位及其模式(详见 9.4 章节)

第3条G代码中激活 flag,编号设置为0,模式为1;在第16条G代码中激活 flag,编号为1,模式为1;在第16条代码中激活 flag,编号为2,模式为15.

9.标记位的输出状态,胶枪的输出状态,以及暂停的确认信号。

在第3条G代码开始的同时,statFlag[0]输出TRUE,%Q0.0打开胶枪;在第16条G代码开始的同时statFlag[1]输出TRUE,同时它会将statFlag[0]复位,%Q0.0复位胶枪,在本条路径运行结束后,statFlag[1]也会自动复位。 在第16条G代码结束的同时,statFlag[2]输出TRUE,指令停止执行,运动停止,可使用ACK\_M2将其复位,会继续执行剩下的指令。

10.0verride.velocity 实时调速(0-200%)。

11. 轨迹偏移补偿(详见 9.5 章节)

#### 8.7 运动机构轨迹监控中监控轨迹

#### 设置合适的采样分辨率

| Project tree                                                                                                    | eProject_v2_1_4_V15.1_Modify 	▶ PLC_1 [CPU 1511T-1 PN] 	▶ Technology obj                                                                                 | ects → CMMT_Kinematics | [DB5] 💶 🖬 🖬 🗙 |
|----------------------------------------------------------------------------------------------------|----------------------------------------------------------------------------------------------------|------------------------|---------------|
| Devices                                                                                                    |                                                                                                    | 3D visualization       | Configuration |
| <br>ช                                                                                                    | 😳 🏂 📲                                                                                                    |                        |               |
| · ;                                                                                                    | Status: Ready                                                                                                    |                        |               |
| 🔻 🕁 Program blocks 🖉                                                                                                    | Sampling                                                                                                    |                        |               |
| 🕍 Add new block                                                                                                    |                                                                                                    |                        |               |
| - Main [OB1]                                                                                                    | Time of recording: MC-Interpolator 🔹 %OB92                                                                                                    |                        |               |
| MC-Interpolator [OB92]                                                                                                    | Record every: 10 Cycles                                                                                                    | •                      |               |
| MC-Servo [OB91]                                                                                                    | Max. recording duration: 7281 measuring points                                                                                                    |                        |               |
| GCode2MovePath                                                                                                    | Use maximum recording duration                                                                                                    |                        |               |
| LKinCtrl Blocks                                                                                                    | Pacardina duration (a), 7381                                                                                                    |                        |               |
| SubBlocks                                                                                                    | Recording duration (a): 7261 Measuring points                                                                                                    |                        |               |
| System blocks                                                                                                    | Trigger                                                                                                    |                        |               |
| <ul> <li>Technology objects</li> </ul>                                                                                                    | niggei                                                                                                    |                        |               |
| 💕 Add new object 🛛 📲                                                                                                    | Trigger mode: Record immediately                                                                                                    |                        |               |
| A [DB6]                                                                                                    |                                                                                                    |                        |               |
| <ul> <li>CMMT_Kinematics [DB5]</li> </ul>                                                                                                    |                                                                                                    |                        |               |
| Configuration                                                                                                    | Value:                                                                                                    |                        |               |
| Commissioning                                                                                                    |                                                                                                    |                        |               |
| Vinematics                                                                                                    |                                                                                                    |                        |               |
| ► 1 × IDB21                                                                                                    |                                                                                                    |                        |               |
| ▶ 1 (DB3)                                                                                                    |                                                                                                    |                        |               |
| ▶ 🏦 Z [DB4]                                                                                                    | t                                                                                                    |                        |               |
| 监控并记录轨迹运行情况                                                                                                    |                                                                                                    |                        |               |
| CMMT   KinCtrl ExampleProject v2 1 4 V1                                                                                                    | 5.1 Madify > PLC 1 [CPU 1511T-1 PN] > Technology objects > CMMT King                                                                                     | ematics [DB5]          | _ 7 = X       |
|                                                                                                    |                                                                                                    |                        |               |
|                                                                                                    |                                                                                                    | 3D visualization       | Configuration |
| 🙄 🍕 🍡 🕒 🗗 🔁                                                                                                    |                                                                                                    |                        |               |
| Status: Recording in progress                                                                                                    |                                                                                                    |                        |               |
| 📑 🔆 100 🐨 🖏 🐜 🥰 🇰 WC                                                                                                    | s 💌 1 <sup>2</sup> 4 4 <sup>2</sup> 1 1 <sup>2</sup> 4 4 <sup>2</sup> 1 1 <sup>3</sup> 4 1 <sup>3</sup> 4 1 <sup>3</sup> 5 5 <sup>4</sup> 4 <sup>5</sup> |                        |               |
| WCS MCS                                                                                                    |                                                                                                    |                        |               |
| x 0.0 A1: 0.0                                                                                                    |                                                                                                    |                        |               |
|                                                                                                    |                                                                                                    |                        |               |
| y: 0.0 A2: 0.0                                                                                                    |                                                                                                    |                        |               |
| z: 0.0 A3: 0.0                                                                                                    |                                                                                                    |                        |               |
| A: 0.0 A4: 0.0                                                                                                    | 50, 100                                                                                                    |                        |               |
|                                                                                                    | 50 150 200 570                                                                                                    |                        |               |
|                                                                                                    | 250                                                                                                    | 300                    | 100           |
|                                                                                                    | 1000                                                                                                    | E50                    | 1 52          |
|                                                                                                    |                                                                                                    |                        | 1 Xm          |
|                                                                                                    |                                                                                                    |                        | A A           |
|                                                                                                    | XXX A VALUT                                                                                                    |                        | 111           |
| 200                                                                                                    |                                                                                                    |                        |               |
| tan                                                                                                    |                                                                                                    |                        | 1 M-A         |
|                                                                                                    |                                                                                                    |                        | XIII          |
|                                                                                                    |                                                                                                    |                        | 1 1 the the   |
| ALL OF ALL OF AL |                                                                                                    |                        | FH-XI II      |
| MANNIN XXVIVI                                                                                                    |                                                                                                    |                        | 11 MAT        |

# 9 功能说明

## 9.1 G代码转换为路径 DB 块的流程

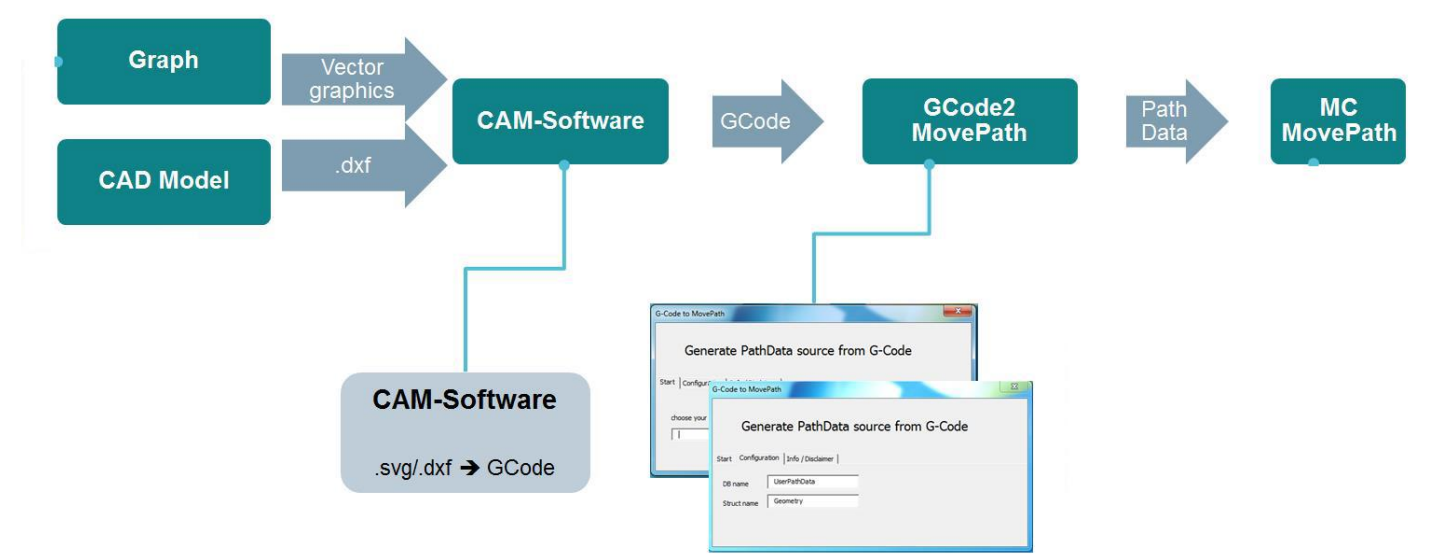

**1.** 路径轮廓由矢量图而来。通过 CAM(computer aided manufacturing)软件(很多免费工具可用)从源文件生成 G 代 码。

2. 通过 GCode2MovePath 工具将 G 代码转换为一个包含路径信息的 PathData 源。

3. 将 PathData 源转化为 PathData 数据块。

4. 使用功能块 LKinCtrl\_MC\_MovePath 调用 PathData 数据块。

## 9.2 PathData 结构体

PathData 结构体含有路径定义的指令列表。该数据类型作为库的标准数据类型,在一个全局数据块中进行初始化。为了适应不同的应用场景,一共有三种不同的 PathData 数据类型,它们之间的区别在于内部数据的等级和指令支持。每一种类型的长度都可以通过常量 LKINCTRL\_NO\_OF\_PATHDATA\_ELEMENTS\_TYPE 根据需要进行调整以节省 PLC 存储空间。

不同的 PathData 类型说明如下:

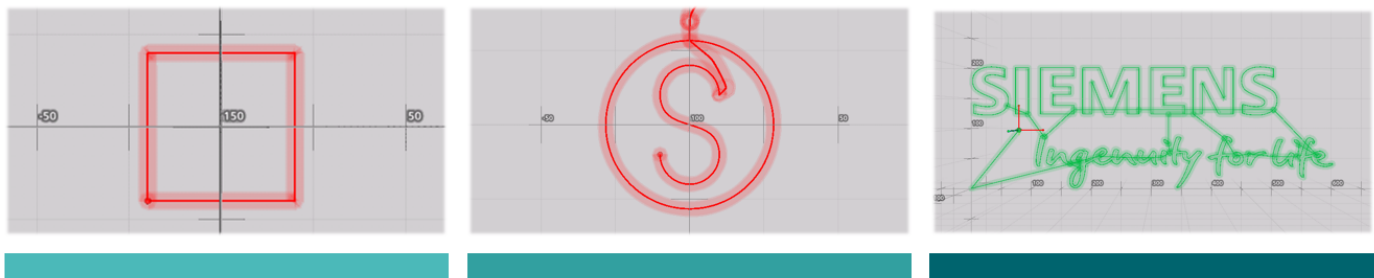

| PathData_reduced                                         | PathData                                                | PathData_advanced                                                                                            |
|----------------------------------------------------------|---------------------------------------------------------|----------------------------------------------------------------------------------------------------|
| 用于简单路径定义(例如运行到等待<br>位置)<br>• 仅支持直线插补指令<br>• 缩减的路径长度(可调整) | 用于常规路径定义(例如简单路径,<br>抓取)<br>• 支持所有路径指令<br>• 中等的路径长度(可调整) | 用于运行中能够连续插入指令的场<br>合 <ul> <li>支持所有路径指令</li> <li>包含添加/提取指令到 PathData<br/>的指针</li> <li>较长的路径长度(可调整)</li> </ul> |

#### 调整 PathData 中路径指令的默认数量 根据客户的 G 代码行数,如下图所示,在 PLC tags-LkinCtrl\_Tags 中调整合适的值。 Siemens - Cillsers/Festo/Documents/Automation/CMMT\_LKinCtrl\_ExampleProject\_v2\_1\_4\_V15.1\_G\_code/CMMT\_LKinCtrl\_ExampleProject\_v2\_1\_4\_V15.1\_Modify

| Pr   | oject Edit View Insert Online Options Tools Wind                                                                                                    | dow Help                                                                                                    |                                                           |                                                                                                    |                                                                                                    |                                             |                |
|------|----------------------------------------------------------------------------------------------------|----------------------------------------------------------------------------------------------------|-----------------------------------------------------------|----------------------------------------------------------------------------------------------------|----------------------------------------------------------------------------------------------------|---------------------------------------------|----------------|
| E    | 🛉 🎦 🔒 Save project 进 🐰 🏥 🏛 🗙 🏷 ± (ぞ ± 🖥                                                                                                    | ) 🛄 🏦 🖳 🖾 Go online 💋 Go offlin                                                                                               | ne 🔐 🖪 🖪 🗶 🖯                                              | Search in project>                                                                                                    | Ч <b>и</b>                                                                                         |                                             |                |
|      | Project tree 🛛 🔲 🖣                                                                                                    | CMMT_LKinCtrl_ExampleProject_v2_                                                                                              | 1_4_V15.1_Modify → P                                      | LC_1 [CPU 1511T-1 PN]                                                                                                    | PLC tags → LKinCtrl_T                                                                              | ags ▶ LKinCtrl_PLC_Tags [41]                | _ # # ×        |
|      | Devices                                                                                                    |                                                                                                    |                                                           |                                                                                                    |                                                                                                    | 🕣 Tags                                      | User constants |
|      | 1 I I I I I I I I I I I I I I I I I I I                                                                                                    | · · · · · · · · · · · · · · · · · · ·                                                                                         |                                                           |                                                                                                    |                                                                                                    | · · · · · · · · · · · · · · · · · · ·       | -              |
| 9    |                                                                                                    | LKinCtrl PLC Tags                                                                                                    |                                                           |                                                                                                    |                                                                                                    |                                             |                |
| Ē    | 🝷 📄 CMMT_LKinCtrl_ExampleProject_v2_1_4_V15.1_M 🔽 🧲                                                                                                    | Name                                                                                                    |                                                           | Data type                                                                                                    | Value                                                                                              | Comment                                     |                |
| l le | Add new device                                                                                                    | 25 E LKINCTRL_COMP_RIGHT                                                                                                    |                                                           | Int                                                                                                    | 2                                                                                                  | tool radius compensation to the right       | ^              |
| 5    | Devices & networks                                                                                                    | 26 ELKINCTRL_OUTER_CORNER                                                                                                    |                                                           | Int                                                                                                    | 1                                                                                                  | Outer corner (linear / linear intersection) |                |
| Lā.  | 👻 🚰 PLC_1 [CPU 1511T-1 PN]                                                                                                    | 27 E LKINCTRL_INNER_CORNER                                                                                                    |                                                           | Int                                                                                                    | 2                                                                                                  | Inner corner (linear / linear intersection) |                |
| Ĭ    | Device configuration                                                                                                    | 28 E LKINCTRL_CONFIG_END_OFFSET_C                                                                                             | OMP                                                       | Int                                                                                                    | 40                                                                                                 | cmdType for ending offset compensation      |                |
|      | 🗓 Online & diagnostics                                                                                                    | 29 ELKINCTRL_CONFIG_START_OFFSET                                                                                              | COMP_LEFT                                                 | Int                                                                                                    | 41                                                                                                 | cmdType for starting offset compensation    |                |
|      | Software units                                                                                                    | 30 E LKINCTRL_NO_OF_PATHDATA_ELEN                                                                                             | MENTS                                                     | Int                                                                                                    | 20                                                                                                 | length of LKinCtrl_typePathData             |                |
|      | Program blocks                                                                                                    | 31 LKINCTRL_CMD_WAIT_TIME                                                                                                    | COMP. DIGUT.                                              | Int                                                                                                    | 100                                                                                                |                                             |                |
|      | External source flor                                                                                                    | 32 EL LKINCTRL_CONFIG_START_OFFSET_                                                                                           | COMP_RIGHT                                                | Int                                                                                                    | 42                                                                                                 | 用尸导入的PathData                               | DB块中           |
|      |                                                                                                    | 33 EL LKINCTRI NO OF OFFSET                                                                                                   | NVIE                                                      | Int                                                                                                    | 2                                                                                                  | G代码指令最大级                                    | 約量             |
|      | Show all tags                                                                                                    | 35 E LKINCTRI PATHDATA TYPE REDUC                                                                                             | FD                                                        | USInt                                                                                                    | 1                                                                                                  |                                             | ~              |
|      | Add new tag table                                                                                                    | 36 ELKINCTRL PATHDATA TYPE NORM                                                                                               | L.                                                        | USInt                                                                                                    | 2                                                                                                  | us for PathData type "normal"               |                |
|      | 🚭 Standard-Variablentabelle [86]                                                                                                    | 37 E LKINCTRL_PATHDATA_TYPE_ADVAN                                                                                             | CED                                                       | USInt                                                                                                    | 3                                                                                                  | constant for PathData type "advanced"       |                |
|      | Section 28 MC_Constants [28]                                                                                                    | 38 E LKINCTRL_NO_OF_PATHDATA_ELE                                                                                              | MENTS_ADVANCED                                            | Int 🔳                                                                                                    | 1000                                                                                               | length of LKinCtrl_typePathData_advance     | d              |
|      | ▼ LKinCtrl_Tags                                                                                                    | 39 E LKINCTRL_NO_OF_PATHDATA_ELE                                                                                              | MENTS_REDUCED                                             | Int                                                                                                    | 10                                                                                                 | length of LKinCtrl_typePathData_reduced     |                |
|      | LKinCtrl_PLC_Tags [41]                                                                                                    | 40 E LKINCTRL_NO_OF_VALID_BITS                                                                                                |                                                           | Int                                                                                                    | 4                                                                                                  | number of valid bits in PathDataElement_    |                |
|      | La PLC data types                                                                                                    | 41 ELKINCTRL_CIRCMODE_GCODE                                                                                                   |                                                           | Int                                                                                                    | 3                                                                                                  | circMode used in GCode                      | -              |
|      | CMMT_Interpolate → PLC_1 [CPU 1511T<br>PLC_1 的资源<br>PLC_1 的资源<br>PLC_1 的资源<br>A 2<br>3 总计:<br>4 已使用: 38399:<br>5 详细信息<br>6 → OB 315<br>常規 交叉引用 编译<br>② ▲ ① 显示所有消息 | -1 PN]       就存储器     代码工作存储器       ?%     38 %       未指定     230400 个字节       39 个字节     86588 个字节       01 个字节     3099 个字节 | ■ 调用结构 ■<br>数据工作存储器<br>154%<br>1048576 个字节<br>1615788 个字节 | <ul> <li>3 从属性结构 1</li> <li>第</li> <li>保持性存储器<br/>0%</li> <li>90784 个字节<br/>0 个字节</li> <li>3 风度性 13 信息</li> </ul>                                                                                          | - ■<br>分配列表 山资<br>这动控制资源<br>30%<br>800<br>240                                                      |                                             |                |
|      |                                                                                                    | 或数据存储空间存储指定数量                                                                                                    | 转至                                                        | 7         日期           2020/6/22         2020/6/22           2020/6/22         2020/6/22           2020/6/22         2020/6/22           2020/6/22         2020/6/22           2020/6/22         2020/6/22 | 时间<br>13:55:55<br>14:30:51<br>14:36:41<br>16:10:58<br>16:10:59<br>16:11:39<br>16:11:44<br>16:11:44 |                                             |                |

## 9.3 LKinCtrl 库的运行

## 9.3.1 常用功能块介绍

#### 9.3.1.1 功能块 LKinCtrl\_MC\_MovePath (FB 35000)

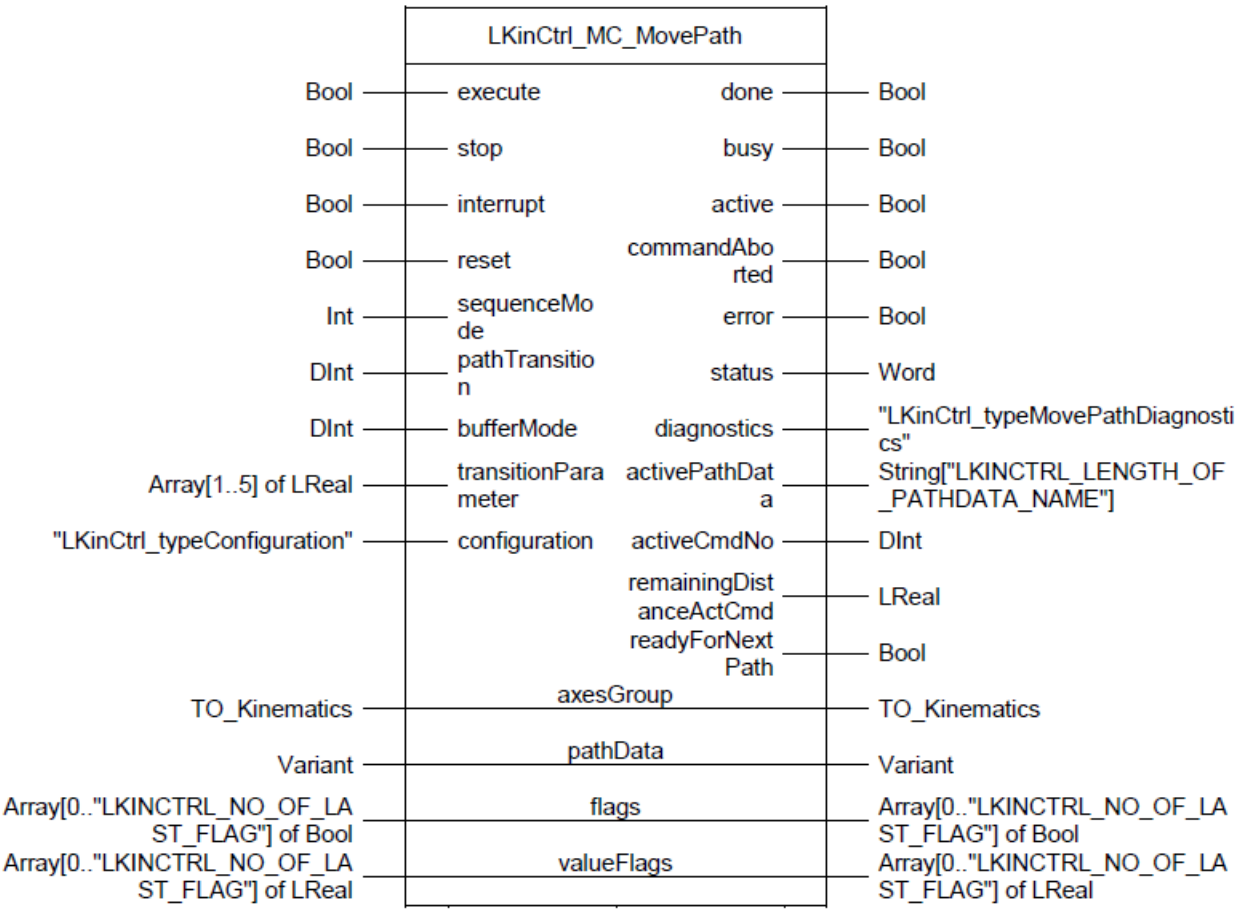

#### 工作原理

LKinCtrl\_MC\_MovePath 功能块负责组织和运行此应用的完整功能。它负责控制运动机构工艺对象运行定义好的路径指令并给出不同状态下诊断信息。

## 支持的常用功能

启动/恢复路径运动执行 停止/中断路径运动执行 复位功能块错误(非工艺对象错误) 选择运行模式(自动/顺序模式) 通过 flags 控制执行器

#### 支持的诊断信息

和 PLCOpen 类似的运动状态信息 错误和状态信息

- 功能块内部
- 运动指令错误
- 工艺对象错误

路径运动状态

- 激活的 PathData (名称)
- 激活的 PathData 指令(序号)
- 激活的指令剩余运动距离

#### LKinCtrl\_MC\_MovePath接口参数

| 名称           | 参数类型 | 数据类型 | 注释                  |
|--------------|------|------|---------------------|
| execute      | IN   | Bool | 上升沿触发一次             |
| stop         | IN   | Bool | 终止路径运动              |
| interrupt    | IN   | Bool | 中断路径运动              |
| reset        | IN   | Bool | 复位 FB / 确认错误        |
| sequenceMode | IN   | Int  | 激活顺序模式(0) / 单步模式(1) |

| pathTransition          | IN     | DInt                                            | 新路径的初始过渡参数选择 (0:使用PathData           |
|-------------------------|--------|-------------------------------------------------|--------------------------------------|
|                         |        |                                                 | 中第一个Command自己规划的参数1:使用功能             |
|                         |        |                                                 | 块 bufferMode 和transitionParameter参数) |
| bufferMode              | IN     | DInt                                            | 新路径的初始bufferMode                     |
| transitionParameter     | IN     | Array[15] of LReal                              | 新路径的初始transitionParameter            |
| configuration           | IN     | "LKinCtrl_typeConfiguratio<br>n"                | 配置数据结构                               |
| done                    | OUT    | Bool                                            | TRUE: 指令顺利执行完成                       |
| busy                    | OUT    | Bool                                            | TRUE: 功能块运行中,等待输出值                   |
| active                  | OUT    | Bool                                            | 功能块控制轴组中/运动机构运行中                     |
| commandAborted          | OUT    | Bool                                            | TRUE:运行中的指令被另一个指令终止                  |
| error                   | OUT    | Bool                                            | TRUE: 功能块运行中有错误发生                    |
| status                  | OUT    | Word                                            | 功能块状态                                |
| diagnostics             | OUT    | "LKinCtrl_typeMovePathDi<br>agnostics"          | 功能块诊断信息                              |
| activePathData          | OUT    | String["LKINCTRL_LENGTH_<br>OF_PATHDATA_NAME"]  | 当前PathData名称                         |
| activeCmdNo             | OUT    | DInt                                            | 当前指令序号                               |
| remainingDistanceActCmd | OUT    | LReal                                           | 当前指令剩余距离                             |
| readyForNextPath        | OUT    | Bool                                            | TRUE:下一个路径可以开始运行                     |
| axesGroup               | IN_OUT | TO_Kinematics                                   | 运动机构工艺对象                             |
| pathData                | IN_OUT | Variant                                         | 路径数据 PathData                        |
| flags                   | IN_OUT | Array[0"LKINCTRL_NO_OF<br>_LAST_FLAG"] of Bool  | 路径指令里配合控制执行器的布尔数组                    |
| valueFlags              | IN_OUT | Array[0"LKINCTRL_NO_OF<br>_LAST_FLAG"] of LReal | 路径指令里配合控制执行器的LREAL数组                 |

9.3.1.2 功能块 LKinCtrl\_MC\_JogFrame (FB 35010)

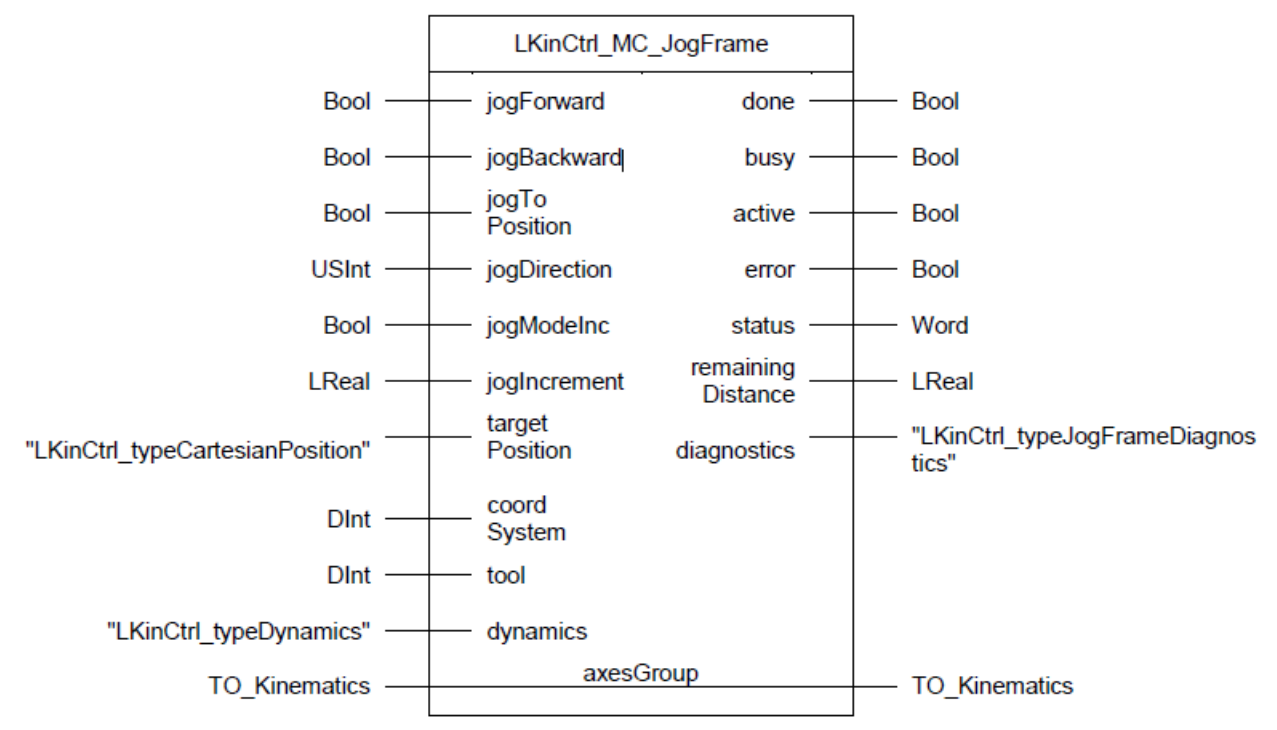

## 工作原理

LKinCtrl\_MC\_JogFrame 功能块能够在笛卡尔坐标系中的 X, Y, Z 和旋转方向上点动运动机构。而且,还可以在笛卡尔空间内直接定位到某一目标位置。该功能块通过"jogForward", "jogBackward"和"jogToPosition"的上升沿启动点动操作,下降沿停止运动。运动机构还可以通过配置"coordSystem"参数选择在不同的坐标系下进行点动操作。也可以通过配置"tool"参数选择不同工具进行点动。点动的动态参数通过"dynamics"参数输入,如果未配置此参数,则采用运动机构工艺对象中的默认动态参数。

当功能块被调用时,输出"busy"会被置位。当有运动时,输出 "active" 会被置位。当点动操作成功完成时,输出 "done"会被置位。当点动命令置位并保持至少一个程序周期时,如果有错误发生,输出"error"也会随命令置位,详细的 错误信息可以在输出"diagnostics" 中查询。功能块当前的状态通过输出"status"显示。当使用增量式点动或者设定目标 位置的方式点动时,当前点动剩余距离可以在输出 "remainingDistanceActCmd"中显示。

#### 连续点动模式

当 "jogForward" 或 "jogBackward" 有上升沿时,运动机构将进入连续点动模式。只有当相同命令有下降沿或者工艺 对象出现错误时,点动才会停止。

#### 增量式点动模式

增量式点动模式通过置位输入"jogModeInc"选择,点动的距离通过输入"jogModeInc"设置,点动通过输入"jogForward" 或者"jogBackward"上升沿触发,在到达点动的距离后,运动会自行停止,如果运动过程中,点动命令出现下降沿,运动将直接停止。

#### 点动到目标位置

如果要将运动机构点动到设定目标位置,必须置位输入"jogToPosition",不过首先要定义目标位置"targetPosition"。 "jogToPosition"在运动过程中要保持,下降沿将会马上停止运动。

#### 支持的功能:

在 X, Y, Z 和 A 方向点动运动机构(增量式/连续式) 点动运动机构到目标位置 指定工具 (tool1...3) 指定点动坐标系 (WCS, OCS1...3) 指定点动速度 (路径/旋转)

#### LKinCtrl\_MC\_JogFrame 接口参数

| 名称                | 参数类型          | 数据类型                         | 注释                              |
|-------------------|---------------|------------------------------|---------------------------------|
| jogForward        | IN            | Bool                         | 选择的坐标方向上正向点动                    |
| jogBackward       | IN            | Bool                         | 选择的坐标方向上反向点动                    |
| jogToPosition     | IN            | Bool                         | 点动到指定目标位置                       |
| jogDirection      | IN            | USInt                        | 1=x-方向,2=y-方向,3=z-方向,4=a-方向.    |
| jogModeInc        | IN            | Bool                         | 1=增量式点动模式                       |
|                   |               |                              | 0=连续式点动模式                       |
| jogIncrement      | IN            | LReal                        | 增量距离                            |
| targetPosition    | IN            | LKinCtrl_type                | 目标位置坐标                          |
|                   |               | CartesianPosition            |                                 |
| coordSystem       | IN            | DInt                         | 0=WCS, 1= 0CS1, 2=0CS2, 3=0CS3. |
| tool              | IN            | DInt                         | 1= tool1, 2=tool2, 3=tool3.     |
| dynamics          | IN            | LKinCtrl_typeDynamics        | 动态参数设定                          |
| done              | OUT           | Bool                         | TRUE:运动指令顺利完成                   |
| busy              | OUT           | Bool                         | TRUE:功能块运行中,等待输出值               |
| active            | OUT           | Bool                         | TRUE: 计算设定值                     |
| error             | OUT           | Bool                         | TRUE: 功能块运行中出错                  |
| status            | OUT           | Word                         | 16#0000 - 16#7FFF: 功能块状态,       |
|                   |               |                              | 16#8000 - 16#FFFF: 错误代码         |
| remainingDistance | OUT           | LReal                        | 当前运动剩余距离                        |
| diagnostics       | OUT           | "LKinCtrl_typeJog            | 诊断信息                            |
|                   |               | FrameDiagnostics"            |                                 |
| axesGroup         | TO_Kinematics | Kinematics technology object | 运动机构工艺对象                        |

#### • 接口控制

基于 PLCOpen Part4 行为标准,功能块 LKinCtrl\_MC\_MovePath 的 execute 输入在检测到上升沿时启动。下图呈现了功能块的常用行为和时序。

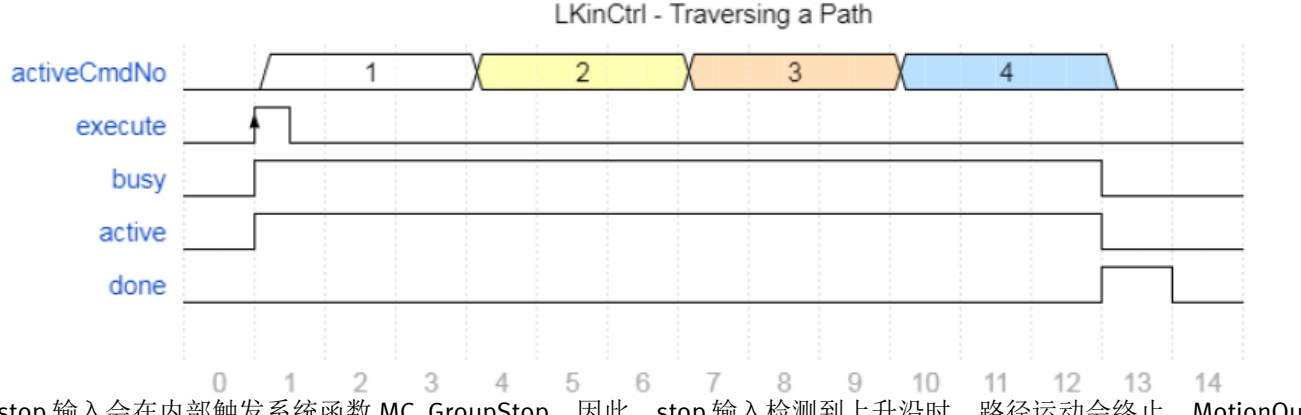

stop 输入会在内部触发系统函数 MC\_GroupStop。因此, stop 输入检测到上升沿时, 路径运动会终止, MotionQueue 中的所有指令都会被移除。

根据 MC\_GroupInterrupt 指令, 输入 interrupt 检测到上升沿时, 只是中断路径运动。当前指令状态和 MotionQueue 中的 指令以及运动都可以被继续。

中断后, execute 输入再次有上升沿时, 会恢复中断的路径运动。

如果 reset 检测到上升沿,会执行错误复位或者一次普通的功能块复位。

注意:复位功能块和确认错误仅在 execute = FALSE 并且运动机构没用运动时才可行。

通过 sequenceMode 输入可以选择功能块在自动还是单步模式下运行。运行模式详细信息见下面的 9.3.3 章节。

通过 configuration 输入可以配置内部 MC\_GroupStop 的停止模式(例如紧急停止)。

• 诊断和状态

instLKinCtrl\_MC\_MovePath.done instLKinCtrl\_MC\_MovePath.busy instLKinCtrl\_MC\_MovePath.active instLKinCtrl\_MC\_MovePath.commandAborted instLKinCtrl\_MC\_MovePath.error instLKinCtrl\_MC\_MovePath.status instLKinCtrl\_MC\_MovePath.activeCmdNo instLKinCtrl\_MC\_MovePath.remainingDistanceActCmd instLKinCtrl\_MC\_MovePath.remainingDistanceActCmd

诊断输出信息分为两个部分。第一部分是基于 PLCOpen 标准的输出 done, busy, active, commandAborted, error 和 status 。它们的时序行为遵照 PLCOpen 标准。状态字 status 能够概括地给出功能块的状态和错误信息。 第一部分中还提供了更进一步的信息用于分析路径运动状态和输出诊断信息里的错误信息。

路径运动状态

在执行路径运动的过程中,activePathData 和 activeCmdNo 输出能给出运行中的 PathData 名称和指令编号。remainingDistanceActCmd 还能显示单个指令的剩余距离。

布尔量 readyForNextPath 代表 PathData 在内部都已经下发到 MotionQueue。它不意味着所有指令都已经执行完成,而是 都已经在 MotionQueue 中等待执行。一旦 readyForNextPath 变为 TRUE,功能块可以再次启动执行下一个 PathData。因此 MotionQueue 始终保持饱和最大化的前瞻以便于动态规划。

诊断数据结构

| instLKinCtrl_MC_MovePath.diagnostics.errorID                             |
|--------------------------------------------------------------------------|
| instLKinCtrl_MC_MovePath.diagnostics.cmdNumber                           |
| instLKinCtrl_MC_MovePath.diagnostics.stateMovePath                       |
| instLKinCtrl_MC_MovePath.diagnostics.statusSubFunction                   |
| instLKinCtrl_MC_MovePath.diagnostics.motionFBNumber                      |
| instLKinCtrl_MC_MovePath.diagnostics.motionFBStatus                      |
| instLKinCtrl_MC_MovePath.diagnostics.kinematicsStatusWord                |
| instLKinCtrl_MC_MovePath.diagnostics.kinematicsErrorWord                 |
| instLKinCtrl_MC_MovePath.instLKinCtrl_MC_ExecuteKinMotionCmd.errorID     |
| instl KinCtrl MC MovePath instl KinCtrl MC ExecuteKinMotionCmd statError |

第二部分,除了功能块状态信息以外,诊断数据结构还包含了错误发生时写入的详细信息。 有了 PathData 名称和具体指令编号还有 LKinCtrl\_MC\_MovePath 和 LKinCtrl\_ExecuteKinMotionCmd 功能块的状态机状态, 就能够定位到有可能导致错误的指令,并且,运动机构工艺对象发生错误时的状态字和错误字也可以提供诊断信息。

## 9.3.3 运行模式

#### • 自动模式

要想功能块运行在自动模式, sequenceMode 输入必须设置为 0,同时这也是功能块的默认设置。 在自动模式下,功能块会运行完整的 PathData,在完成 PathData 中定义的最后一个指令以后,返回 done 信号。 在路径运动彻底结束以后(done = TRUE)或者 PathData 中的所有指令均已下发到 MotionQueue 中(readyForNextPath= TRUE)以后都可以再次触发功能块。

运动机构运行 PathData 过程中再次触发 MovePath

输出位信号 readyForNextPath 代表传输到 LKinCtrl\_MC\_MovePath 功能块的所有 PathData 中的指令均已注入到 MotionQueue。在此状态下可以再次触发功能块开始新的后续 PathData 路径运动。这种情况下,MotionQueue 仍然完全 饱和并且在第一个 PathData 完成后会立即继续下一个。

下图展示了上述情况的时序。

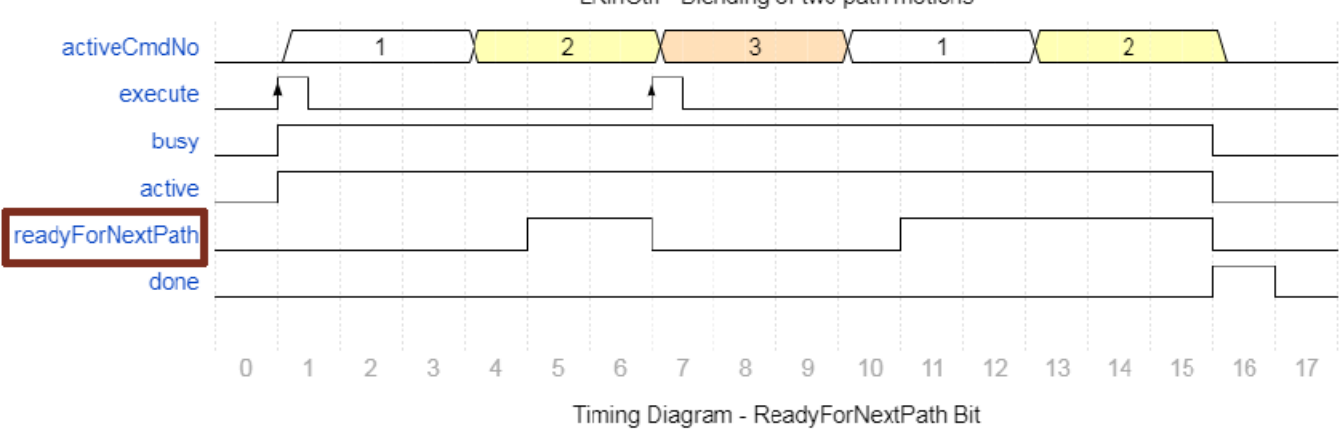

LKinCtrl - Blending of two path motions

#### 路径与路径之间的过渡

此功能类似圆角功能,可以让路径与路径之间的运动更加平滑。

需要的过渡方式既可以在后续 PathData 的第一个指令中组态也可以在功能块的 bufferMode 和 transitionParameter[1..5] 输入参数进行设置,然后结合功能块输入 pathTransition 选择新路径的初始过渡参数(0:使用 PathData 中第一个 Command 自己规划的参数 1:使用功能块 bufferMode 和 transitionParameter 参数)。将 pathTransition 设置成 1 即选择 用功能块上输入的过渡参数替代后续 PathData 第一个指令中的过度参数。

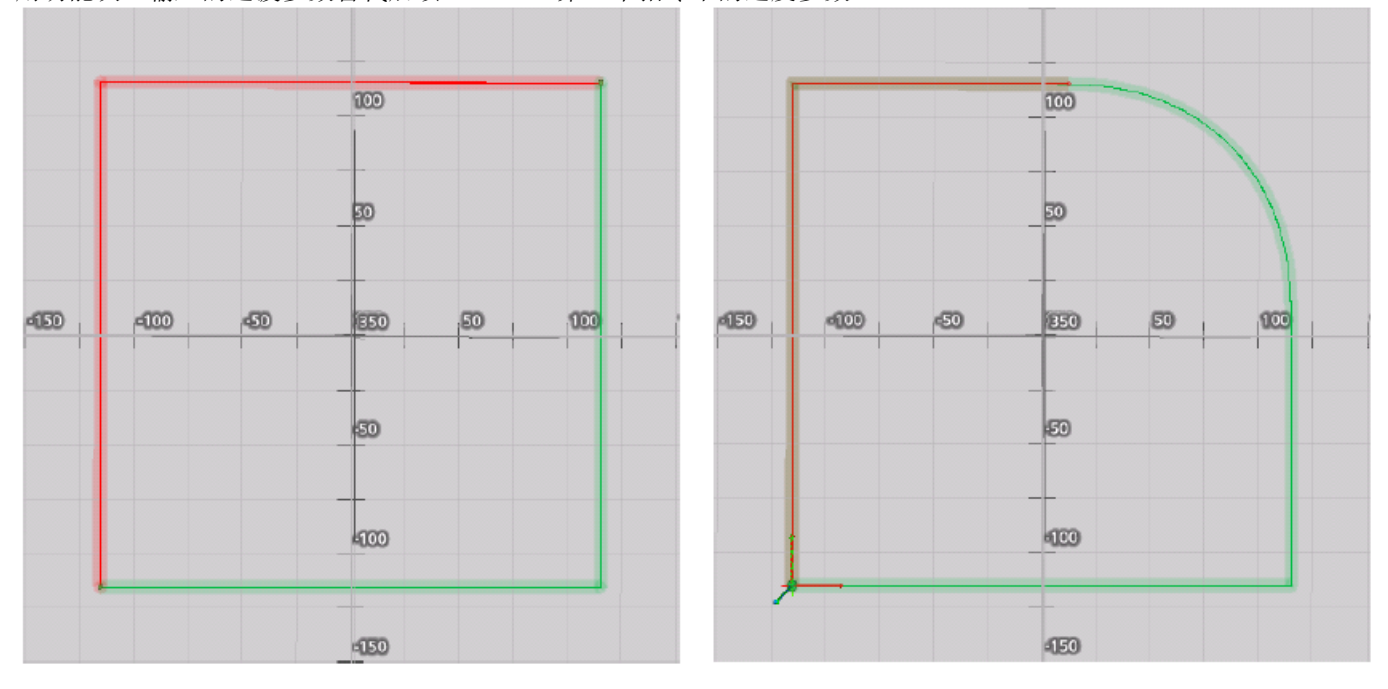

## 两个路径运动之间没有过渡衔接

## 两个路径运动之间有过渡衔接

## • 单步模式

要想功能块运行在单步模式, sequenceMode 输入必须设置为 1。

在单步模式下,功能块会单独地执行每一条指令。execute 输入每一次上升沿只触发 PathData 中的一条指令。下图演示了单步模式的使用。

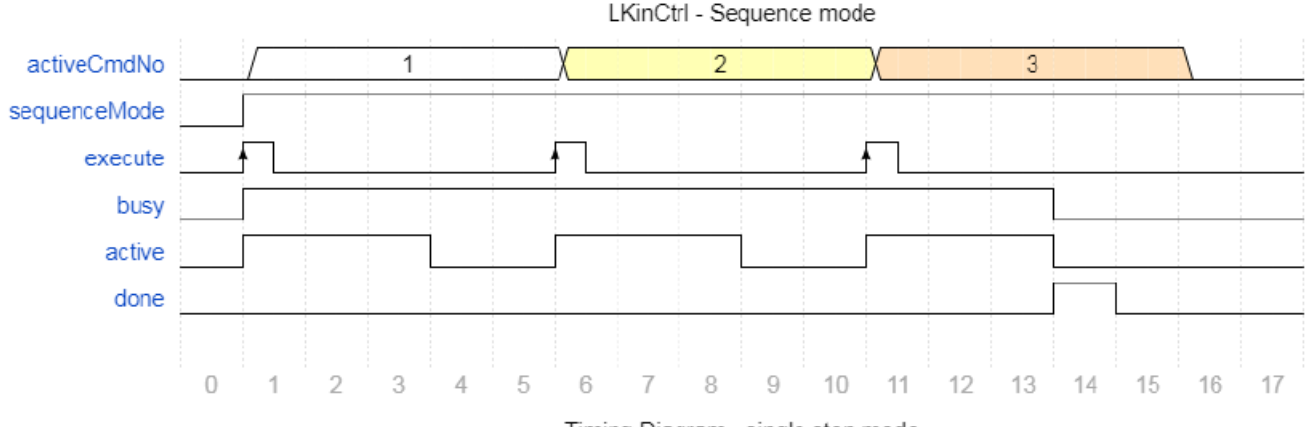

Timing Diagram - single step mode

当功能块运行在单步模式时,PathData中的每一条指令都会单独执行。因此,路径过渡无效,指令之间没有过渡。因为 缺少过渡段,最后得出的路径轨迹和自动模式下运行结果可能不一样。指令中的每一个目标位置都会严格执行并抵达。

## 9.4 Flags

## 9.4.1 工作原理

Flags 为 PathData 中激活的指令控制执行器提供了可能。我们可以在 PathData 数据结构中配置 flags。PathData 中的每 一条指令都可以单独配置 flags。因此,LKinCtrl\_MC\_MovePath 接口上布尔量 flags 和 LReal 的 valueFlags 输入输出信号 可以根据运动机构当前激活的指令中的 setflags 和 valueFlags 来设定。通过选择特定的 flag 模式,可以指定置位和复位 flags 的时效。同样也可以编程实现路径运动过程中等待外部对 flag 置位的确认。以下将仅以 setFlags 举例进行解释,因 为 setFlags 和 valueFlags 基本原理相同。

## • 组态 Flags

PathData 中的 setFlags 定义了 MovePath 接口上要被置位的 flags

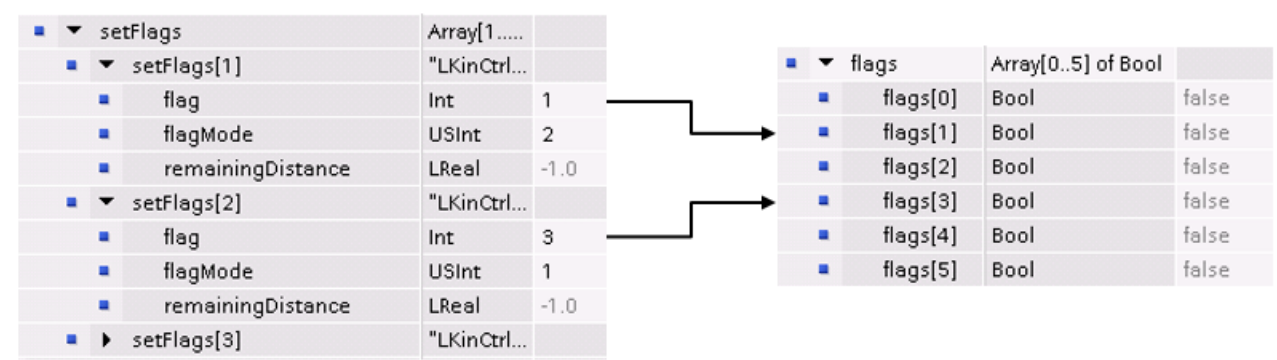

## PathData Configuration

## flags Array - MovePath InOut

PathData 中的每一条指令中都包含上图左侧展示的 setFlags 数据结构。setFlags 数组中的 flag 指向 LKinCtrl\_MC\_MovePath 功能块输入输出参数 flags 的数组索引。flags 数组对应索引的数组元素会根据组态的 flagMode 被 复位或置位。

setFlags 数组中的 flag 默认值都是-1。该默认值不会触发 flags 的任何改变,也不会复位任何 flags。

同样默认情况下,在每一条指令中可以定义的两种类型的 flags 数量是 3 个。也就是说当一条指令运行时,每种类型可以同时设置 3 个 flags。根据不同应用场景,一条指令中两种类型的 flags 数量可以通过库常量

LKINCTRL\_NO\_OF\_CMD\_SETFLAGS 和 LKINCTRL\_NO\_OF\_CMD\_VALUEFLAGS 进行调整。

如果 LKinCtrl\_MC\_MovePath 的输入输出参数 flags 数组长度需要大于默认值 6,可以通过同样的方式调整库常量 LKINCTRL\_NO\_OF\_LAST\_FLAG 来增加。

控制

flags 可以链接到输出用于执行器控制。

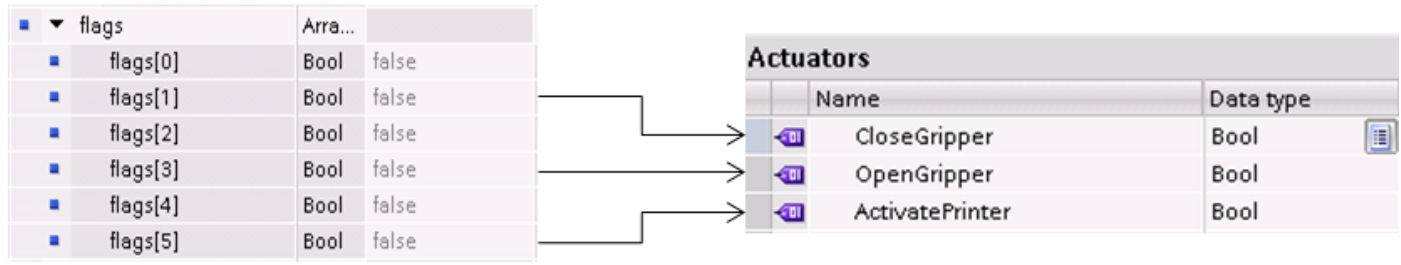

flags Array - MovePath InOut

# Controlling actuators

## 9.4.2 Flag 模式

| Flag 模式 | Flag 功能                                          |
|---------|--------------------------------------------------|
| 0       | Flag deactivated                                 |
| 1       | SET_BEFORE_AND_NO_RESET                          |
| 2       | SET_BEFORE_AND_RESET_AFTER                       |
| 3       | SET_BEFORE_AND_RESET_AFTER_ONE_CYCLE             |
| 5       | SET_BEFORE_AND_NO_RESET_AND_WAIT_FOR_ACKNOWLEDGE |
| 10      | SET_IN_REMAINING_DISTANCE_TO_TARGET              |
| 11      | SET_AFTER_AND_NO_RESET                           |
| 13      | SET_AFTER_AND_RESET_AFTER_ONE_CYCLE              |
| 15      | SET_AFTER_AND_NO_RESET_AND_WAIT_FOR_ACKNOWLEDGE  |

## Flag 模式 1: SET\_BEFORE\_AND\_NO\_RESET

Flag 模式 1 下, PathData 中定义该 flag 的指令激活的瞬间立即就会置位该 flag。在路径运动完成之前功能块内部不会复 位该 flag,除非期间它被用户程序在外部复位。

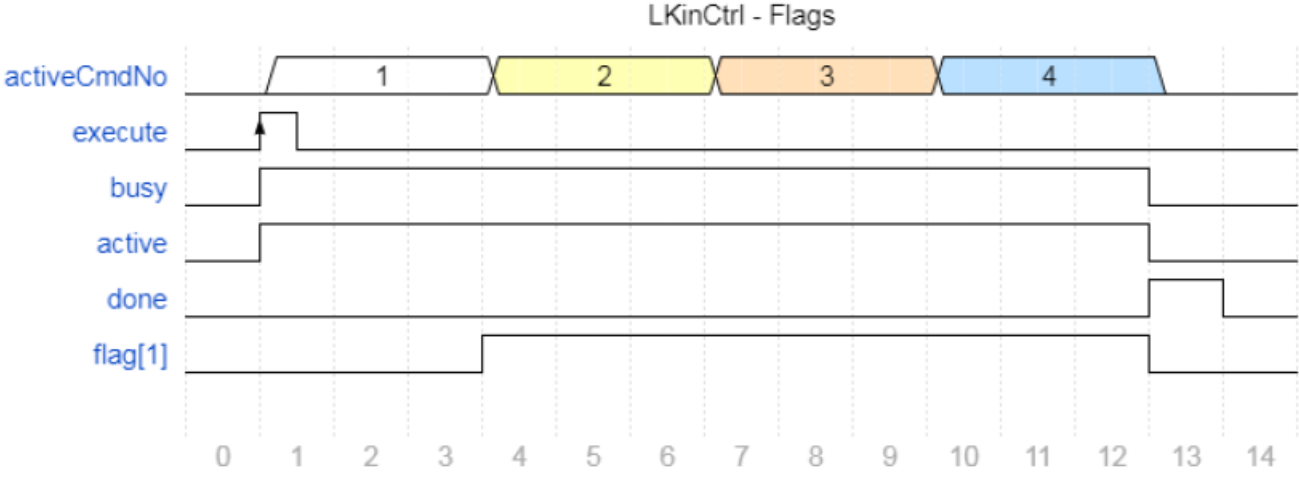

FlagMode 1 - SET\_BEFORE\_AND\_NO\_RESET

## Flag 模式 2: SET\_BEFORE\_AND\_RESET\_AFTER

Flag 模式 2 下, PathData 中定义该 flag 的指令激活的瞬间立即就会置位该 flag。在这一条指令完成之后和下一条指令开始时功能块内部会自动复位该 flag

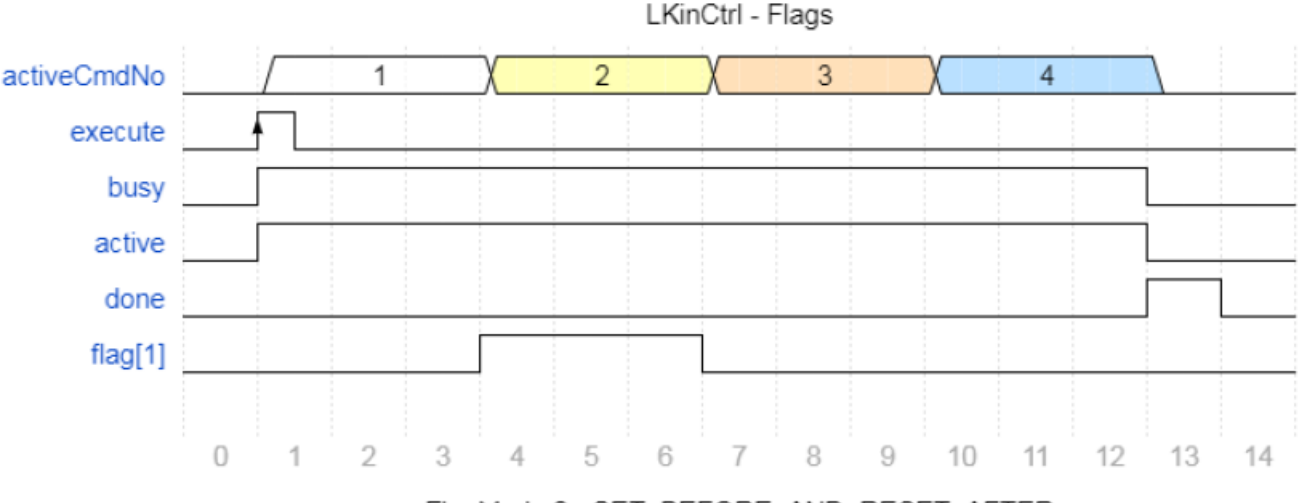

#### FlagMode 2 - SET\_BEFORE\_AND\_RESET\_AFTER

#### Flag 模式 3: SET\_BEFORE\_AND\_RESET\_AFTER\_ONE\_CYCLE

Flag 模式 3 下, PathData 中定义该 flag 的指令激活的瞬间立即就会置位该 flag。在一个扫描周期后功能块内部会自动复位该 flag

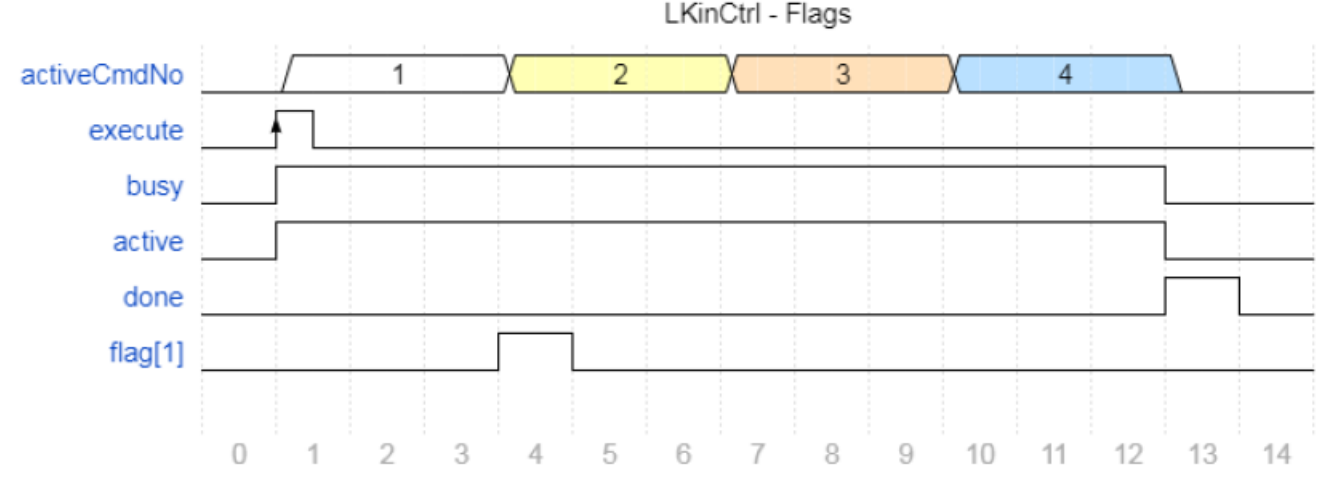

FlagMode 3 - SET\_BEFORE\_AND\_RESET\_AFTER\_ONE\_CYCLE

#### Flag 模式 5: SET\_BEFORE\_AND\_NO\_RESET\_AND\_WAIT\_FOR\_ACKNOWLEDGE

Flag 模式 5 下,PathData 中定义该 flag 的指令激活的瞬间立即就会置位该 flag。功能块内部不会自动复位该 flag,除非 它在外部被用户程序复位。后面的路径执行在完成置位该 flag 以后会进入等待。一旦该 flag 被复位(确认)后,路径运 动就会继续。该模式可以用于创建需要外部确认的等待点。该模式类似于 G 代码中的 M 点,只不过它是在该条指令激 活的瞬间立即就会置位。

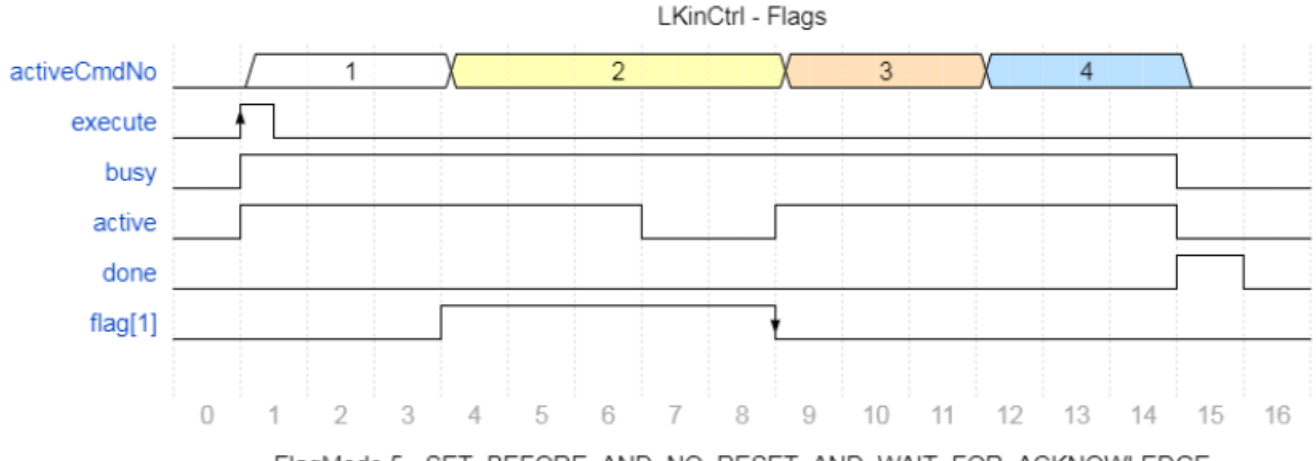

FlagMode 5 - SET\_BEFORE\_AND\_NO\_RESET\_AND\_WAIT\_FOR\_ACKNOWLEDGE valueFlags 的确认只需要将对应的 statFlags[x]复位为 False 即可。

#### Flag 模式 10: SET\_IN\_REMAINING\_DISTANCE\_TO\_TARGET

Flag 模式 10 下,可以在距离指令目标位置的一定距离处置位一个 flag。在路径运动完成之前功能块内部不会复位该 flag,除非期间它被用户程序在外部复位。该模式类似于 G 代码中的 H 代码。 例如:

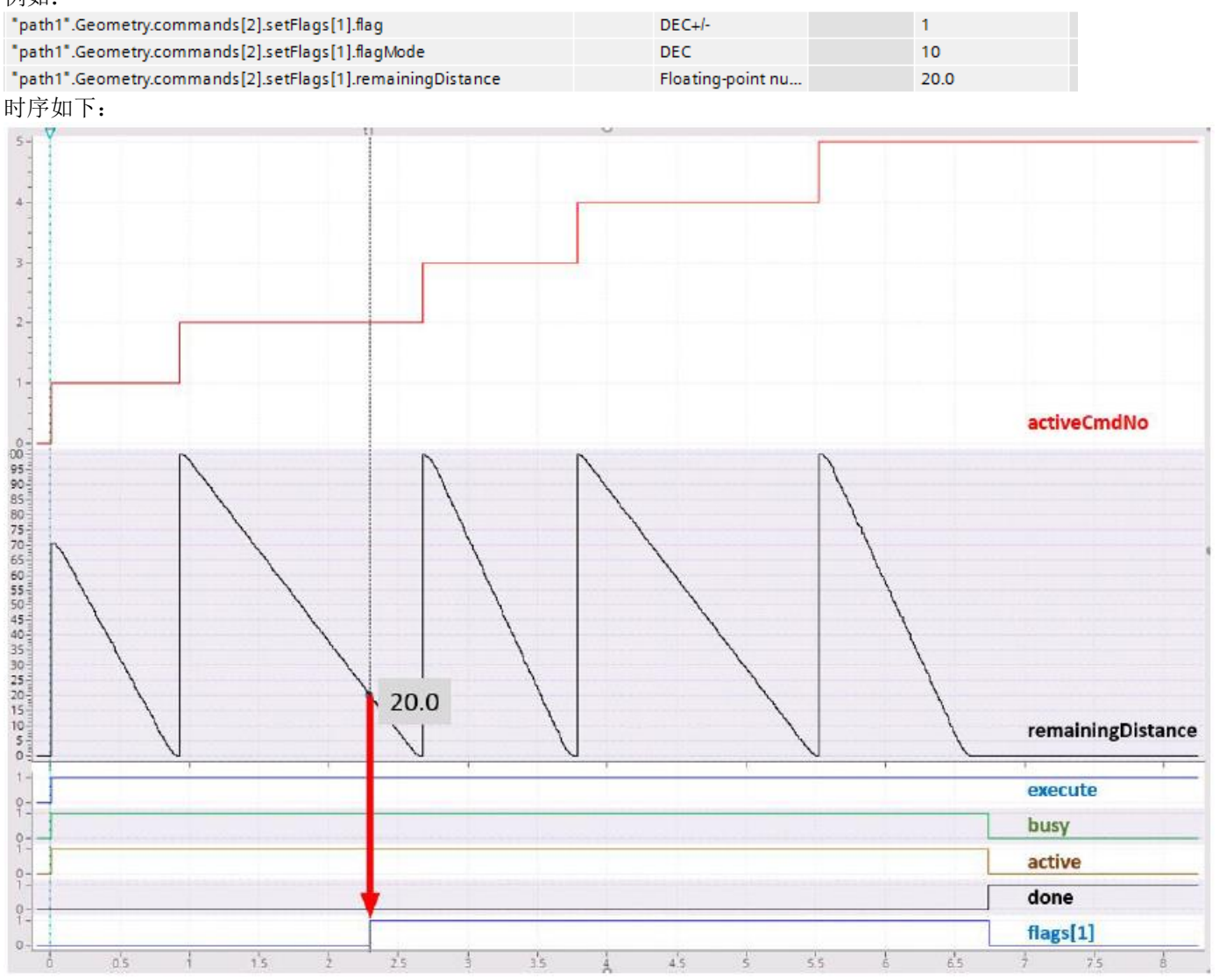

#### Flag 模式 11: SET\_AFTER\_AND\_NO\_RESET

Flag 模式 11 下, PathData 中定义该 flag 的指令完成后就会置位该 flag。随后下一条指令开始执行。在路径运动完成之前功能块内部不会复位该 flag,除非期间它被用户程序在外部复位。

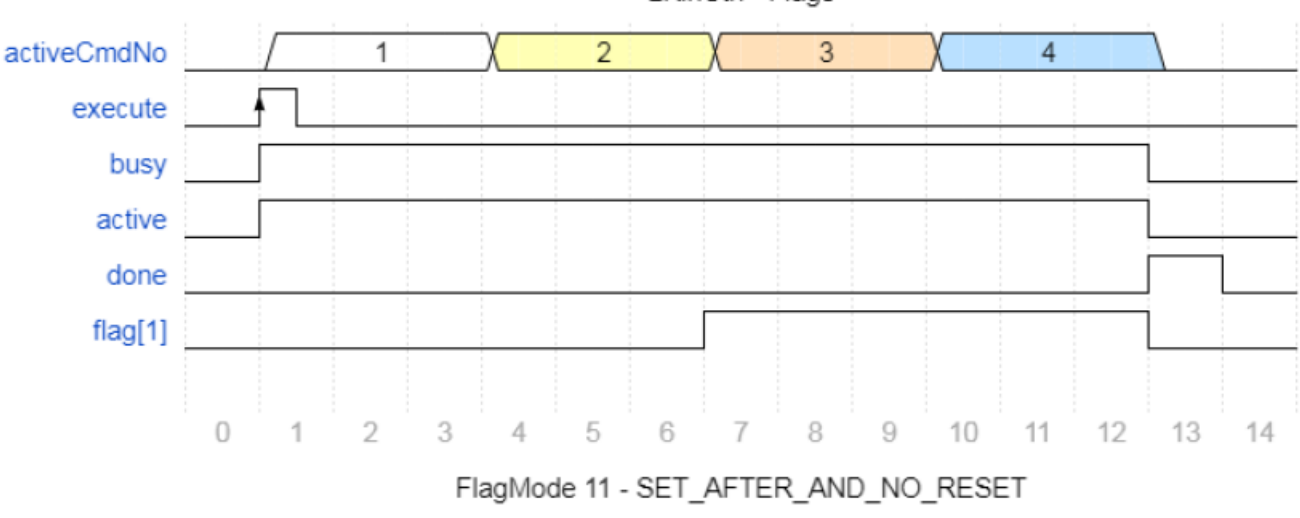

LKinCtrl - Flags

#### Flag mode 13: SET\_AFTER\_AND\_RESET\_AFTER\_ONE\_CYCLE

Flag 模式 13 下, PathData 中定义该 flag 的指令完成后就会置位该 flag。在一个扫描周期后功能块内部自动复位该 flag。

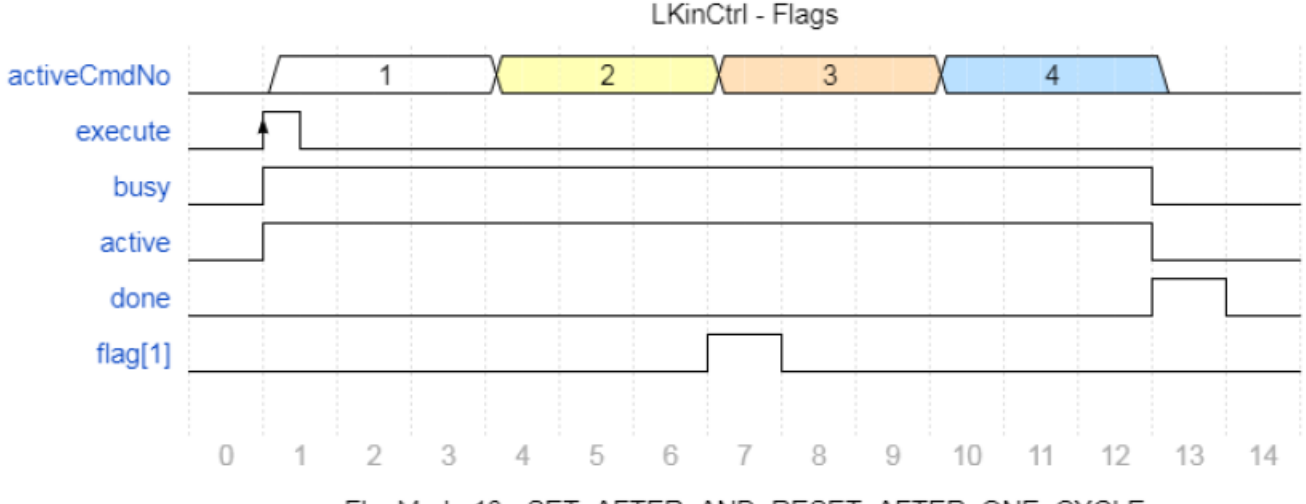

FlagMode 13 - SET\_AFTER\_AND\_RESET\_AFTER\_ONE\_CYCLE

#### Flag mode 15: SET\_AFTER\_AND\_NO\_RESET\_AND\_WAIT\_FOR\_ACKNOWLEDGE

Flag 模式 15 下, PathData 中定义该 flag 的指令完成后就会立即置位该 flag。功能块内部不会自动复位该 flag,除非它 在外部用户程序中被复位。置位该 flag 的指令的下一条指令执行完成以后后续的指令会进入等待。一旦该 flag 被复位 (确认),指令执行就会继续。该模式可以用于创建需要外部确认的等待点。该模式相当于 G 代码中的 M 代码。 LKinCtrl - Flags

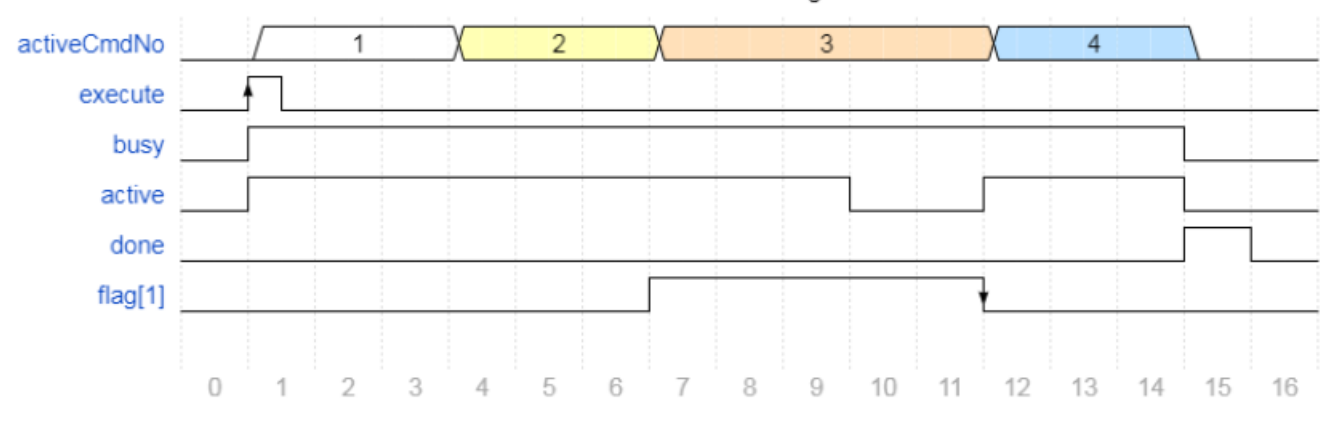

FlagMode 15 - SET\_AFTER\_AND\_NO\_RESET\_AND\_WAIT\_FOR\_ACKNOWLEDGE valueFlags 的确认只需要将对应的 statFlags[x]复位为 False 即可。

#### 9.5 关于对象(工件)坐标系(OCS)和运动机构坐标系(KCS)偏移补偿

在现实的应用中,由于设备的搬运,震动等等原因,造成原本工件(轨迹)坐标在运动系统坐标系中出现了偏差。 此时,我们可以通过 6.3.2.6 章节里介绍的直接在工艺对象组态里修改这个偏移值,但是这样有个问题,就是无法实时 修改,每次改完都要重新下载程序。

此时,可以通过功能块 MC\_SetOcsFrame 来重新定义对象坐标系,来修改 6个自由度的偏移量。

## 举例如下: 首先写入事先自行计算好的 6 个自由度的偏移量, 触发 MC\_SetOcsFrame.Execute=True

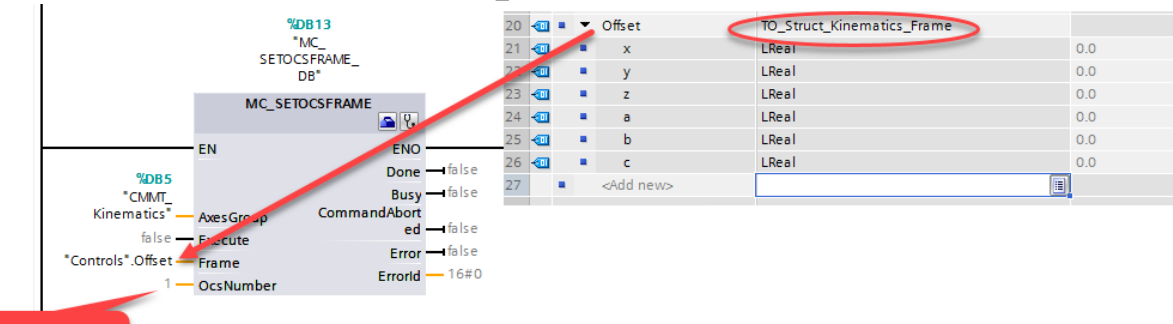

1: 表示修改的是OCS1

## 然后将轨迹中所有 G 代码的坐标系转换为 OCS1.

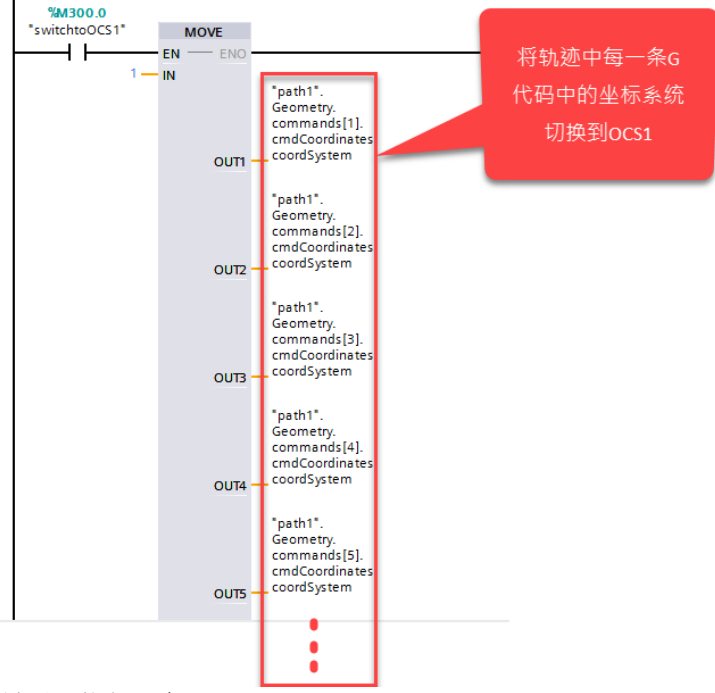

最后,执行 G 代码 LKinCtrl\_MC\_MovePath. Execute.

## 9.6 等待指令

在 PathData 中可以通过特定指令类型编写一个等待指令。在 PathData 的指令中组态 cmdType = 100 就激活了上一条指 令完成之后,下一条指令开始之前的一条等待指令,等待的时长在 cmdparameters.pathDynamics.velocity 参数中配置 (单位:毫秒)

如下图所示,在第8条命令中添加2000ms的等待。这意味着,在第7条G代码执行完成后,会等待2S,才会执行第9条G代码。

|    | test2 (snapshot created: 4/15/2020 9:49:28 AM) |    |    |      |                          |                                                                                                    |                     |             |  |  |
|----|------------------------------------------------|----|----|------|--------------------------|----------------------------------------------------------------------------------------------------|---------------------|-------------|--|--|
|    |                                                | Na | me |      |                          |                                                                                                    | Data type           | Start value |  |  |
| 1  | -                                              | •  | St | atic |                          |                                                                                                    |                     |             |  |  |
| 2  | -                                              | •  | ٠  | Ge   | ometry                   |                                                                                                    | "LKinCtrl_typePath  |             |  |  |
| 3  | -                                              |    | •  |      | pathData                 | Name                                                                                                    | String["LKINCTRL_L  |             |  |  |
| 4  |                                                |    | •  | •    | pointers                 |                                                                                                    | "LKinCtrl_typeAdvP  |             |  |  |
| 5  |                                                |    | •  | •    | comman                   | ıds                                                                                                    | Array[1*LKINCTRL    |             |  |  |
| 6  |                                                |    |    | •    | ▶ comr                   | nands[1]                                                                                                    | "LKinCtrl_typePath  |             |  |  |
| 7  | -                                              |    |    | •    | ▶ comr                   | nands[2]                                                                                                    | "LKinCtrl_typePath  |             |  |  |
| 8  |                                                |    |    | •    | ▶ comr                   | nands[3]                                                                                                    | "LKinCtrl_typePath  |             |  |  |
| 9  | -                                              |    |    | •    | comr                     | nands[4]                                                                                                    | "LKinCtrl_typePath  |             |  |  |
| 10 | -                                              |    |    | •    | comr                     | nands[5]                                                                                                    | "LKinCtrl_typePath  |             |  |  |
| 11 | -                                              |    |    | •    | ▶ comr                   | nands[6]                                                                                                    | "LKinCtrl_typePath  |             |  |  |
| 12 | -                                              |    |    | •    | ▶ comr                   | nands[7]                                                                                                    | "LKinCtrl_typePath  |             |  |  |
| 13 | -                                              |    |    | •    | <ul> <li>comr</li> </ul> | nands[8]                                                                                                    | "LKinCtrl_typePath  |             |  |  |
| 14 | -                                              |    |    |      | <ul> <li>cr</li> </ul>   | ndType                                                                                                    | Int                 | 100         |  |  |
| 15 | -                                              |    |    |      | <ul> <li>cr</li> </ul>   | ndActivated                                                                                                    | Bool                | TRUE        |  |  |
| 16 | -                                              |    |    |      | <ul> <li>cr</li> </ul>   | ndName                                                                                                    | String[*LKINCTRL_L  |             |  |  |
| 17 | -                                              |    |    |      | e ) cr                   | ndCoordinates                                                                                                   | "LKinCtrl_typePoint |             |  |  |
| 18 | -                                              |    |    |      | • 💌 cr                   | ndParameters                                                                                                    | "LKinCtrl_typePoint |             |  |  |
| 19 | -                                              |    |    |      | • •                      | pathDynamics                                                                                                    | "LKinCtrl_typePath  |             |  |  |
| 20 |                                                |    |    |      |                          | velocity                                                                                                    | LReal               | 2000.0      |  |  |
| 21 | -                                              |    |    |      |                          | acceleration                                                                                                    | LReal               | -1.0        |  |  |
| 22 | -                                              |    |    |      |                          | deceleration                                                                                                    | LReal               | -1.0        |  |  |
| 23 | -                                              |    |    |      |                          | jerk                                                                                                    | LReal               | -1.0        |  |  |
|    | -                                              |    |    |      |                          | the second second second second second second second second second second second second second second second se | <b>B</b> 1 4        | -           |  |  |

## 9.7 FlagOnly 指令

不定义一个运动指令同样可以使用 12.4 章节中描述的 flag 功能(类似于某行 G 代码只有 M1 这一个指令,无运动指令),这个时候需要将指令类型定义为 FlagOnly。 如下图所示,要使用一个 FlagOnly 指令,需要在 PathData 指令列表中将 cmdType 设置为 0。

| <u> </u> |                                | . 0 | , | 2.1.            |                 | <b>7</b> 1 | · · — / · |
|----------|--------------------------------|-----|---|-----------------|-----------------|------------|-----------|
|          | <ul> <li>commands[1</li> </ul> | 0]  |   | "LKinCtrl_typeP | athDataElement" |            |           |
|          | cmdType                        |     |   | Int             |                 | 0          |           |
|          | - 11                           |     |   | - I             |                 | 70.11      | -         |

| • |   | cmdType                           | Int                                | 0    |
|---|---|-----------------------------------|------------------------------------|------|
| • |   | cmdActivated                      | Bool                               | TRUE |
| • |   | cmdName                           | String["LKINCTRL_LENGTH_OF_CMD     |      |
| • | × | cmdCoordinates                    | "LKinCtrl_typePointCoordinates"    |      |
| • | × | cmdParameters                     | "LKinCtrl_typePointParameter"      |      |
| • | • | setFlags                          | Array[1"LKINCTRL_NO_OF_CMD_S       |      |
|   | • | <ul> <li>setFlags[1]</li> </ul>   | "LKinCtrl_typeSetFlagElement_Bool" |      |
|   |   | <ul> <li>flag</li> </ul>          | Int                                | 1    |
|   |   | flagMode                          | USInt                              | 5    |
|   |   | remainingDistance                 | LReal                              | -1.0 |
|   | • | <ul> <li>setFlags[2]</li> </ul>   | "LKinCtrl_typeSetFlagElement_Bool" |      |
|   | • | <ul> <li>setFlags[3]</li> </ul>   | "LKinCtrl_typeSetFlagElement_Bool" |      |
| • | • | valueFlags                        | Array[1"LKINCTRL_NO_OF_CMD_V       |      |
|   | • | <ul> <li>valueFlags[1]</li> </ul> | "LKinCtrl_typeSetFlagElement_LRE   |      |
|   |   | <ul> <li>flag</li> </ul>          | Int                                | 1    |
|   |   | <ul> <li>value</li> </ul>         | LReal                              | 12.5 |
|   |   | flagMode                          | USInt                              | 1    |
|   |   | remainingDistance                 | LReal                              | -1.0 |
|   | • | valueFlags[2]                     | "I KinCtrl_typeSetElagElement_I BE |      |

FlagOnly 指令也支持所有的 flag 模式,虽然很多模式工作起来很相似,因为不需要等待任何运动完成。需要外部复位 (确认)的模式会中断后续指令执行。因此,可以通过这种方式编写一些间歇点。

## 9.8 路径示教

当需要将运动机构当前位置坐标存储到一个路径中,库中提供了几种不同的能够存储点的数据类型。

<u>示教到 PathData 数据结构</u>

使用工程系统示教路径点以后,坐标值可以直接存储到 PathData 中。过后,可以在 PathData 中手动设置 cmdType 和其他指令参数来创建一个完整的路径信息。

#### 示教到 PathDescription 数据结构

PathDescription 数据结构提供了包括坐标,过渡信息和 flags 在内的一个点信息列表。这个列表可以用作用户示教点的存储位置。下图是在数据块中创建的 PathDescription 数据结构。

PathDescription

|    | . dans coordination |                  |    |                    |    |      |      |                    |                     |             |                                                 |
|----|---------------------|------------------|----|--------------------|----|------|------|--------------------|---------------------|-------------|-------------------------------------------------|
|    |                     | Na               | me |                    |    |      |      |                    | Data type           | Start value | Comment                                         |
| 1  | -                   | •                | St | atic               | ;  |      |      |                    |                     |             |                                                 |
| 2  | -                   | 🕣 = 🔻 pointTable |    | "LKinCtrl_typePath |    |      |      |                    |                     |             |                                                 |
| З  | -                   |                  | •  |                    | рε | ath  | Des  | criptionName       | String[10]          | 'teaching'  |                                                 |
| 4  |                     |                  |    | •                  | ро | oint | ts   |                    | Array[1"LKINCTRL    |             |                                                 |
| 5  |                     |                  |    | •                  | •  | P    | oint | :5[1]              | "LKinCtrl_typePath  |             |                                                 |
| 6  | -00                 |                  |    |                    |    |      | ро   | ointName           | String["LKINCTRL_L  | 'pick'      | name of point                                   |
| 7  |                     |                  |    |                    | •  | •    | ta   | rgetPosition       | "LKinCtrl_typeCart  |             |                                                 |
| 8  |                     |                  |    |                    |    |      |      | x                  | LReal               | 50.0        | X                                               |
| 9  | -                   |                  |    |                    |    | •    |      | у                  | LReal               | 0.0         | Υ                                               |
| 10 | -                   |                  |    |                    |    | •    |      | Z                  | LReal               | 10.0        | Z                                               |
| 11 | -                   |                  |    |                    |    | •    |      | а                  | LReal               | 0.0         | A                                               |
| 12 |                     |                  |    |                    | •  |      | co   | oordSystem         | Dint                | 0           | 0: WCS; 1: OCS[1]; 2: OCS[2]; 3: OCS[3]         |
| 13 | -                   |                  |    |                    | •  |      | Ы    | endingDistance     | LReal               | 0.0         | blending distance ->0.0: configured value used  |
| 14 | -                   |                  |    |                    | •  | •    | tra  | ansitionParameters | Array[15] of LReal  |             | blending parameters                             |
| 15 | -                   |                  |    |                    | •  | •    | fla  | ags                | Array[1"LKINCTRL    |             | flags to control actuators                      |
| 16 | -                   |                  |    |                    |    |      | •    | flags[1]           | "LKinCtrl_typeSetFl |             | flags to control actuators                      |
| 17 | -                   |                  |    |                    |    |      |      | flag               | Int                 | 2           | flag to be set                                  |
| 18 | -                   |                  |    |                    |    |      |      | flagMode           | USInt               | 5           | (see LKinCtrl_PLC_Tags) 0: deactivated; 1: SET_ |
| 19 | -                   |                  |    |                    |    |      |      | remainingDistance  | LReal               | -1.0        | >0.0: remainingDistance                         |
| 20 | -                   |                  |    |                    |    | •    | •    | flags[2]           | "LKinCtrl_typeSetFl |             | flags to control actuators                      |
| 21 | -                   |                  |    |                    |    | •    | •    | flags[3]           | "LKinCtrl_typeSetFl |             | flags to control actuators                      |
| 22 | -                   |                  |    | •                  | •  | Р    | oint | :s[2]              | "LKinCtrl_typePath  |             |                                                 |
| 23 | -                   |                  |    | •                  | •  | Ρ    | oint | :s[3]              | "LKinCtrl_typePath  |             |                                                 |
| 24 |                     |                  |    | •                  | •  | Ρ    | oint | :5[4]              | "LKinCtrl_typePath  |             |                                                 |
| 25 | -                   |                  |    |                    |    | P    | oint | :s[5]              | "LKinCtrl_typePath  |             |                                                 |

在将点信息填充到 PathDescription 以后,可以通过 LKinCtrl\_MC\_PathSelect 函数从 PathDescription 生成一个 PathData。因此,可以不通过工程系统在用户程序里生成一个路径,如下图流程。

使用 PathDescription 和 MC\_PathSelect 生成路径的简易流程

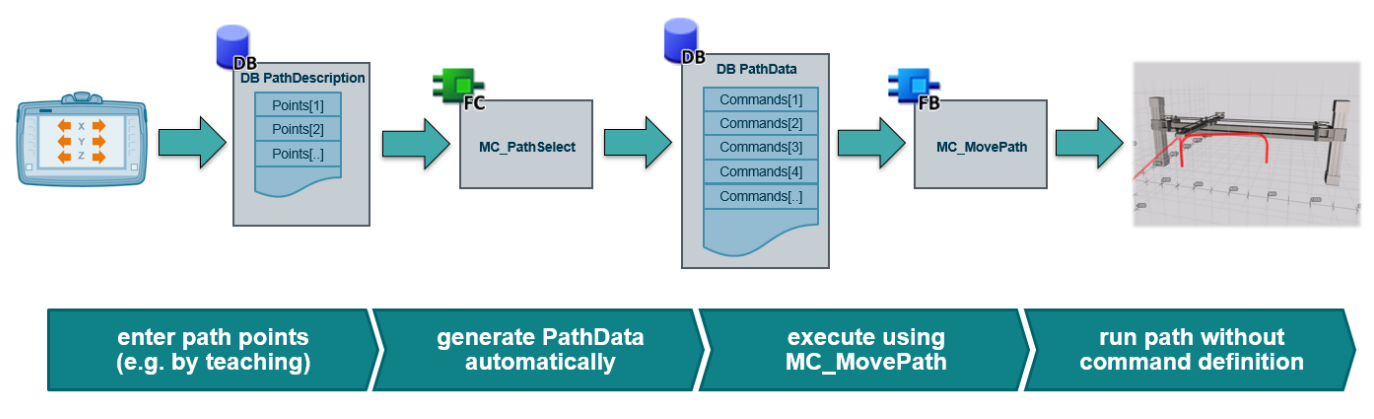

点动运动机构到指定位置来完成示教的操作可以使用运动机构手动控制标准应用(LKinMCtrl),下载链接: <u>https://support.industry.siemens.com/cs/ww/de/view/109755892</u>

## • 主功能块错误

LKinCtrl 块的错误在布尔量接口 error 上输出。diagnostics.errorID 输出还包含并存储了详细的错误信息直到被复位。status 输出包含了功能块调用循环中的状态和错误信息。下表列出了 MC\_MovePath 的一些错误常量。

LKinCtrl\_MC\_MovePath 错误常量

| 名称                       | 数据类型 | 值       | 注释                               |
|--------------------------|------|---------|----------------------------------|
| ERR_UNDEFINED_STATE      | Word | 16#8600 | 状态机未定义的状态                        |
| ERR_EXECUTE_KINMOTIONCMD | Word | 16#8201 | LKinCtrl_ExecuteKinMotionCmd执行出错 |
| ERR_WRONG_SEQUENCEMODE   | Word | 16#8203 | sequenceMode输入参数无效               |
| ERR_PATHDATA_PARAMETERS  | Word | 16#8204 | 运动指令参数组态错误                       |
| ERR_OFFSET_CALCULATION   | Word | 16#8205 | 工具补偿计算错误                         |
| ERR_ERROR_STILL_PENDING  | Word | 16#8207 | 前道错误尚未被复位 (复位MovePath以确认)        |

LKinCtrl\_typeMovePathDiagnostics

LKinCtrl\_typeMovePathDiagnostics 参数

| 名称                   | 类型        | 值    | 注释                                |  |  |  |  |
|----------------------|-----------|------|-----------------------------------|--|--|--|--|
| errorID              | Word      | 16#0 | 功能块错误ID                           |  |  |  |  |
| pathDataName         | String[4] | 63   | 发生错误的PathData名称                   |  |  |  |  |
| cmdNumber            | DInt      | 0    | PathData中发生错误的指令编号                |  |  |  |  |
| stateMovePath        | DInt      | 0    | 功能块状态机状态                          |  |  |  |  |
| statusSubFunction    | Word      | 16#0 | LKinCtrl_MC_ExecuteKinMotionCmd状态 |  |  |  |  |
| motionFBNumber       | DInt      | 0    | 发生错误的内部功能块号                       |  |  |  |  |
| motionFBStatus       | DWord     | 16#0 | 发生错误的内部功能块状态                      |  |  |  |  |
| kinematicsStatusWord | DWord     | 16#0 | 运动机构工艺对象状态字                       |  |  |  |  |
| kinematicsErrorWord  | DWord     | 16#0 | 运动机构工艺对象错误字                       |  |  |  |  |

功能块运行的每个周期,包含功能块错误和一般信息的状态参数都会刷新。其他仅作为错误诊断的参数只有在有错误发生时才刷新。

举个例子,当功能块在执行一个路径运动时发生错误,诊断数据结构就会提供包括发生错误的路径名称和当前指令编号,还有内部运动控制功能块实例的错误信息和说明以及运动机构工艺对象的状态字和错误字。这些能够帮助分析和找 到错误。

motionFBstatus 参数提供了运动机构系统运动控制指令的 errorID 输出。当有错误发生时,也可以通过 TIA 的帮助系统查 询错误代码。

如果 PathData 中输入了无效的参数(系统 MC 指令不支持的参数), motionFBstatus, pathDataName 和 cmdNumber 诊断参数就会列出配置不正确的地方。功能块的状态也会提供相应信息。

下面列出了主功能块的子块的错误常量并在注释中进行了注解。

LKinCtrl\_ExecuteKinMotionCmd 错误常量

| 名称                        | 数据类型 | 值       | 注释                  |
|---------------------------|------|---------|---------------------|
| ERR_UNDEFINED_STATE       | Word | 16#8600 | 未定义的功能块状态           |
| ERR_GROUPINTERRUPT_FAILED | Word | 16#8242 | MC_GroupInterrupt出错 |
| ERR_GROUPCONTINUE_FAILED  | Word | 16#8243 | MC_GroupContinue出错  |
| ERR_GROUPSTOP_FAILED      | Word | 16#8244 | MC_GroupStop 出错     |
| ERR_TO_KINEMATIC_ERROR    | Word | 16#8245 | TO_Kinematic出错      |
| ERR_LINEAR_CMD            | Word | 16#8246 | MC_MoveLinear 出错    |
| ERR_CIRCULAR_CMD          | Word | 16#8247 | MC_MoveCircular出错   |
| ERR_CMD_PARAMETER         | Word | 16#8248 | 指令参数有错              |
| ERR_CALC_CIRC_ARC         | Word | 16#8249 | 指令参数有错              |

LKinCtrl\_PreBuffer 错误常量

| 名称                        | 数据类型 | 值       | 注释             |
|---------------------------|------|---------|----------------|
| ERR_UNDEFINED_STATE       | Word | 16#8600 | 未定义的功能块状态      |
| ERR_OFFSET_COMPENSATION   | Word | 16#8261 | 补偿参数计算错误       |
| ERR_LASTPOS_CALCULATION   | Word | 16#8262 | 上一个目标位置计算出错    |
| ERR_INVALID_PATHDATA_TYPE | Word | 16#8263 | 不支持的pathdata类型 |

LKinCtrl\_CheckPathDataCmd的错误常量用于识别 PathData 组态的错误。如果 PathData 中输入无效,错误信息会传递到 诊断数据中。如果 PathData 中有错误的参数 diagnostics.motionFBstatus 会输出一个下表中的值来识别这个无效参数。 另外,diagnostics.motionFBNumber 还会包含 PathData 的错误指令编号。diagnostics.statusSubFunction 也会预先输出一 个如下错误。

## LKinCtrl\_CheckPathDataCmd 错误常量

| 名称                                | 数据类型 | 值       | 注释         |
|-----------------------------------|------|---------|------------|
| ERR_UNDEFINED_STATE               | Word | 16#8600 | 未定义的功能块状态  |
| ERR_PATHDATA_CMDTYPE              | Word | 16#80A0 | cmdType错误  |
| ERR_PATHDATA_COORDSYSTEM          | Word | 16#80B1 | 坐标系错误      |
| ERR_PATHDATA_ORIENTATIONDIRECTION | Word | 16#8007 | 旋转轴方向错误    |
| ERR_PATHDATA_BUFFERMODE           | Word | 16#80B2 | 缓存模式错误     |
| ERR_PATHDATA_DYNAMICADAPTION      | Word | 16#80B5 | 动态调整错误     |
| ERR_PATHDATA_CIRCMODE             | Word | 16#80B6 | 圆弧插补模式错误   |
| ERR_PATHDATA_PATHCHOICE           | Word | 16#80B9 | 路径选择错误     |
| ERR_PATHDATA_CIRCLEPLANE          | Word | 16#80BA | 圆弧平面错误     |
| ERR_PATHDATA_RADIUS               | Word | 16#80BB | 圆弧半径错误     |
| ERR_PATHDATA_ARC                  | Word | 16#80BC | 圆弧弧度错误     |
| ERR_PATHDATA_SETFLAGS_FLAG        | Word | 16#80D1 | flag定义错误   |
| ERR_PATHDATA_SETFLAGS_FLAGMODE    | Word | 16#80D2 | flag模式定义错误 |
| ERR_PATHDATA_OFFSET_PARA_NO       | Word | 16#80A1 | 补偿参数选择编号错误 |
| ERR_PATHDATA_OFFSET_MAINPATHPLANE | Word | 16#80A2 | 主路径平面错误    |

#### LKinCtrl\_MC\_PathSelect 错误常量

| 名称                    | 数据类型 | 值       | 注释            |
|-----------------------|------|---------|---------------|
| ERR_UNDEFINED_STATE   | Word | 16#8600 | 未定义的功能块状态     |
| ERR_WRONG_CS          | Word | 16#8280 | 坐标系定义错误       |
| ERR_WRONG_FLAG        | Word | 16#8281 | flag定义错误      |
| ERR_WRONG_FLAGMODE    | Word | 16#8282 | flagMode定义错误  |
| ERR_PATHDATA_OVERFLOW | Word | 16#8283 | pathData 点数超限 |

## • 辅助功能块错误

LKinCtrl\_MC\_GroupPower 错误常量

| 名称                  | 数据类型 | 值       | 注释           |
|---------------------|------|---------|--------------|
| ERR_UNDEFINED_STATE | Word | 16#8600 | 未定义的状态机状态    |
| ERR_AXIS_ERROR      | Word | 16#8370 | 轴当前有错误       |
| ERR_KIN_ERROR       | Word | 16#8371 | 运动机构当前有错误    |
| ERR_MC_POWER        | Word | 16#8372 | MC_POWER执行出错 |

## LKinCtrl\_MC\_GroupReset 错误常量

| 名称                  | 数据类型 | 值       | 注释                |
|---------------------|------|---------|-------------------|
| ERR_UNDEFINED_STATE | Word | 16#8600 | 未定义的状态机状态         |
| ERR_AXIS_ERROR      | Word | 16#8360 | 轴当前有错误            |
| ERR_KIN_ERROR       | Word | 16#8361 | 运动机构当前有错误         |
| ERR_MC_RESET_AXES   | Word | 16#8362 | 轴在运行MC_RESET出错    |
| ERR_MC_RESET_KIN    | Word | 16#8363 | 运动机构在运行MC_RESET出错 |

## LKinCtrl\_MC\_GroupHome 错误常量

| 名称                  | 数据类型 | 值       | 注释            |
|---------------------|------|---------|---------------|
| ERR_UNDEFINED_STATE | Word | 16#8600 | 未定义的状态机状态     |
| ERR_AXIS_ERROR      | Word | 16#8350 | 轴当前有错误        |
| ERR_MC_HOME         | Word | 16#8351 | 轴在执行MC_HOME出错 |

#### LKinCtrl\_typeAuxFCDiagnostics 参数

| 名称                | 类型    | 值       | 注释                   |
|-------------------|-------|---------|----------------------|
| status            | Word  | DEF_VAL | 功能块状态或者出错时的ID        |
| subfunctionStatus | Word  | DEF_VAL | 调用的内部功能块,函数以及系统功函数状态 |
| axisNumber        | Int   | DEF_VAL | 受影响或者出错的轴号           |
| errorDetail       | UDInt | DEF_VAL | 发生错误的工艺对象详细错误信息      |
| stateNumber       | DInt  | DEF_VAL | 发生错误时功能块状态机的状态号      |

• 轮廓补偿功能块错误

LKinCtrl\_OffsetContour 错误常量

| 名称                                            | 数据类型 | 值       | 注释             |
|-----------------------------------------------|------|---------|----------------|
| ERR_COFF_INVALID_TOOL_LENGTH                  | Word | 16#8301 | 工具长度无效         |
| ERR_COFF_INVALID_TOOL_RADIUS                  | Word | 16#8302 | 工具半径无效         |
| ERR_COFF_INVALID_PATH_PLANE                   | Word | 16#8303 | 路径平面无效         |
| ERR_COFF_INVALID_COMPENSATION_DIRECTION       | Word | 16#8304 | 补偿方向无效         |
| ERR_COFF_FUNCTION_NOT_SUPPORTED               | Word | 16#8305 | 不支持的功能         |
| ERR_COFF_INVALID_COMMAND_TYPE                 | Word | 16#8306 | 指令类型无效         |
| ERR_COFF_INVALID_CIRCLE_MODE                  | Word | 16#8307 | 圆弧插补模式无效       |
| ERR_COFF_INVALID_PATH_PLANE_OF_ CIRCULAR_CMD  | Word | 16#8308 | 圆弧插补指令中路径平面无效  |
| ERR_COFF_INVALID_PATH_CHOICE_OF_ CIRCULAR_CMD | Word | 16#8309 | 圆弧插补指令中的路径选择无效 |
| ERR_COFF_INTERNAL                             | Word | 16#830F | 内部错误           |
| ERR_COFF_VECTOR_LENGTH_ZERO                   | Word | 16#8310 | 矢量长度为0         |
| ERR_COFF_INVALID_ACOS_ARGUMENT                | Word | 16#8311 | ACOS函数参数无效     |
| ERR_COFF_LINES_DO_NOT_INTERSECT               | Word | 16#8312 | 线条不相交          |
| ERR_COFF_ZERO_VECTOR                          | Word | 16#8313 | 0矢量            |
| ERR_COFF_LINE_CIRCLE_DO_NOT_INTERSECT         | Word | 16#8315 | 直线和圆弧不相交       |
| ERR_COFF_CIRCLES_DO_NOT_INTERSECT             | Word | 16#8318 | 圆弧之间不相交        |